# Manuel utilisateur iFinance 4

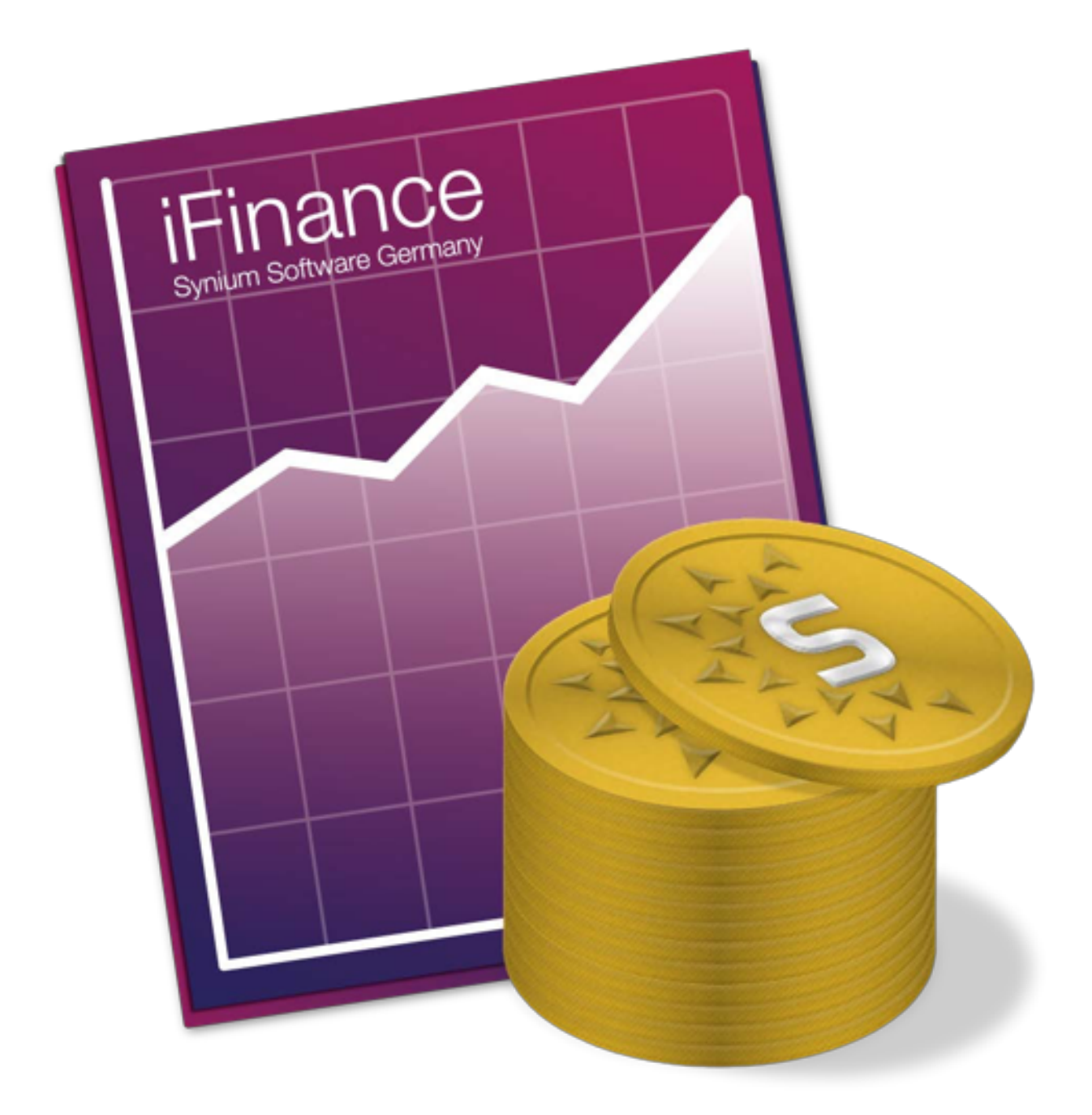

## Sommaire

| 1. | Introd | luction                                                                | . 1 |
|----|--------|------------------------------------------------------------------------|-----|
| 2. | Prem   | iers pas avec iFinance 4                                               | . 2 |
|    | 2.1.   | Le gestionnaire de bases de données                                    | . 2 |
|    | 2.2.   | Créer une nouvelle base de données                                     | . 3 |
|    |        | 2.2.1. Protéger votre base de données par mot de passe                 | . 4 |
|    |        | 2.2.2. Sélectionner un type de base de données                         | . 5 |
|    | 2.3.   | Importer une base de données iFinance 3                                | . 6 |
|    |        | 2.3.1. Débuter l'importation                                           | . 7 |
| 3. | Conn   | exions avec des banques en ligne                                       | . 8 |
|    | 3.1.   | Paramétrer les connexions à des banques en ligne                       | . 9 |
|    |        | 3.1.1. Ajouter une connexion à une banque en ligne avec l'assistant de |     |
|    |        | paramétrage                                                            | 9   |
|    |        | 3.1.2. Ajouter une connexion à une banque en ligne manuellement        | 10  |
|    | 3.2.   | Éditer les paramètres d'importation                                    | 12  |
|    |        | 3.2.1. Tester l'accès                                                  | 13  |
|    | 3.3.   | Supprimer des connexions de banques en ligne                           | 15  |
| 4. | Comp   | otes                                                                   | 16  |
|    | 4.1.   | Ajouter un nouveau compte                                              | 16  |
|    |        | 4.1.1. Réglages généraux                                               | 16  |
|    |        | 4.1.2. Données du compte                                               | 18  |
|    |        | 4.1.3. Fournisseur en ligne                                            | 19  |
| 5. | Opéra  | ations en ligne                                                        | 21  |
|    | 5.1.   | L'inspecteur d'opération                                               | 21  |
| 6. | Opéra  | ations locales                                                         | 23  |
|    | 6.1.   | Ajouter une nouvelle opération locale                                  | 23  |
|    | 6.2.   | Éditer les données d'une opération                                     | 25  |
|    |        | 6.2.1. Filtrer les opérations sur une période donnée                   | 26  |
|    |        | 6.2.2. Modifier la date de l'opération par glisser/déposer             | 27  |
|    |        | 6.2.3. Sélectionner plusieurs opérations                               | 27  |
|    |        | 6.2.4. Marquer et classer les opérations                               | 28  |
|    |        | 6.2.5. Saisir un Tiers/Payeur                                          | 28  |
|    |        | 6.2.6. Commentaires et Étiquettes                                      | 30  |
|    |        | 6.2.7. Ajouter un média                                                | 30  |
|    | 6.3.   | Virement                                                               | 31  |
|    |        | 6.3.1. Ajouter un virement                                             | 31  |
|    | 6.4.   | Sous-opérations                                                        | 31  |

|          | 6.4.1. Ajouter une nouvelle sous-opération                             | 32  |
|----------|------------------------------------------------------------------------|-----|
| 6.5      | Opérations locales récurrentes                                         | 32  |
|          | 6.5.1. Ajouter une nouvelle opération locale                           | 33  |
|          | 6.5.2. Définir la période de pré-activation des opérations récurrentes | 34  |
| 6.6      | Pointer des opérations                                                 | 34  |
|          | 6.6.1. Activer le pointage                                             | 35  |
|          | 6.6.2. Définir une période de pointage                                 | 36  |
|          | 6.6.3. État du pointage, Ouvrir et Fermer la balance                   | 37  |
| 7. Viren | nents et Modèles                                                       | 38  |
| 7.1      | Réaliser un virement                                                   | 38  |
| 7.2      | Enregistrer un modèle de virement                                      | 40  |
|          | 7.2.1. Virements par lots                                              | 41  |
|          | 7.2.2. Numériser le Paymentcode et le Girocode                         | 45  |
| 7.3      | Imprimer des modèles                                                   | 46  |
|          | 7.3.1. Saisir les informations du formulaire                           | 46  |
| 7.4      | Modèles personnalisés                                                  | 47  |
|          | 7.4.1. Éditer des modèles                                              | 47  |
|          | 7.4.2. Importer des modèles créés par iFinance 3                       | 49  |
|          | 7.4.3. Imprimer des bordereaux de remise                               | 50  |
| 8. Impo  | rter et exporter des fichiers                                          | 51  |
| 8.1      | Importation CSV                                                        | 51  |
|          | 8.1.1. Importer un fichier au format CSV                               | 51  |
|          | 8.1.2. Paramétrer l'importation d'un fichier CSV                       | 52  |
|          | 8.1.3. Associer les différents types de données                        | 53  |
|          | 8.1.4. Paramétrer le réglage des formats                               | 54  |
| 8.2      | Exportation CSV                                                        | 55  |
| 8.3      | Importation QIF                                                        | 57  |
|          | 8.3.1. Importer un fichier au format QIF                               | 57  |
|          | 8.3.2. Paramétrer l'importation d'un fichier QIF                       | 58  |
| 8.4      | Importation OFX                                                        | 59  |
|          | 8.4.1. Importer un fichier au format OFX                               | 59  |
| 8.5      | Importer des catégories                                                | 62  |
| 8.6      | Fichier Archive iFinance 4                                             | 62  |
|          | 8.6.1. Exporter une archive iFinance 4                                 | 63  |
|          | 8.6.2. Importer une archive iFinance                                   | 63  |
| 9. Gesti | on des actions                                                         | 64  |
| 91       |                                                                        | C 4 |
| 0.11     | Ajouter une nouvelle action                                            | 64  |

| 9.1.2. Aperçu                                                          | 66  |
|------------------------------------------------------------------------|-----|
| 9.1.3. Définir la période de temps du graphique                        | 69  |
| 10. Budgets                                                            | 70  |
| 10.1. Ajouter un nouveau budget                                        | 70  |
| 11. Relevés de compte                                                  | 73  |
| 11.1. Relevés de compte en ligne                                       | 73  |
| 11.2. Comment ajouter des relevés de compte manuellement               | 74  |
| 12. Panneau Analyses                                                   | 75  |
| 12.1. Paramétrage des filtres pour les rapports, les graphiques et     | les |
| budgets                                                                | 75  |
| 12.1.1. Paramétrer la période d'analyse                                | 75  |
| 12.1.2. Filtrer par compte                                             | 76  |
| 12.1.3. Filtrer par contact                                            | 77  |
| 12.1.4. Filtrer par catégorie                                          | 78  |
| 12.1.5. Filtrer par balise                                             | 79  |
| 12.2. Créer des rapports                                               | 80  |
| 12.2.1. Ajouter un nouveau rapport                                     | 80  |
| 12.2.2. Définir les paramètres d'affichage d'un rapport                | 81  |
| 12.3. Créer des graphiques                                             | 82  |
| 12.3.1. Ajouter un nouveau graphique                                   | 82  |
| 12.3.2. Définir l'intervalle de valeurs d'un graphique                 | 84  |
| 12.3.3. Comparaison des données Source                                 | 84  |
| 12.3.4. Dossiers de rapports et de graphiques                          | 86  |
| 13. Gérer les contacts                                                 | 89  |
| 13.1. Ajouter un nouveau contact                                       | 89  |
| 13.2. Fusionner des contacts                                           | 90  |
| 13.3. Importer des contacts à partir de données en ligne               | 91  |
| 13.3.1. Paramétrages spécifiques pour les contacts automatiques        | 91  |
| 13.3.2. Paramétrer l'importation des contacts pour une connexion       | en  |
| ligne                                                                  | 92  |
| 13.4. Importer des contacts à partir de l'application Contacts         | 93  |
| 13.5. Lister toutes les opérations associées à un contact              | 94  |
| 13.5.1. Rechercher des opérations dans la vue "Liste"                  | 96  |
| 13.5.2. Imprimer et Exporter des opérations à partir de la vue "Liste" | 96  |
| 13.5.3. Filtrer les opérations dans la vue "Liste" sur une pério       | ode |
| temporelle                                                             | 97  |
| 14. Catégories                                                         | 98  |
| 14.1. Ajouter et gérer les catégories                                  | 98  |

|     | 14.2. Attribuer des catégories manuellement                       | 101 |
|-----|-------------------------------------------------------------------|-----|
|     | 14.3. Attribuer des catégories automatiquement                    | 102 |
|     | 14.4. Vue Liste des opérations par catégories                     | 103 |
|     | 14.4.1. Rechercher des opérations dans la vue "Liste"             | 104 |
|     | 14.4.2. Imprimer et Exporter des opérations dans la vue "Liste"   | 104 |
|     | 14.4.3. Filtrer des opérations sur une période donnée dans la vue |     |
|     | "Liste"                                                           | 104 |
| 15. | Aperçu                                                            | 106 |
|     | 15.1. Historique récent du compte                                 | 106 |
|     | 15.2. Top Catégories                                              | 107 |
|     | 15.3. Opérations marquées récentes                                | 108 |
| 16. | Synchronisation des bases de données                              | 110 |
|     | 16.1. Paramétrer iCloud                                           | 111 |
|     | 16.2. Synchronisation iCloud                                      | 112 |
|     | 16.2.1. Supprimer une base de données d'iCloud                    | 114 |
|     | 16.3. Conflits iCloud                                             | 114 |
|     | 16.4. Synchronisation Wifi                                        | 116 |
|     | 16.5. Conflits de synchronisation Wifi                            | 118 |
| 17. | Préférences                                                       | 119 |
|     | 17.1. Générales                                                   | 120 |
|     | 17.2. Présentation                                                | 121 |
|     | 17.2.1. Comptes                                                   | 121 |
|     | 17.2.2. Opérations                                                | 122 |
|     | 17.2.3. Montant                                                   | 123 |
|     | 17.3. Opérations                                                  | 124 |
|     | 17.4. Contacts                                                    | 124 |
|     | 17.5. Couleurs                                                    | 125 |
|     | 17.6. Actions                                                     | 126 |
|     | 17.7. Sauvegarde                                                  | 127 |
| 18. | Centre de notifications                                           | 128 |
|     | 18.1. Affichage d'un compte dans le centre de notifications       | 128 |
| 19. | Support Technique                                                 | 131 |

# 1. Introduction

Merci d'avoir choisi iFinance pour gérer vos finances. Si vous connaissez déjà iFinance vous noterez qu'iFinance 4 comporte déjà de nombreuses fonctions éprouvées et testées issues des précédentes versions ainsi qu'un grand nombre de nouvelles fonctions.

Le manuel a été revu en profondeur afin que vous puissiez y trouver toute l'aide possible lorsque vous utilisez iFinance. Les chapitres suivants proposent aux nouveaux utilisateurs d'iFinance des instructions simples pour configurer les comptes et mettre en œuvre la plupart des principales fonctions.

Le manuel a été conçu comme un manuel de référence afin de répondre rapidement à vos questions. Cliquez sur un élément du sommaire pour accéder au chapitre correspondant du manuel.

Si vous avez des questions, des suggestions ou si vous souhaitez signaler un bogue, n'hésitez pas à nous contacter en utilisant l'un des moyens suivants :

Par courriel en Anglais ou en Allemand : Support Synium<sup>1</sup>

Par courriel en Français : Support Mac VF<sup>2</sup>

En vous inscrivant sur le forum français<sup>3</sup>

En consultant les tutoriels iFinance 4 (anglais)<sup>4</sup>

<sup>1</sup> http://www.syniumsoftware.com/de/support/contact.html

<sup>&</sup>lt;sup>2</sup> http://www.macvf.fr/support/supportmacvf.html

<sup>&</sup>lt;sup>3</sup> http://www.macvf.net/forum

<sup>&</sup>lt;sup>4</sup> http://www.syniumsoftware.com/ifinance/tutorials

# 2. Premiers pas avec iFinance 4

# 2.1. Le gestionnaire de bases de données

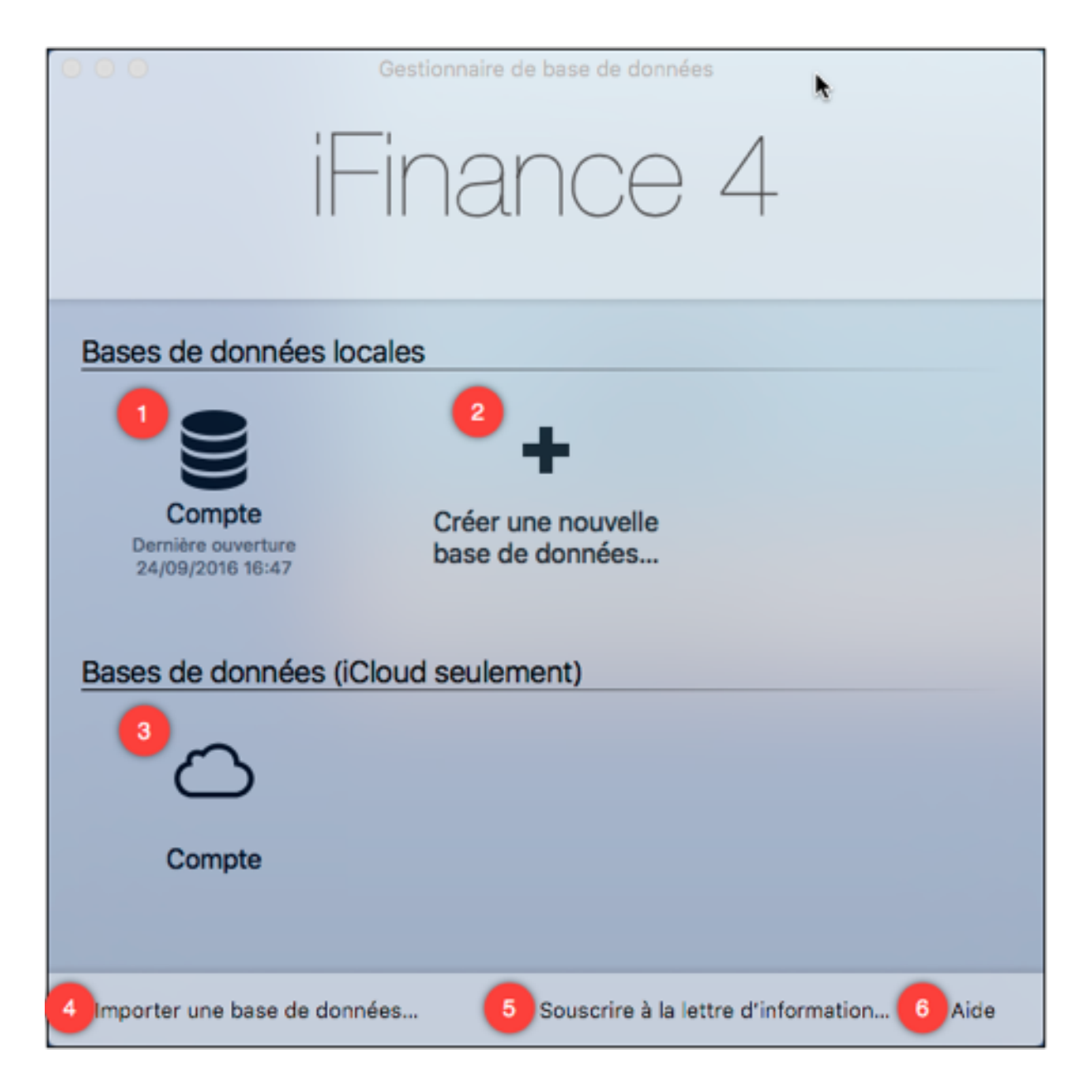

- 1. La rubrique Base de données locales contient les bases de données créées manuellement. La base de données "Demo" est fournie à titre d'exemple pour avoir un aperçu des fonctions de l'application.
- 2. Pour créer une nouvelle base de données, cliquez sur "Créer une nouvelle base de données".

- 3. Affiche les bases de données déjà enregistrées et disponible sur iCloud. Veuillez vous reporter au paragraphe Section 16.2, "Synchronisation iCloud", pour en savoir plus sur la synchronisation iCloud.
- 4. Si vous avez une base de données créée avec une version antérieure d'iFinance 4, vous pouvez l'ajouter en utilisant la fonction "Importer la base de données". Pour plus d'informations veuillez vous reporter au paragraphe Section 2.3, "Importer une base de données iFinance 3".
- 5. Les clients ayant souscrits à notre lettre d'informations reçoivent les dernières nouvelles concernant les fonctions, les améliorations et les offres à venir. Si vous n'êtes pas encore abonné, vous pouvez le faire en cliquant ce bouton.
- 6. Vous pouvez également accéder au manuel en cliquant sur le bouton "Aide".

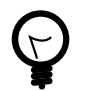

Utilisez la combinaison de touche "CMD+F" pour rechercher des bases de données.

## 2.2. Créer une nouvelle base de données

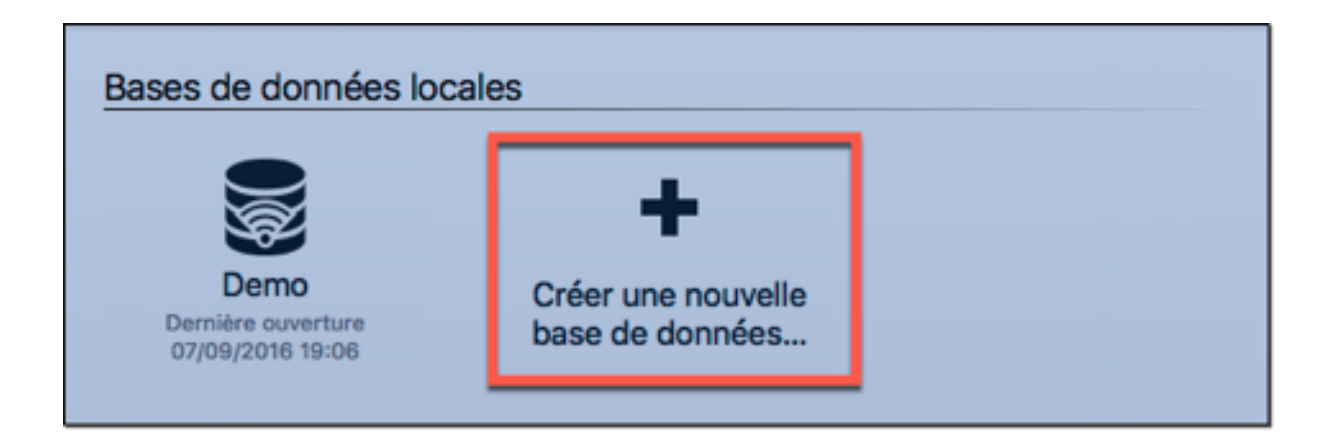

Sélectionnez "Créer une nouvelle base de données" dans le gestionnaire de bases de données qui apparaît lors du lancement d'iFinance 4. Cette action permet de lancer l'assistant de paramétrage qui vous guidera dans le processus de création d'une nouvelle base de données.

#### 2.2.1. Protéger votre base de données par mot de passe

| Compte                                        |              |
|-----------------------------------------------|--------------|
| iFinance - 4.1.2                              | Tout ignorer |
| Mot de passe de la base de données            |              |
| Nouveau mot de passe                          |              |
|                                               |              |
| Répétez le nouveau mot de passe               |              |
| Annuler                                       | ОК           |
| Aucun mot de passe Mot de passe de la base de | données      |
| Réglage de la base de données                 |              |

Cliquez le bouton "Mot de passe de la base de données" pour cela et définissez un mot de passe.

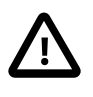

Veuillez noter! Si vous utilisez iCloud, la définition d'un mot de passe est obligatoire. Pour des raisons de sécurité et de protection de la vie privée, il n'est pas possible de téléverser une base de donnée non protégée par mot de passe sur iCloud.

## 2.2.2. Sélectionner un type de base de données

| Compte                                                                                                    |                                                |
|----------------------------------------------------------------------------------------------------|------------------------------------------------|
| iFinance - 4.1.2                                                                                            | Tout ignorer                                   |
| Sélectionner le pays<br>Veuillez sélectionner le pays avec lequel préconfigurer votre<br>base de données.   | ays<br>le pays avec lequel préconfigurer votre |
| France                                                                                                    |                                                |
| Devises: Euro<br>Méthodes de saisie prises en charge:<br>saisie manuelle, importation de fichier<br>Suivant |                                                |
| Réglage de la base de données                                                                               |                                                |

Dans la liste proposée, sélectionnez le pays où se trouve votre banque.

| •••               | Compte                                                                                                    |                        |
|-------------------|----------------------------------------------------------------------------------------------------|------------------------|
|                   | iFinance - 4.1.3                                                                                                    | Tout ignorer           |
| CSV<br>OFX<br>QIF | Utiliser l'importation de fichier uniquement<br>Veuillez sélectionner cette option si vous importez des fichier<br>téléchargés depuis des sites bancaires (exple : CSV, OFX,)<br>où vous saisissez manuellement toutes vos données, veuillez<br>sélectionner cette option.<br>Utiliser des banques en ligne US<br>Veuillez sélectionner cette option si vous souhaitez utiliser utiliser utiligne OFX direct. Dans le cas où vous souhaiteriez importer t<br>fichiers OFX manuellement veuillez sélectionner l'Itiliser l'importer t | n compte en<br>ous les |
| 5                 | fichier uniquement'.                                                                                                    | portation de           |
|                   | Réglage de la base de données                                                                                                    |                        |

L'assistant de réglages propose différentes options pour vous aider à importer les données de votre compte bancaire. Cette fenêtre ne s'affiche que si le pays sélectionné comporte plusieurs options d'importation dont celle de la connexion à des banques en ligne compatibles avec le système d'échange proposé dans iFinance. Cliquez sur "Tout ignorer" dans le coin supérieur droit de la fenêtre pour quitter l'assistant de réglages sans réaliser de connexion à des banques en ligne.

## 2.3. Importer une base de données iFinance 3

Si vous êtes un ancien utilisateur d'iFinance 3, vous pouvez transférer les données de votre ancienne base vers iFinance 4 en les important. La fonction d'importation transfèrera toutes les données y compris les données d'accès HBCI dans iFinance 4, afin d'assurer un transfert transparent vers la nouvelle version.

#### 2.3.1. Débuter l'importation

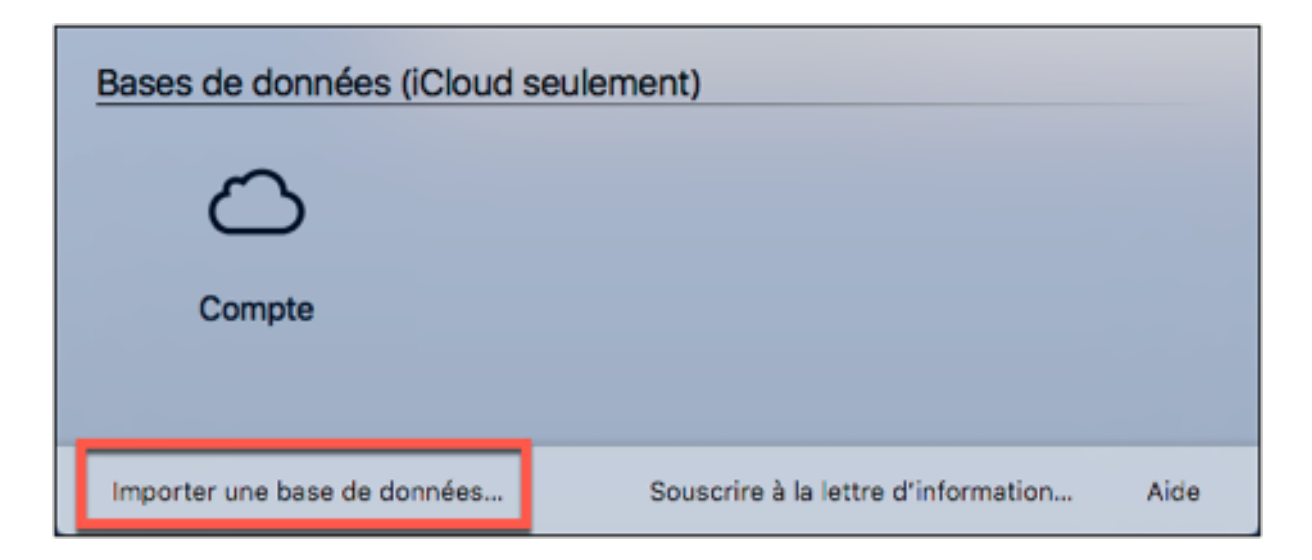

Sélectionnez "Importer une base de données..." dans le dialogue du gestionnaire de bases de données.

| Favoris   | Nom               | ^ | Date de modification      | Taille     | Туре               |
|-----------|-------------------|---|---------------------------|------------|--------------------|
| Accarells | Comptes.iFinance3 |   | 20 septembre 2016 à 02:09 | 846 octets | iFinance3 Database |
|           |                   |   |                           |            |                    |
| Tags      |                   |   |                           |            |                    |
|           |                   |   |                           |            |                    |
|           |                   |   |                           |            |                    |
|           |                   |   |                           |            |                    |
|           |                   |   |                           |            |                    |
|           |                   |   |                           |            |                    |

Le dialogue de sélection de fichiers s'affiche et présente le dossier des bases de données d'iFinance 3. Sélectionnez la base de données que vous souhaitez importer. Les bases de données iFinance 3 ont pour extension .iFinance3. Lorsque l'importation est terminée, la base de données sera également disponible dans le dialogue du gestionnaire de bases de données d'iFinance 4.

# 3. Connexions avec des banques en ligne

iFinance prend en charge la connexion en ligne directe via OFX. Si vous êtes client d'une banque Allemande qui prend en charge le standard HBCI, vous pouvez également utiliser le standard HBCI pour votre gestion bancaire en ligne. Le standard de gestion bancaire en ligne HBCI (Home Banking Computer Interface) est actuellement uniquement disponible en Allemagne. (Pour HBCI, iFinance prend en charge l'authentification via PIN/TAN et le lecteur de carte à puce de la Sparkasse. D'autres lecteurs de carte à puce HBCI peuvent probablement fonctionner, mais nous n'avons pas pu les tester avec iFinance 4).

Le chapitre suivant fait référence aux connexions avec des banques en ligne. Si vous sélectionnez l'assistant HBCI ou OFX lors de la création d'une nouvelle base de données (à condition que le pays sélectionné ait des banques compatibles avec ces protocoles d'échange), vous serez guidés dans les différentes étapes du processus. Vous pourrez bien sûr toujours ajouter des connexions à des banques en ligne par la suite.

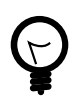

HBCI (Home Banking Computer Interface) est un standard de transfert de données communément utilisé en Allemagne.

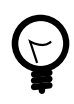

OFX (Open Financial Exchange) est un format d'échange de fichiers contenant des données financières. Les fichiers OFX peuvent être récupérés directement à partir d'une connexion en ligne ou être importés localement à partir d'un fichier. La connexion OFX en ligne ne prend actuellement en charge que la récupération de données de comptes. La transmission d'opérations via OFX n'est pas actuellement prise en charge.

## 3.1. Paramétrer les connexions à des banques en ligne

Ce chapitre présente les différentes options pour paramétrer des connexions à des banques en ligne. Vous avez le choix entre l'assistant de réglage automatique ou le réglage manuel.

# 3.1.1. Ajouter une connexion à une banque en ligne avec l'assistant de paramétrage

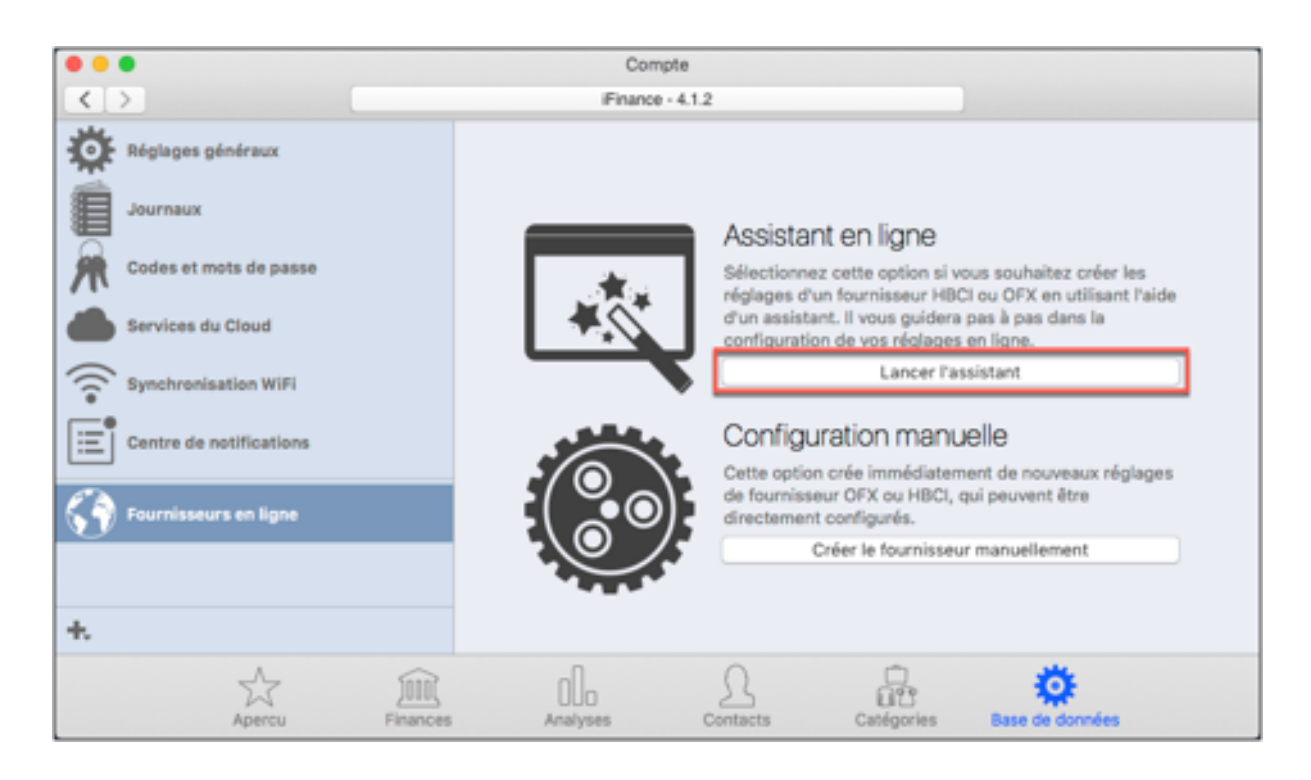

L'assistant vous guide dans toutes les phases de la configuration d'une nouvelle connexion en ligne. Assurez-vous d'avoir vos informations de connexion à votre compte bancaire en ligne sous la main, puis sélectionnez "Lancer l'assistant."

| Pays                                                    |         |
|---------------------------------------------------------|---------|
| États-Unis d'Amérique                                   | 0       |
| Veuillez saisir le pays dans lequel est situé votre ban | que.    |
| $\otimes$                                               | $\ni$   |
| Annuler                                                 | Suivant |

L'assistant de réglage automatique est disponible pour les USA et l'Allemagne seulement. La connexion HBCI est la connexion standard en Allemagne. OFX est utilisé pour définir des connexions à des comptes bancaires américains. Pour les autres pays les connexions OFX doivent être définies manuellement.

Sélectionnez ensuite votre fournisseur d'accès. Le protocol HBCI est pris en charge par la plupart des banques Allemandes. En plus des comptes HBCI, vous pouvez sélectionner des comptes Commerzbank et DKB ainsi que des cartes de crédit Barclay's Card :

| Précédent | Sélectionner le fournisseur<br>Banque prenant en charge HBCI/FinTS<br>Veuillez saisir le numéro de routage (identifiant bancaire) de votre<br>banque. Vous pouvez également saisir le nom pour rechercher<br>l'identifiant bancaire approprié. | 0 | €       |
|-----------|----------------------------------------------------------------------------------------------------|---|---------|
| Annuler   | Identifiant bancaire                                                                                                    |   | Suivant |

# 3.1.2. Ajouter une connexion à une banque en ligne manuellement

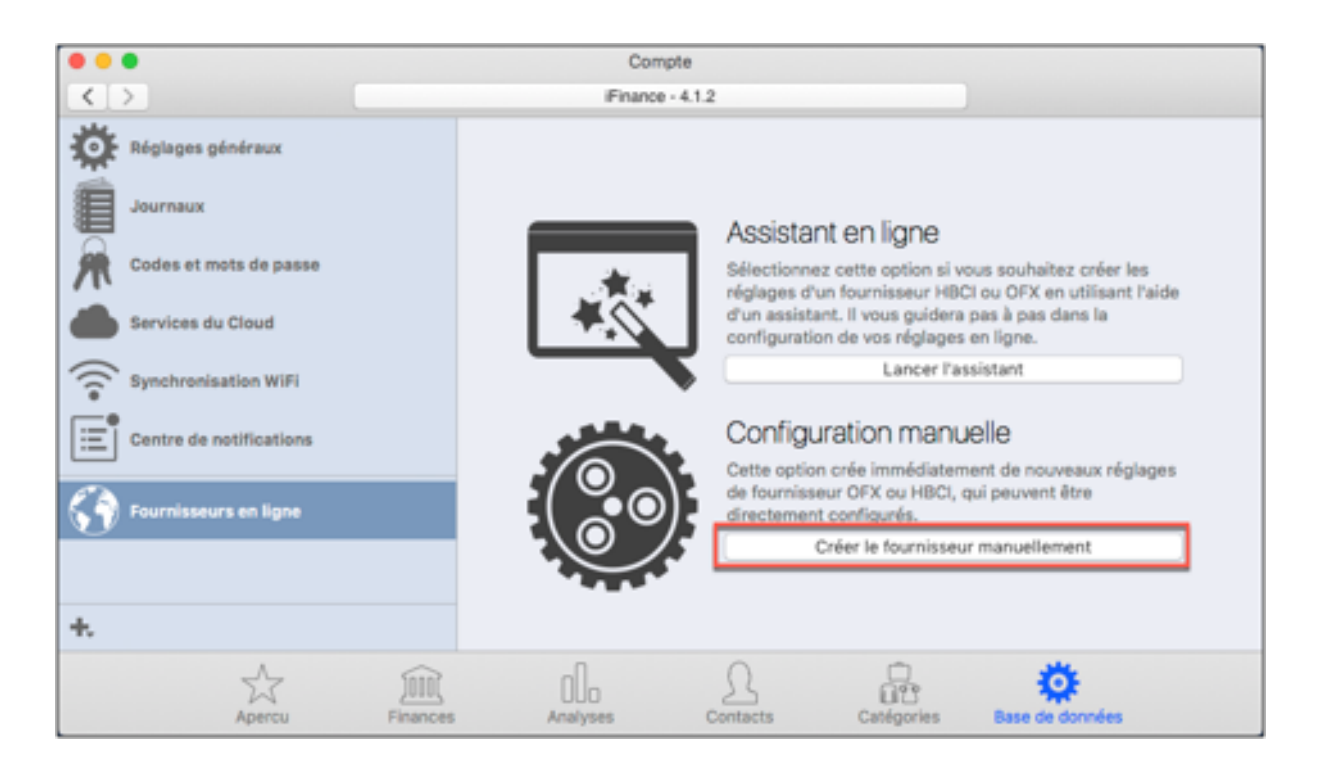

Allez dans le menu "Base de données" et sélectionnez "Fournisseurs en ligne" dans la barre latérale gauche.

Sélectionnez le bouton "Créer le fournisseur manuellement" puis "OFX" ou "HBCI/ FinTs", si vous êtes client d'une banque Allemande, puis complétez les champs nécessaires.

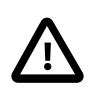

Veuillez noter que la connexion OFX en ligne d'iFinance 4 ne prend en charge que la récupération des données de comptes. Il n'est pas possible de passer des ordres d'opérations bancaires avec OFX ! À ce jour le standard HBCI n'est disponible qu'en Allemagne.

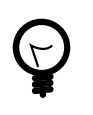

Depuis HBCI version 3.0, FinTS (Financial Transaction Services) est un autre terme utilisé pour désigner HBCI (Homebanking Computing Interface). FinTS 3.0 et HBCI 3.0 font référence au même standard.

| HBCI Réglages du fournisseur HBCI | Identifiant bancaire         | Aucune information bancaire trouvée                            |
|-----------------------------------|------------------------------|----------------------------------------------------------------|
|                                   | Identifiant de l'utilisateur | Identifiant Client                                             |
|                                   | Méthode d'accès              | Requis par quelques banques seulement<br>Procédure de sécurité |
|                                   | PIN/TAN                      | PIN/TAN 0                                                      |
|                                   | Version HBCI                 | URL du serveur                                                 |
| ± -                               | Automatique                  | <b>O</b>                                                       |
| 1, -                              | -1 0                         | · *                                                            |
| Apercu Finances                   | s Analyses Contacts          | Catégories Base de données                                     |

Après avoir saisi l'identifiant bancaire et l'identifiant de l'utilisateur (Fournis dans les termes et conditions de votre contrat d'utilisation du service par votre banque), sélectionnez la méthode d'authentification et d'accès. L'une des options disponibles dans "Méthode d'accès" pour les connexions HBCI est "Carte à puce". Vous aurez besoin d'une carte à puce HBCI et d'un lecteur de carte à puce HBCI pour utiliser cette méthode d'authentification. Le réglage par défaut est PIN/TAN.

La version HBCI et l'adresse du serveur sont définies automatiquement. Ils n'ont en général pas à être modifié par l'utilisateur.

Si vous avez activé la méthode d'accès par carte à puce, il vous sera demandé d'insérer votre carte dans le lecteur de carte à puce et de saisir le code dès que vous vous connecterez à votre compte via HBCI.

iFinance est compatible avec les lecteurs de cartes suivants :

- Reiner SCT cyberJack e-com plus
- Reiner SCT cyberJack e-com
- Reiner SCT cyberJack RFID Standard/Komfort
- Reiner SCT secoder
- Kobil KAAN Advanced
- Omnikey 3821

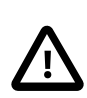

Certains lecteurs de cartes peuvent nécessiter un pilote additionnel. Il est recommandé de les installer depuis le site du fabricant.

# 3.2. Éditer les paramètres d'importation

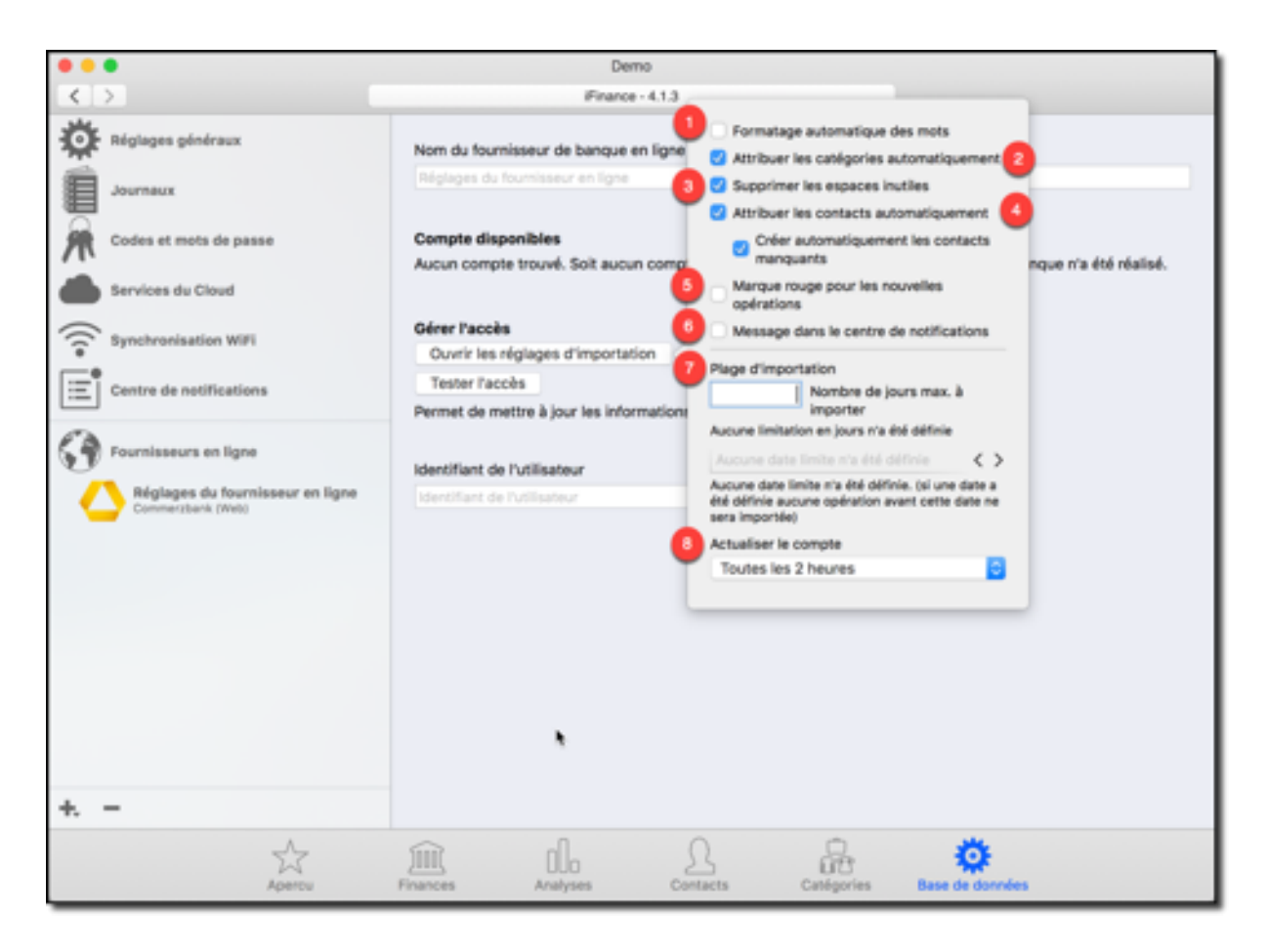

Sélectionnez la connexion en ligne dans la barre latérale gauche et sélectionnez "Ouvrir les réglages d'importation" pour accéder aux réglages de l'importation des données.

- 1. Cochez l'option "Formatage automatique des mots", afin de capitaliser automatiquement la première lettre de chaque mot de l'opération importée.
- Lorsque l'option "Attribuer les catégories automatiquement" est cochée, une recherche de mots-clés définis dans le menu Catégories sera effectuée sur l'opération. La catégorie correspondant aux mots-clés correspondant sera attribuée à l'opération.
- 3. Lorsque l'option "Supprimer les espaces inutiles" est activée, les espaces doublons seront retirés dans les informations de l'opération.
- 4. Cochez l'option "Attribution automatique de contacts" pour attribuer automatiquement des contacts de tiers ou de payeurs, lorsque le tiers ou le payeur n'est pas encore attribué dans l'opération importée et qu'il existe une personne ayant le même compte dans les donnés de comptes enregistrés. Si l'option "Créer automatiquement les contacts manquants" est cochée, les tiers et les payeurs inconnus seront automatiquement ajoutés à la liste des contacts.
- 5. Cochez l'option "Marque rouge pour les nouvelles opérations" afin de repérer toutes les opérations importées et ainsi faciliter leur identification parmi les entrées.
- 6. Cochez l'option "Message dans le centre de notifications" afin qu'un message s'affiche dans le centre de notifications de Mac OS X à chaque fois qu'une opération est reçue (iFinance 4 doit être lancé pour que les notifications soient fonctionnelles).
- 7. La "Plage d'importation" permet de limiter le nombre d'opérations à importer à celles comprises dans une plage de temps délimitée par nombre de jours à partir de la date courante. Par défaut, il n'y a pas de limitation. Cependant, certaines banques réclament que cette limite soit définie. Vous pouvez soit saisir un nombre de jours par rapport à la date courante ou définir une date de début d'importation.
- Sélectionnez un intervalle de mise à jour dans le champ "Actualiser le compte". Si vous souhaitez actualiser le compte manuellement, sélectionnez l'option "Manuellement seulement". Les données du compte ne sont mises à jour que lorsque iFinance est lancé.

#### 3.2.1. Tester l'accès

- Cliquez sur "Tester l'accès".
- En fonction du protocole de connexion sélectionné, il vous sera demandé de saisir votre code PIN ou le mot de passe OFX.
- Cochez la case "Enregistrer dans le Trousseau d'accès" afin de mémoriser votre mot de passe ou votre code d'accès pour une utilisation ultérieure. VEUILLEZ VOUS ASSURER DE BIEN OBSERVER LA NOTE DE SÉCURITÉ !

Compte disponibles

Í

Un aperçu de votre connexion bancaire en ligne s'affiche, lorsque les informations d'accès ont correctement été saisies. S'il y a plusieurs comptes, sélectionnez les comptes que vous souhaitez gérer avec iFinance 4 en affichant une coche verte en regard.

## 3.3. Supprimer des connexions de banques en ligne

Pour supprimer une connexion allez dans le menu "Base de données" puis cliquez sur l'icône "-".

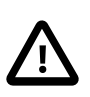

Une fois qu'une connexion bancaire en ligne est supprimée, les fonctions suivantes ne sont plus disponibles sur tous les comptes associés à cette connexion:

- Synchronisation des opérations et des virements
- Soumettre des ordres de virement
- Gérer des ordres standards et des ordres de virement programmés

# 4. Comptes

Lorsqu'une nouvelle connexion en ligne est ajoutée, son compte associé est automatiquement ajouté. Vous pouvez bien sûr ajouter d'autres comptes à tout moment. Une base de données iFinance peut contenir plusieurs comptes. Dans le chapitre suivant, vous allez apprendre comment ajouter un nouveau compte manuellement.

#### 4.1. Ajouter un nouveau compte

#### 4.1.1. Réglages généraux

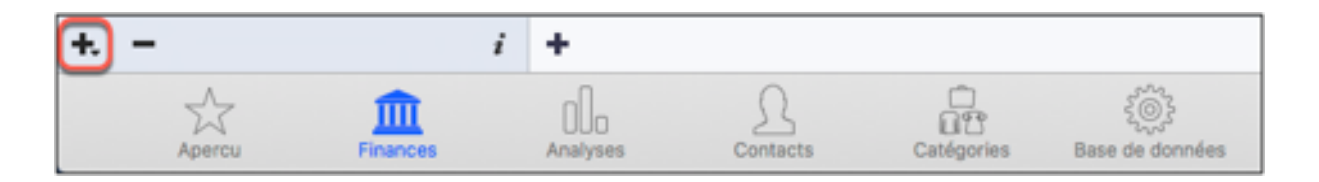

Cliquez l'icône "+" située sous le panneau de gauche et sélectionnez "Nouveau compte".

| 1 Compte sans libellé |                                        |                      |  |  |  |  |  |  |
|-----------------------|----------------------------------------|----------------------|--|--|--|--|--|--|
| Générales             | Données du compte                      | Fournisseur en ligne |  |  |  |  |  |  |
| Coule                 | ellé du compte<br>Ins libellé<br>uleur |                      |  |  |  |  |  |  |
|                       | Modifier couleur                       |                      |  |  |  |  |  |  |
|                       | Surligner le compte avec la couleur    |                      |  |  |  |  |  |  |

- 1. Sélectionnez une autre image de compte parmi les icônes de compte disponibles, vous pouvez également importer une image personnalisée.
- 2. Saisissez le libellé du compte.
- 3. Sélectionnez une couleur et surlignez le compte avec cette couleur dans la barre latérale gauche en cochant l'option "Surligner le compte avec la couleur".

| Balance de départ                                                                                                    | Devise du compte                                                                                 |           |
|----------------------------------------------------------------------------------------------------|--------------------------------------------------------------------------------------------------|-----------|
| 0,00                                                                                                    | EUR - Euro [€]                                                                                   | ٥         |
| Afficher dans le centre de notifications                                                                                                    |                                                                                                  |           |
| Inclure dans les fonds<br>Si cette option est activée, la balance de ce o<br>parent et le montant total des fonds.                               | compte sera incluse dans la balance du dossier                                                   |           |
| Ancien compte<br>Cochez cette option si ce compte est un anc<br>fins d'archivage. S'il est signalé comme ancie<br>cas d'un virement par exemple. | ien compte que vous souhaitez conserver à des<br>an, il n'apparaîtra pas comme compte cible dans | s<br>s le |
| Commentaire                                                                                                    |                                                                                                  |           |
|                                                                                                    |                                                                                                  |           |
|                                                                                                    |                                                                                                  |           |
|                                                                                                    |                                                                                                  |           |
|                                                                                                    |                                                                                                  |           |
|                                                                                                    | 9 Réinitialiser toutes les alerte                                                                | S         |
|                                                                                                    |                                                                                                  |           |

- 4. Saisissez le montant courant de votre compte (balance de départ du compte) et la devise du compte. Veuillez noter que modifier la devise ne convertira pas le montant de la balance de départ. Le montant reste indépendant de la devise sélectionnée.
- 5. Cochez l'option "Afficher dans le centre de notifications" pour recevoir des messages relatifs à des opérations sur ce compte dans le centre de notification macOS/iOS.
- 6. Cochez l'option "Inclure dans les fonds", pour que le compte soit inclus dans le calcul total des fonds.
- 7. Cochez l'option "Ancien compte" pour signaler que ce compte ne doit, ni être inclus dans le calcul total des fonds, ni être utilisé comme compte cible dans le cadre d'un virement.
- 8. Saisissez un commentaire supplémentaire si nécessaire.
- 9. Si la balance journalière d'iFinance ne correspond pas à la balance journalière de votre banque, une alerte vous prévient de cette différence. Ces alertes peuvent être ignorées et n'apparaîtront plus par la suite. Cliquez "Réinitialiser toutes les alertes" pour les activer à nouveau.

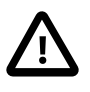

Veuillez noter que modifier la devise ne convertira pas le montant des opérations existantes. Le montant des opérations restera le même après avoir modifié la devise courante.

#### 4.1.2. Données du compte

| •••                                   |                              | Com                     | pte            |                |                        |           |
|---------------------------------------|------------------------------|-------------------------|----------------|----------------|------------------------|-----------|
| < >                                   |                              | Finance                 | - 4.1.2        |                | Fermer les réglages    | du compte |
| mardi 27 septem<br>Total des fonds: 1 | nbre 2016<br>1 925,00 €      |                         | Compte         | e sans libellé |                        |           |
| Comptes                               | 1 925,00 €                   | Générales               | Donné          | es du compte   | Fournisseur            | en ligne  |
| Espèces                               | -25,00 €                     | Détenteur du compte     |                |                |                        |           |
| Compte sans lib                       | 1 950,00 €                   | Numéro de compte :      |                | Code d'identi  | fication bancaire      |           |
| Actions                               | 0,00 €                       | IBAN                    |                | BIC            |                        |           |
| Apple<br>Dernière mise à jour:        | 112,79 €<br>27/09/2016 19:23 | Nom de la banque :      |                |                |                        |           |
| Google<br>Dernière mise à jour:       | 784,62 €<br>27/09/2016 19:23 | Page d'accueil de la ba | inque          |                |                        |           |
| Budgets                               |                              | Ville ou lieu           |                | Pa             | 1/15                   |           |
| Épicierie                             | 300.00.€                     |                         |                |                | Aucun pays             | 0         |
| + -                                   | i                            | Réplaces d'impres       | sion du comote |                |                        | Conier    |
| Apercu                                | Finances                     | Analyses                | Contacts       | Catégories     | 202<br>Base de données |           |

Sélectionnez l'onglet "Données du compte" pour saisir les données de votre compte dans les champs respectifs. Notez qu'en sélectionnant "France à la rubrique "Pays" de ce formulaire, vous aurez la possibilité de saisir les données de votre RIB.

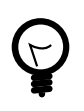

La plupart des détails du compte seront remplis automatiquement, si vous importez un compte en le synchronisant via HBCI/FinTS.

#### 4.1.3. Fournisseur en ligne

|                                                | Compte                  |                      |  |  |  |  |  |
|------------------------------------------------|-------------------------|----------------------|--|--|--|--|--|
| Générales                                      | Données du compte       | Fournisseur en ligne |  |  |  |  |  |
|                                                |                         |                      |  |  |  |  |  |
| Fournisseur en ligne de ce comp                | ote                     |                      |  |  |  |  |  |
|                                                |                         |                      |  |  |  |  |  |
| 2 Afficher la balance du comp                  | te en ligne             |                      |  |  |  |  |  |
| Ouvrir les réglages d'import                   | ation                   |                      |  |  |  |  |  |
| Onérations générales                           |                         |                      |  |  |  |  |  |
| Kontoumsätze anfragen/Zei                      | traum                   |                      |  |  |  |  |  |
| ✓ Kontounisatze annagen/zen                    | adm                     |                      |  |  |  |  |  |
| Opérations SEPA commercia                      | iles                    |                      |  |  |  |  |  |
| ✓ SEPA-Dauerauftragsbestan                     | d anfordern             |                      |  |  |  |  |  |
| ✓ SEPA-Dauerauftrag löscher                    |                         |                      |  |  |  |  |  |
| ✓ SEPA-Dauerauftrag einricht                   | en                      |                      |  |  |  |  |  |
| ✓ SEPA-Dauerauftrag ändern                     |                         |                      |  |  |  |  |  |
| ✓ Bestand terminierter SEPA-                   | Überweisungen anfordern |                      |  |  |  |  |  |
| ✓ Terminierte SEPA-Überweis                    | ung löschen             |                      |  |  |  |  |  |
| ✓ Terminierte SEPA-Überweis                    | ung ändern              |                      |  |  |  |  |  |
| ✓ Terminierte SEPA-Überweis                    | ung einreichen          |                      |  |  |  |  |  |
| SEPA-Kontoverbindung anfe                      | ordern                  |                      |  |  |  |  |  |
| SEPA-Einzelüberweisung                         |                         |                      |  |  |  |  |  |
| Autres Opérations                              |                         |                      |  |  |  |  |  |
| PIN ändern                                     |                         |                      |  |  |  |  |  |
| <ul> <li>TAN-Generator/Liste anzeig</li> </ul> | en Bestand              |                      |  |  |  |  |  |
|                                                |                         |                      |  |  |  |  |  |
|                                                |                         |                      |  |  |  |  |  |
|                                                |                         |                      |  |  |  |  |  |

- 1. Sélectionnez un fournisseur en ligne pour la connexion.
- 2. Dans la mesure où les opérations peuvent également être créées manuellement (pour simuler les effets d'un revenu ou d'une dépense future par exemple), il est possible que la balance du compte d'iFinance diffère de l'actuelle balance en ligne. Si l'option "Afficher la balance du compte en ligne" est cochée, l'entrée dans la barre latérale gauche va toujours afficher la balance du compte récupérée en ligne, même si elle diffère de la balance d'iFinance.

3. La liste affiche les opérations HBCI qui sont prises en charge par votre banque si vous avez une connexion HBCI. Le niveau d'implémentation du standard HBCI pouvant varier significativement d'une banque à l'autre, votre banque pourra ne pas vous offrir toutes les options affichées dans cet exemple.

Si l'option "Afficher la balance du compte en ligne" est cochée, une icône d'alerte jaune s'affichera si une différence est détectée entre la balance du compte bancaire en ligne et la balance locale d'iFinance.

# 5. Opérations en ligne

Après avoir ajouté avec succès un compte en ligne, iFinance affiche un aperçu des opérations en ligne. iFinance peut automatiquement télécharger la balance du compte et les opérations.

# 5.1. L'inspecteur d'opération

| \Xi 🔟 🔻 Classé par Date 🔫                                      | Mars 2017 | •               | Q,               | -0.01€                     |                   |
|----------------------------------------------------------------|-----------|-----------------|------------------|----------------------------|-------------------|
| Friday, 3 March 2017                                           |           | 453,32 € 👒 453  | 31 € (-0,01 €)   | ONLINE-UEBERWEISUNG - HBCI |                   |
| Test<br>Synium Software GmbH                                   |           |                 | -0,01            | Date                       | P                 |
| Wednesday, 1 March 2017                                        |           | 455,17 € 👒 453, | 32 € ( -1,85 € ) | 03.03.17                   | $\langle \rangle$ |
| (C) (Introductional (Here)<br>Virement<br>Synlum Software OmbH |           |                 | -1,85            | Montant<br>                | ⊠<br>•            |
|                                                                |           |                 |                  | Etat du pointage           |                   |
|                                                                |           |                 |                  | 0 🗙 Engagé                 |                   |
| + - +< 0 Emilige Ø                                             |           | 1               | •                | Métadonnées Att            | icher             |

Après avoir sélectionné une opération, l'inspecteur d'opération sur la droite, va afficher toutes les informations fournies par votre banque.

| ONLINE-I           | 0,01 €<br>UEBERWEISUNG - HBCI |
|--------------------|-------------------------------|
| Catégorie          |                               |
| Sans catégorie     | -                             |
| État du pointa     | ge                            |
| 🕆 🗙 Engagé         |                               |
| Métadonnées        | Masquer                       |
| Référence du clier | nt émetteur                   |
| 1488544            |                               |
| Commentaire        |                               |
|                    |                               |
| Balises            |                               |
| Banooo             |                               |
|                    |                               |
| Numéro de ch       | èque                          |
|                    |                               |
| Média              | Ajouter des fichiers média    |

Vous pouvez également ajouter d'autres informations tels que des commentaires, des balises ou des médias. Si votre banque vous fournit des informations SEPA supplémentaires via HBCI, ces entrées sont affichées dans la rubrique des métadonnées de l'inspecteur. Vous pouvez les masquer et les afficher.

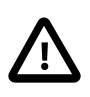

Cette fonction est uniquement disponible pour les comptes HBCI. La présence ou nom de ces champs dépend de la banque, du compte et du type d'opération.

# 6. Opérations locales

iFinance est non seulement un client de banque en ligne polyvalent, mais c'est aussi un livre de compte domestique. Vous pouvez importer des opérations en ligne ou les ajouter manuellement. Les opérations manuelles permettent de simuler des opérations futures pour analyser des dépenses et des revenus à venir. Veuillez noter que le chapitre suivant ne traite pas des ordres associés à des opérations bancaires passés sur Internet. Il ne traite que des opérations locales.

# 6.1. Ajouter une nouvelle opération locale

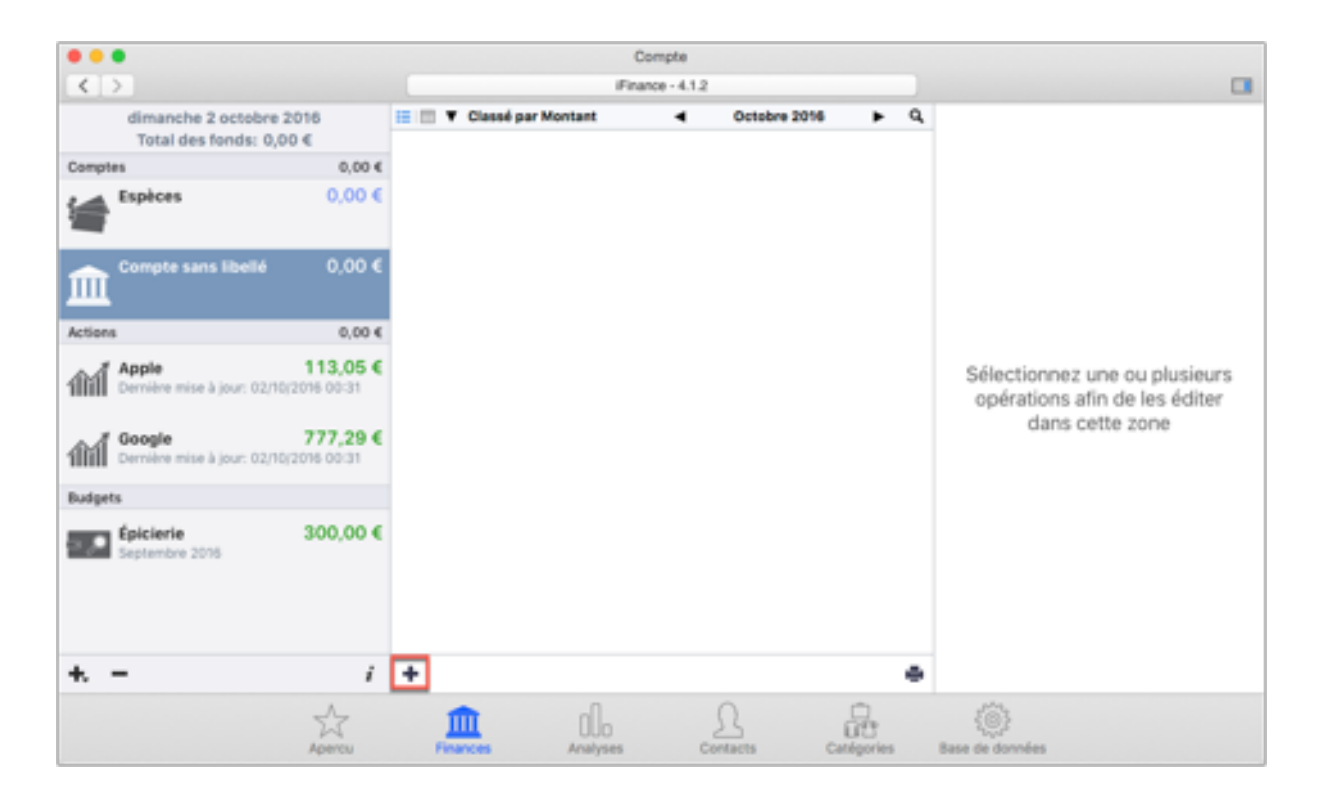

Ouvrez la rubrique "Finances" et sélectionnez un compte dans la barre latérale gauche. Cliquez sur l'icône "+" sous la liste des opérations, afin d'ajouter une nouvelle opération. Si vous avez déjà sélectionné une opération, la nouvelle opération sera ajoutée en héritant de la date de l'opération sélectionnée.

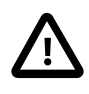

Si vous avez activé l'option "Toujours créer les nouvelles opérations avec la date du jour" dans les Préférences > Opérations, la date de la précédente opération sélectionnée ne sera pas prise en considération dans la nouvelle opération.

| •••                                                                                                    | Compte                                                  |                                                                                                    |
|----------------------------------------------------------------------------------------------------|---------------------------------------------------------|----------------------------------------------------------------------------------------------------|
| < >                                                                                                    | Finance - 4.1.2                                         |                                                                                                    |
| dimanche 2 octobre 2016<br>Total des fonds: 0,00 €                                                                                                    | 🛛 🔲 🕈 Classé par Montant 🚽 Octobre 2016 🕨 Q,<br>Montant | 0,00 €                                                                                                    |
| Comptes 0,00 €                                                                                                    |                                                         |                                                                                                    |
| Expèces         0,00 €           Compte sans libellé         0,00 €           Actions         0,00 €           Actions         0,00 €           Apple         113,05 €           Dernière mise à jour: 02/10/2016 60:01           Google         777,29 € | Remise 0,00                                             | Date P<br>annarzone C<br>Montant<br>+ sousoj S<br>Libellé<br>Remise                                                          |
| Demière mise à jour: 02/10/2016 00:01      Redacts                                                                                                    |                                                         | TiersPaveur                                                                                                    |
| €picierie 300,00 €<br>Septembre 2016                                                                                                    |                                                         | Catégorie<br>t Sans catégorie<br>t Sans catégorie<br>t Sans catégorie<br>t Sans catégorie<br>t Sans catégorie<br>Commentaire |
| + /                                                                                                    | + - ↔ ⊕ ⊕ ==                                            |                                                                                                    |
| Apex                                                                                                    | Finances Analyses Contacts Catégories Base              | (i)<br>de données                                                                                                    |

Saisissez l'intitulé et le montant de l'opération dans la barre de droite. Lorsque vous saisissez un montant dans le champ "Montant", vous pouvez également le saisir sous la forme d'un calcul et le résultat sera inséré (par exemple saisir 10 + 10 permettra d'afficher la valeur 20). Pour les calculs toutes les opérations arithmétiques classiques sont disponibles (+, -, \*, /).

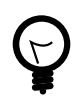

Utilisez "CMD+C" / "CMD+V" pour copier et coller facilement les opérations existantes dans la liste des opérations.

| •••                        |          |              |            |               |           |
|----------------------------|----------|--------------|------------|---------------|-----------|
| $\langle \rangle$          |          |              |            |               |           |
| dimanche 28 janvier 2018   | :=       |              | <b>v</b> c | lassé par Mar | ques      |
| Total des fonds: -674,42 € | •        | Ø            | 20         | Date          | Sous Libe |
| Comptes -6                 | 74,42    | Not          | uveau      |               |           |
| Espèces                    | 00€ ℃    | $\checkmark$ |            | 19/01/2018    | VIR       |
| Pierre                     | 0        | $\checkmark$ |            | 15/01/2018    | PRE       |
|                            | 0        | $\checkmark$ |            | 02/01/2018    | 000       |
| Comptes -67                | 4 42 € 🗘 | $\checkmark$ |            | 28/12/2017    | VIR       |
| 2 compte                   | 0        | $\checkmark$ |            | 20/12/2017    | OP        |
|                            | 0        | $\checkmark$ |            | 05/01/2018    | VIR       |
| Compte bancaire -674       | 4,42 € 👩 | $\checkmark$ |            | 01/12/2017    | 000       |
| Pierre                     | 0        | $\checkmark$ |            | 05/01/2018    | PRE       |
|                            | 0        | $\checkmark$ |            | 15/01/2018    | PRE       |

Ç

La valeur rouge dans la liste des comptes vous indique que de nouvelles informations, comme par exemple des opérations non cliquées, sont disponibles.

# 6.2. Éditer les données d'une opération

L'aperçu d'une opération offre différentes options d'édition des données. Vous pouvez marquer l'opération, ajouter des commentaires, rechercher des opérations et filtrer la vue des opérations sur une période spécifique. De plus, des objets média, tels que des images, peuvent être ajoutés et des mots-clés peuvent être attribués aux opérations.

#### 6.2.1. Filtrer les opérations sur une période donnée

| •••                         |                                    |                           |                | Compte       |            |
|-----------------------------|------------------------------------|---------------------------|----------------|--------------|------------|
| < >                         | _                                  |                           | iFin           | ance - 4.1.2 |            |
| dimanche 2<br>Total des for | octobre 2016 0<br>1ds: 200,00 €    | i≣ III ▼ Class<br>Montant | ié par Montant | Septembre 20 | 16 🕨 Q     |
| Comptes                     | 200,00 €                           | 10/09/201                 | 8              |              | Ň          |
| Espèces                     | 0,00 €                             | Remise                    |                |              | 100,00     |
|                             | 200,00 €                           |                           |                |              |            |
| Actions                     | 0,00 €                             |                           |                |              |            |
| Apple<br>Dernière mise à j  | 113,05 €<br>jour: 02/10/2016 02:48 |                           |                |              |            |
| Google<br>Dernière mise à j | 777,29 €<br>jour: 02/10/2016 02:48 |                           |                |              |            |
| Budgets                     |                                    |                           |                |              |            |
| Epicierie<br>Septembre 2016 | 300,00 €                           |                           |                |              |            |
| +                           | i                                  | + - +<                    | :              | 1            | 10 🖷 📖     |
|                             | Apercu                             | Finances                  | Analyses       | Contacts     | Catégories |

Cliquez les flèches (1) pour aller à la période suivante/précédente ou recherchez une opération en cliquant sur l'icône de la loupe (2). Saisissez les informations que vous recherchez et iFinance les recherchera parmi les opérations existantes.

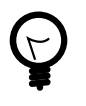

Cliquez sur la période d'affichage indiquée en haut et au centre de la fenêtre d'affichage, afin de l'ajuster (jour, semaine, mois, trimestre, année).

À l'aide des symboles Table et Liste (3) vous pouvez modifier le mode de présentation des opérations.

#### 6.2.2. Modifier la date de l'opération par glisser/déposer

| dimanche 2 octobre 2  | 2016    | 🔲 📖 🔻 Classé par Montant | • | Octobre 2016 | •    | Q,  |
|-----------------------|---------|--------------------------|---|--------------|------|-----|
| Total des fonds: 50,0 | 00€     | Montant                  |   |              |      |     |
| Comptes               | 50,00 € | 01/10/2016               | T |              |      |     |
| Espèces               | 0,00 €  | Remise                   |   |              | -50  | ,00 |
| -                     |         | 02/10/2016               |   |              | - 50 | 00  |
| Compte sans libellé   | 50,00 € | Resto                    | Ļ |              | -50, | ,00 |

Vous pouvez modifier la date d'une opération en la glissant/déposant dans une autre rubrique journalière. La date sera automatiquement ajustée lorsque vous relâcherez le bouton de la souris.

#### 6.2.3. Sélectionner plusieurs opérations

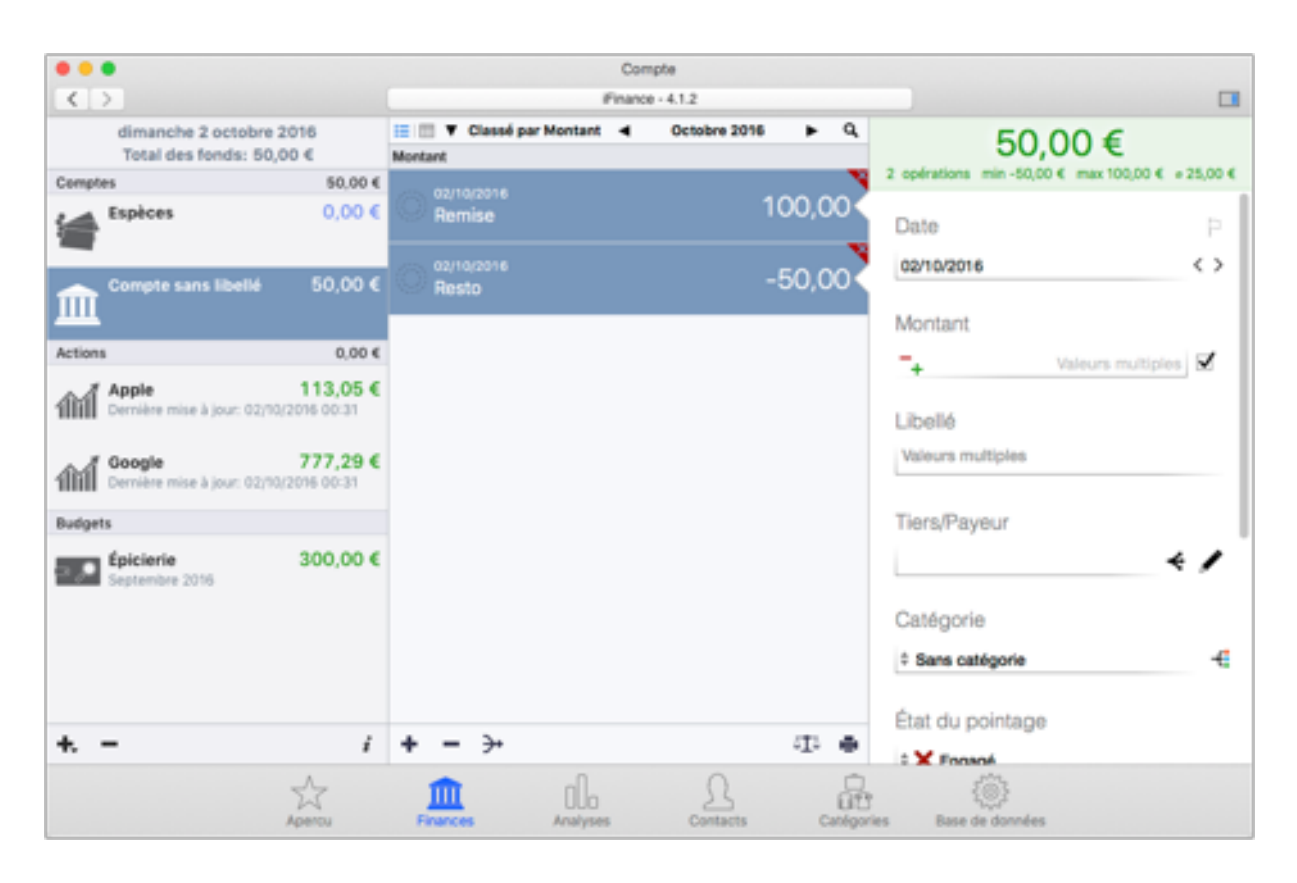

Maintenez la touche MAJUSCULE pressée et cliquez sur deux opérations non consécutives. Toutes les opérations comprises entre les deux opérations considérées seront sélectionnées. Maintenez la touche "Cmd" pressée et cliquez des opérations pour les sélectionner indépendamment de leur position dans la liste.

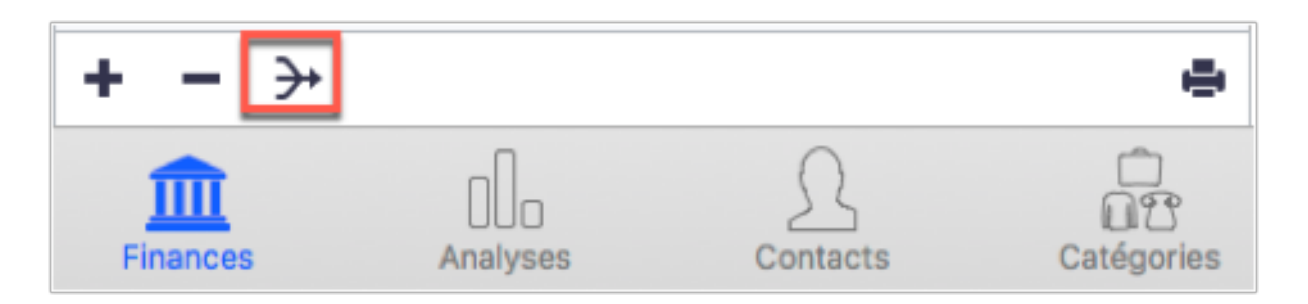

Cliquez sur l'icône encadrée dans la capture d'écran ci-dessus pour fusionner deux opérations identiques.

#### 6.2.4. Marquer et classer les opérations

| 000                                       |               | c                          | ompte                                                                                                    |            |        |
|-------------------------------------------|---------------|----------------------------|----------------------------------------------------------------------------------------------------|------------|--------|
| $\langle \rangle$                         |               | Fin                        | nce - 4.1.2                                                                                                    |            |        |
| dimanche 2 octobre<br>Total des fonds: 50 | 2016<br>,00 € | III T Classé par Montant 2 | <ul> <li>In the second second se</li></ul> | -50,0      | 0€     |
| Comptes                                   | 50,00 €       | 01/10/2018                 | N                                                                                                    |            |        |
| Espèces                                   | 0,00 €        | Remise                     | 100,00                                                                                                    | Date       | 0 P    |
| Compte sans libellé                       | 50,00 €       | Resto                      | -50,00                                                                                                    | 02/10/2016 | $\sim$ |
|                                           |               |                            |                                                                                                    | Montant    |        |
| Actions                                   | 0,00 €        |                            |                                                                                                    | -          | 50,00  |

Cliquez sur l'icône représentant un drapeau (1) et sélectionnez la couleur de marquage afin de marquer la transaction.

Vous pouvez classer les opérations par date, contacts associés ou catégorie en cliquant sur "Classer par" (2). Maintenez le bouton gauche de la souris enfoncé pour afficher toutes les options de classement et sélectionnez "Marque". Cliquez sur les triangles pour modifier le sens du classement entre descendant et ascendant.

#### 6.2.5. Saisir un Tiers/Payeur

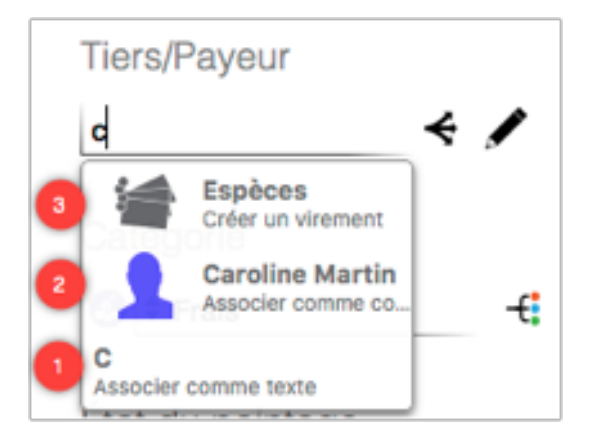

Le champ "Tiers/Payeur" peut contenir trois types d'entrées :

- 1. Des textes qui ne sont pas associés à des contacts contenus dans votre base de données.
- 2. Des contacts associés à ceux disponibles dans votre base de données. Ces entrées sont identifiées par l'icône d'une personne associée à l'entrée.
- 3. Des comptes cibles pour effectuer des virements vers d'autres comptes de votre base de données courante. Ces comptes sont identifiés avec l'icône d'une banque associée à l'entrée. Pour plus d'informations sur les virements veuillez vous reporter au paragraphe Section 6.3.1, "Ajouter un virement".

Saisissez un Tiers/Payeur dans le champ associé dans la barre latérale droite. Dès que vous commencez la saisie, le système de remplissage automatique propose des contacts, des textes et des banques dont les noms comportent les caractères déjà saisis. Vous pouvez continuer la saisie en ignorant les propositions qui vous sont faites, afin de ne saisir qu'un simple texte.

|                                                           | Compte                                                   |                        |
|-----------------------------------------------------------|----------------------------------------------------------|------------------------|
|                                                           | Fnance - 4.1.2                                           |                        |
| samedi 1 octobre 2016<br>Total des fonds: -50,00 €        | III III V Classé par Montant 🚽 Octobre 2016 🕨<br>Montant | Texte Contact Virement |
| Comptes -50,00 €                                          | 01/10/2016                                               |                        |
| Espèces 0,00 €                                            | Resto -50,0                                              | Carvine Smith          |
| Compte sans libelié -50,00 €                              |                                                          | -                      |
| Actions 0,00 €                                            |                                                          |                        |
| Apple 113,05 €<br>Dervière mise à jour: 01/10/2016 21:31  |                                                          | Valder                 |
| Geogle 777,29 €<br>Dervière mise à jour: 01/10(2016 21/31 |                                                          | Catégorie              |
| Budgets                                                   |                                                          | t fine estimate di     |
| Epicierie 300,00 €                                        |                                                          | · aans caregone · · ·  |
|                                                           |                                                          | État du pointage       |
|                                                           |                                                          | 🗄 🗙 Engagé             |
|                                                           |                                                          | Commentaire            |
| + <i>i</i>                                                | + (0) 0)                                                 |                        |
| Apercu                                                    | Finances Analyses Contacts Canagories                    | s Base de données      |

Vous pouvez également cliquer sur l'icône représentant un crayon pour ouvrir un menu contextuel permettant de rechercher un texte, un contact ou un compte pour effectuer un virement.

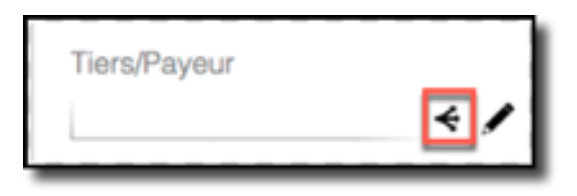

Il est également possible d'associer des contacts existants à des opérations passées (à partir des correspondances trouvées). Pour cela cliquez sur l'icône (voir l'encadré ci-dessus) qui est située à proximité de l'entrée associée.

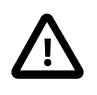

Veuillez noter que les valeurs texte du champ Tiers/Payeur ne sont pas nécessairement associées à un contact ou un compte bancaire. Les entrées qui font référence à un contact ou à un compte existant sont précédées par une icône, comme cela a été mentionné précédemment. Les entrées qui n'ont pas de texte associé n'ont pas d'icône associée.

#### 6.2.6. Commentaires et Étiquettes

| Comme   | entaire |  |  |
|---------|---------|--|--|
| Balicos |         |  |  |
| Dalises |         |  |  |

Ajoutez des marques et/ou des commentaires à vos opérations. Les informations saisies dans le champ "Commentaire" seront également prises en considération lors d'une recherche ou d'une attribution de catégorie automatique. Les étiquettes permettent de fournir des éléments supplémentaires pour filtrer les opérations dans les rapports ou les graphiques.

#### 6.2.7. Ajouter un média

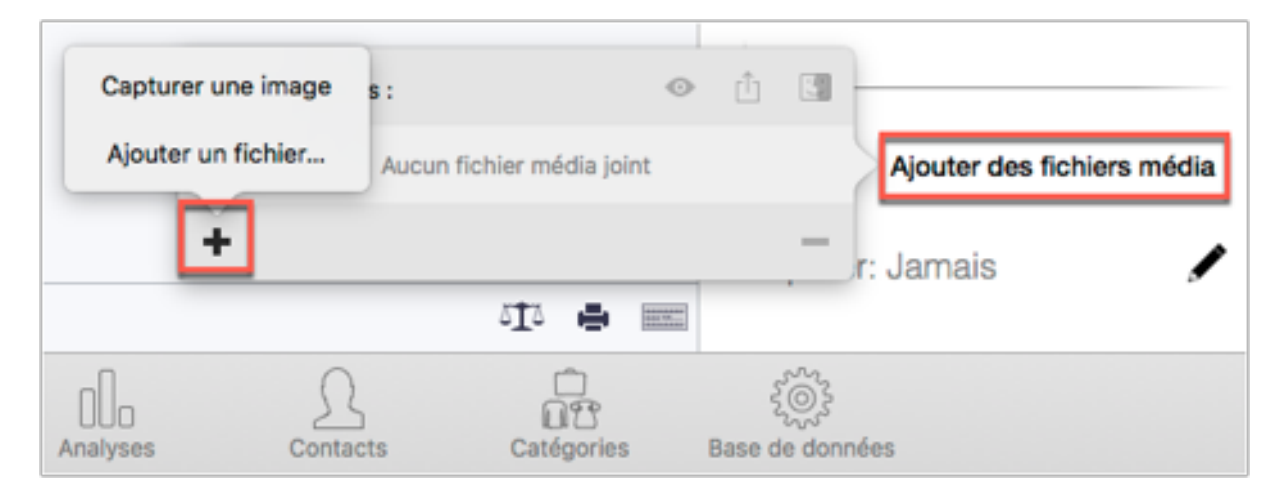

Dans la barre latérale droite, sélectionnez "Ajouter des fichiers média"  $\rightarrow$  "+". Vous pouvez également glisser/déposer un fichier média dans la barre latérale.

Sélectionnez "Capturer une image " afin de capturer une image avec votre caméra FaceTime ou sélectionnez "Ajouter un fichier" pour importer un fichier.

## 6.3. Virement

iFinance 4 permet de créer des virements entre deux comptes existants. Avec la version 4.3, iFinance dispose d'une fonction de détection de virement automatique. Pour des informations complémentaires veuillez vous référer au chapitre 3.2 "Éditer les paramètres d'importation".

#### 6.3.1. Ajouter un virement

| ••                                                   | •                                        |                          |                                | Compte           |              |            |                    |            |
|------------------------------------------------------|------------------------------------------|--------------------------|--------------------------------|------------------|--------------|------------|--------------------|------------|
| <                                                    | >                                        |                          |                                | iFinance - 4.1.2 |              |            |                    |            |
|                                                      | dimanche 2 octobr<br>Total des fonds: 10 | re 2016<br>00,00 €       | Classé par Montar<br>Montant   | • •              | Outobre 2016 | ۰ م        | -50,00€            |            |
| Compl                                                | les                                      | 100,00 €                 | co/10/2016                     |                  |              | 100,00     |                    |            |
| -                                                    | Espèces                                  | 50,00 €                  | C Remise                       |                  |              |            | 02/10/2016         | $^{\circ}$ |
| 血                                                    | Compte sans libel                        | 6 50,00 €                | Resto<br>Virement vers Expèces |                  |              | -50,00,    | Montant<br>— 50,00 | s.         |
| Action                                               | 5                                        | 0,00 €                   |                                |                  |              |            | 1.0.11             |            |
| thi                                                  | Apple<br>Dernière mise à jour: D         | 113,05 €<br>2/10/2018-82 |                                |                  |              |            | Texto              | Contact    |
| Concile 777,25<br>Derniere mise à jour: 02/10/2016 1 |                                          |                          |                                |                  |              | <b>9</b> ' | apèces             | ~          |
| Budge                                                | 46                                       |                          |                                |                  |              |            | f Espèces          | /          |
|                                                      | Épicierie<br>Septembre 2016              | 300,00 €                 |                                |                  |              |            | Catégorie          |            |
| ÷.                                                   | -                                        | 1                        | + - +<                         |                  |              | 0 e =      | O : Épicierie      | ÷          |
|                                                      |                                          | Apercu                   | Pinances An                    |                  | Lines Ca     | E B        | ese de dornées     |            |

- Sélectionnez un compte et une opération dans la rubrique "Finances".
- Cliquez sur l'icône "Crayon" à proximité du champ "Tiers/Payeur".
- Sélectionnez l'onglet "Virement" (1) dans le menu local puis sélectionnez le compte cible dans le champ situé en dessous (2).

Une entrée correspondante va alors être créée dans le compte sélectionné.

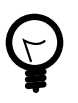

Dans iFinance, le champ "Tiers" dispose d'une fonction de remplissage automatique. Saisissez les premières lettres d'un compte existant, afin de compléter rapidement le virement correspondant.

## 6.4. Sous-opérations

iFinance 4 permet de subdiviser des opérations en plusieurs sous-opérations. Les sous-opérations peuvent également générer des virements dans différents comptes.
#### 6.4.1. Ajouter une nouvelle sous-opération

| Mont | ant                  |          |                 |          |            | _                    |
|------|----------------------|----------|-----------------|----------|------------|----------------------|
| 0    | 02/10/2016<br>Remise |          |                 |          |            | 100,00               |
| 0    | 02/10/2016<br>Resto  |          |                 |          |            | -50.00               |
| 2    | Plat                 |          |                 |          |            | 25,00                |
|      | Boison               |          |                 |          |            | 25,00                |
|      | Montant res          | stant    |                 |          |            | 0,00                 |
| +    | 1+<                  |          |                 |          |            | 512 🖨 📼              |
|      | Apercu               | Finances | 000<br>Analyses | Contacts | Catégories | ٤<br>Base de données |

- 1. Sélectionnez une opération et cliquez l'icône de sous-opération.
- 2. Toutes les sous-opérations sont listées sous l'opération à laquelle elles sont rattachées. Si la somme de toutes les sous-opérations est inférieure à celle de l'opération principale, la somme restante est affichée à la ligne "Montant restant".
- 3. La marque de partage adjacente indique le nombre de sous-opérations constituant l'opération principale. Cliquez sur l'icône pour déployer ou reployer les sousopérations incluses dans l'opération principale.

# 6.5. Opérations locales récurrentes

Tout comme les opérations locales, les opérations locales récurrentes ont pour but de simuler des coûts et des revenus récurrents. Pour créer des ordres de virement permanents dans iFinance, veuillez sélectionner des "Virements permanents (SEPA)" lors de la création d'un ordre de virement.

Pour plus d'informations, veuillez vous reporter au paragraphe Chapter 7, *Virements et Modèles*.

#### 6.5.1. Ajouter une nouvelle opération locale

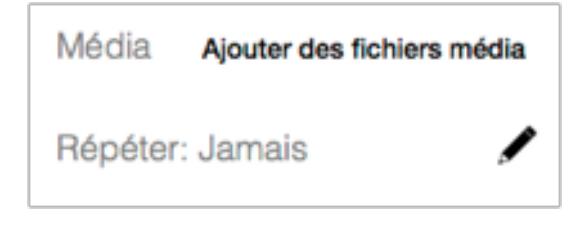

Ajoutez une nouvelle opération locale, puis cliquez l'icône "Crayon" située à droite du champ "Répéter" dans la barre latérale droite.

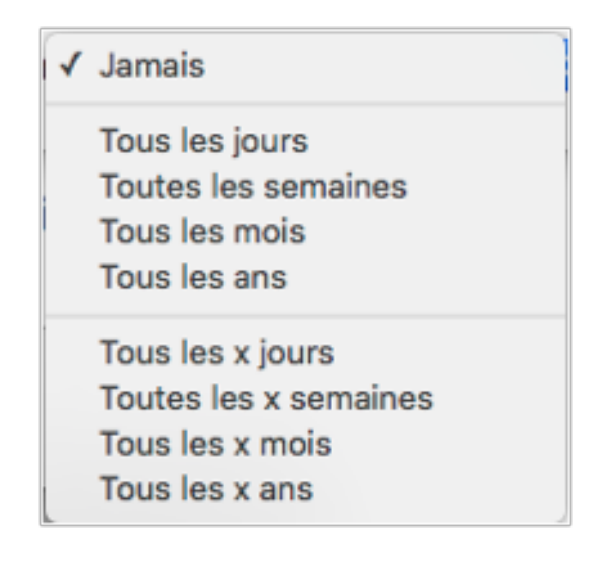

Sélectionnez un intervalle de récurrence. Cette action permettra de créer l'opération à la récurrence sélectionnée.

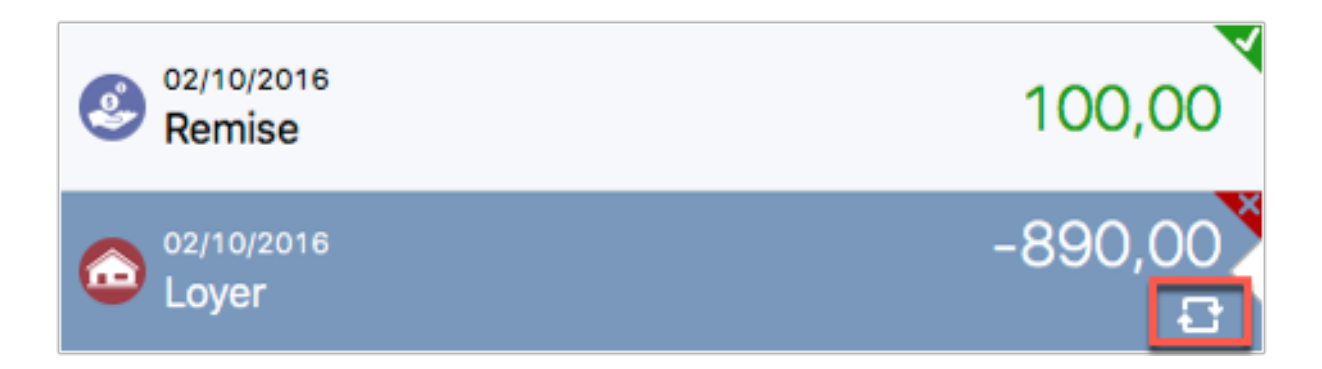

Dans la liste des opérations, les opérations récurrentes sont repérées par une icône identique à celle qui est encadrée ci-dessus.

# 6.5.2. Définir la période de pré-activation des opérations récurrentes

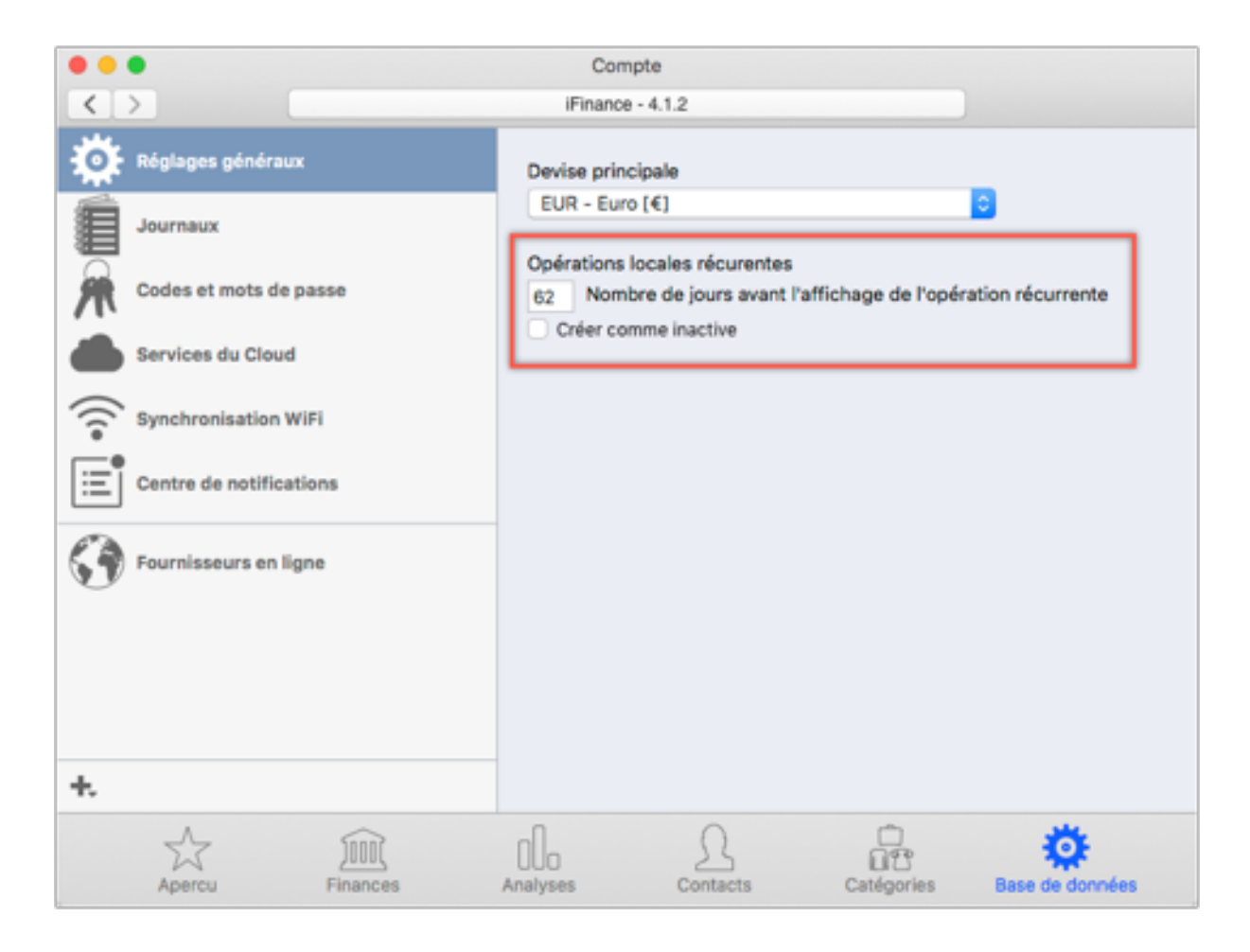

Dans les réglages généraux de la base de données, vous pouvez préciser combien de jours avant l'échéance d'une l'opération récurrente celle-ci doit être créée dans la base de données.

# 6.6. Pointer des opérations

iFinance propose une fonction de pointage qui vous permet de valider manuellement les informations de votre compte avec vos dépenses actuelles. Cela peut être intéressant si vous n'utilisez pas de connexion en ligne pour récupérer les données de votre compte ou si vous disposez d'un autre livre de compte à la maison pour suivre vos dépenses et les chèques que vous avez émis.

#### 6.6.1. Activer le pointage

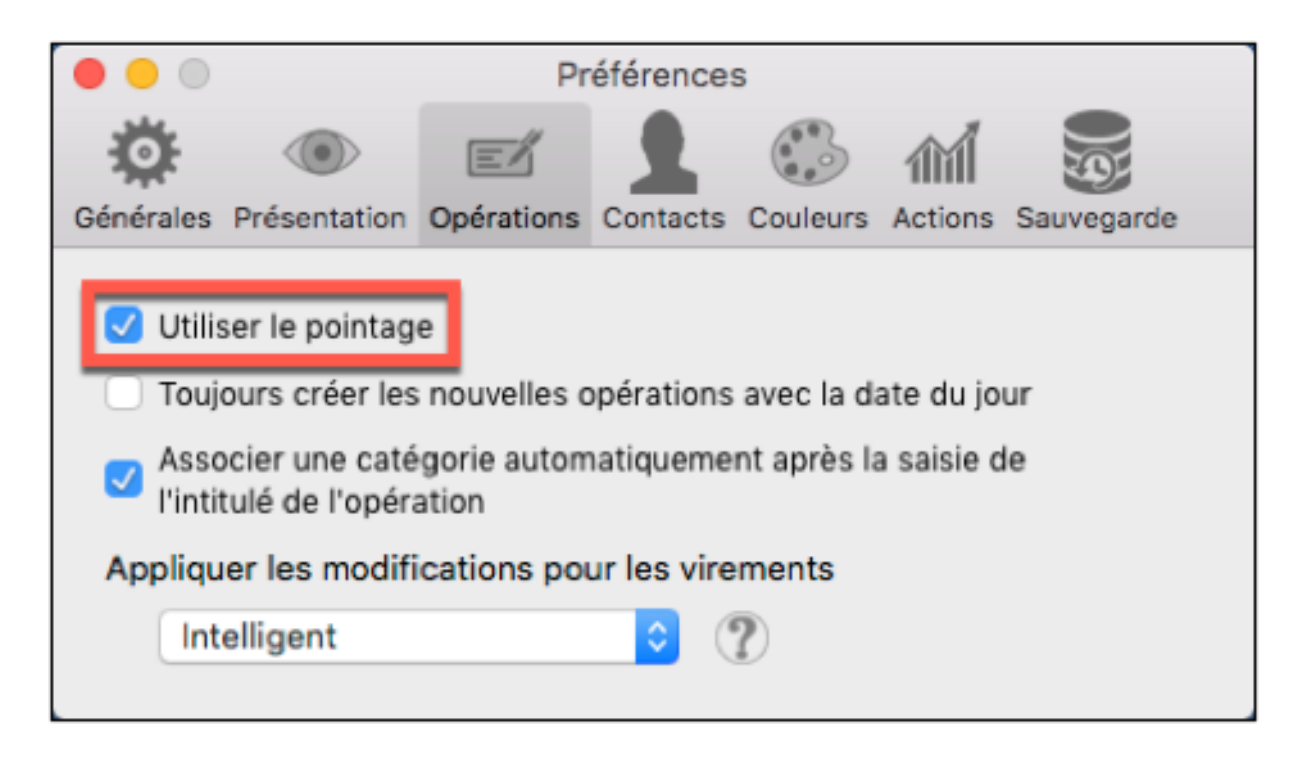

Vous pouvez activer/désactiver la fonction de pointage dans les préférences. Pour cela, Sélectionnez "iFinance"  $\rightarrow$  "Préférences"  $\rightarrow$  "Opérations" et cochez l'option "Utiliser le pointage".

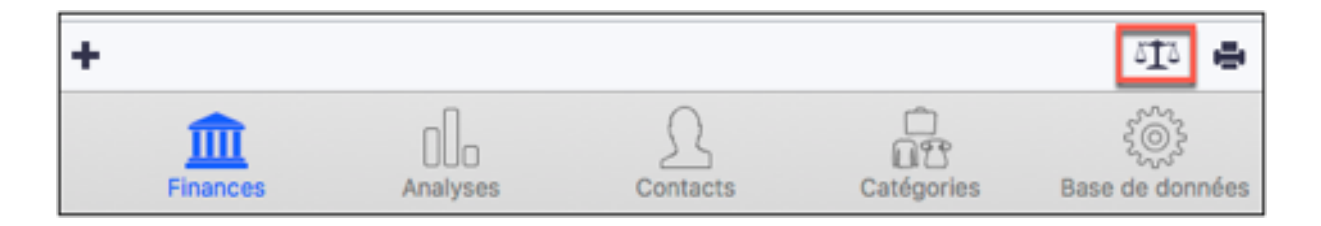

Pour afficher le panneau de pointage, sélectionnez l'icône "Balance" dans la partie inférieure droite de la liste des opérations :

#### 6.6.2. Définir une période de pointage

| ▼ Classé par Date                                                            | Septembre 2016 | ۹<br>۲                                        | État du pointage                                                  |
|------------------------------------------------------------------------------|----------------|-----------------------------------------------|-------------------------------------------------------------------|
| 10/09/2016<br>Remise                                                         |                | 100,00                                        | 🕆 🖌 Pointé                                                        |
| 10/09/2016<br>Resto                                                          |                | -50,00<br>2 <                                 | Réglages balance<br>À l'ouverture + 0,00<br>À la clôture - 840,00 |
| Co 10/09/2016<br>Loyer                                                       |                | -890,00                                       | Septembre 2016     Aujourd'hui      Mois                          |
|                                                                              |                |                                               | Périodes<br>Mois<br>Septembre 2016                                |
| Information balance<br>Total :<br>Objectil total :<br>Pointées :<br>Écarts : |                | -840,00 €<br>-840,00 €<br>-840,00 €<br>0,00 € | <b>000</b><br>+ ≢ -                                               |

- Définissez une plage de temps (semaine, mois, trimestre, année) pour le pointage et cliquez sur les flèches situées sur les côtés pour sélectionner la période. Cliquez sur Aujourd'hui pour aller à la période de pointage courante.
- 2. Cliquez l'icône "+" pour ajouter la période de pointage courante dans la liste des Périodes listant toutes les périodes de pointage précédemment définies.
- 3. Cliquez cette icône pour automatiquement ajouter cette période de pointage sur la base de la plage de temps sélectionnée.
- 4. Cliquez l'icône "-" pour supprimer la période de pointage sélectionnée de la liste.

#### 6.6.3. État du pointage, Ouvrir et Fermer la balance

|                       | Compte        |                        |                                                           |
|-----------------------|---------------|------------------------|-----------------------------------------------------------|
| iFi                   | nance - 4.1.2 |                        | Fermer le pointage                                        |
| Classé par Date       | Octobre 2016  | État e                 | du pointage                                               |
| Remise                |               | Régl                   | ages balance                                              |
| Resto                 |               | 50,00 A loux           | verture + 0,0<br>ôture + 840,0                            |
| © 02/10/2016<br>Loyer | -8            | 90,00<br>Pério<br>Mois | Octobre 2016<br>ujourd'hui   ‡ Mois<br>des<br>ctobre 2016 |
| Infon<br>Total :      |               |                        |                                                           |
| Objectif total :      |               |                        |                                                           |
| Pointées :            |               | -840,00 €<br>840,00 €  |                                                           |
| Ecarts :              |               | 50.00 P                |                                                           |

- 1. Saisissez les balances d'ouverture et de clôture à partir de vos données financières.
- 2. La ligne "Total" représente la différence entre la balance d'ouverture et la balance de clôture.
- 3. La ligne "Non pointées" affiche la somme de toutes les opérations non encore pointées. C'est la somme totale restant à pointer.
- 4. La ligne "Pointées" affiche la somme de toutes les opérations pointées.
- 5. La ligne "Écarts" est calculée sur la base du montant des opérations non pointées moins les opérations pointées.
- 6. Sélectionnez une opération listée pour la période sélectionnée et ajustez son état de pointage dans la barre latérale de droite. Les opérations pointées sont repérées par une coche verte dans le coin supérieur droit de l'opération. Si la balance de clôture correspond à la somme totale des opérations pointées pour la période de pointage sélectionnée, alors l'état de pointage de la période sélectionnée est coché en vert comme étant pointé.

# 7. Virements et Modèles

iFinance 4 rend les virements en ligne incroyablement simple et permet d'enregistrer des opérations déjà réalisées comme modèles pour de futures opérations. Vous pouvez également importer les données d'une opération et les imprimer sur des bordereaux de remise ou des chèques, pour lesquels iFinance propose une large gamme de modèles.

# 7.1. Réaliser un virement

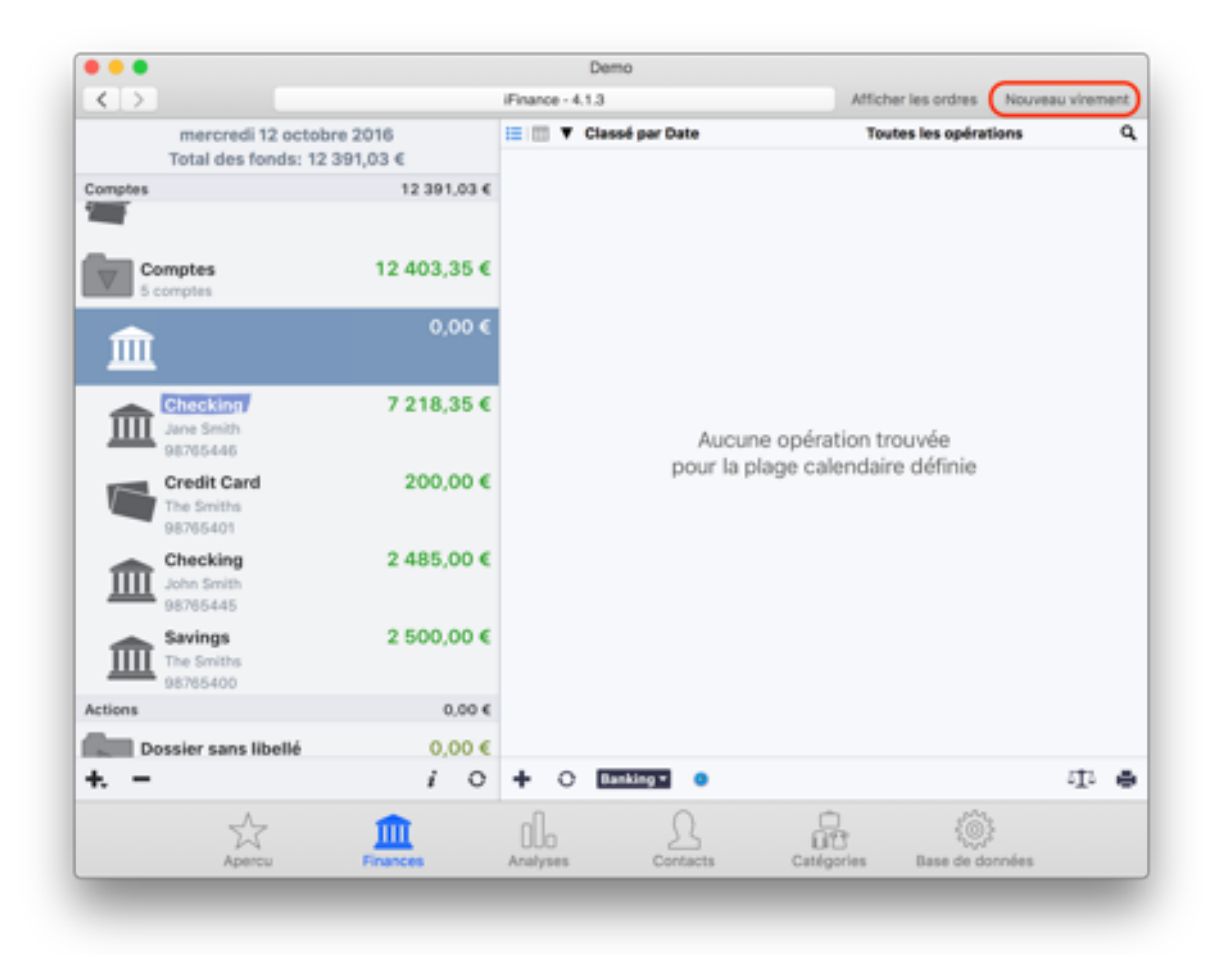

Cette fonction n'est disponible que si vous êtes connectés à un service de banque en ligne (HBCI). Pour créer un nouvel ordre de virement, sélectionnez votre compte dans la rubrique "Finances" et cliquez sur "Nouveau virement" en haut et à droite de la fenêtre.

| -                            | Virement SEPA  |               |                   |
|------------------------------|----------------|---------------|-------------------|
| f Sparkasse                  | Balance du com | pte: 519,42 € | 0                 |
| Virement SEPA                |                |               | 0                 |
| Nom du tiers (70)            |                |               |                   |
| IBAN                         | ?              | BIC           |                   |
| à une Institution financière |                | Montant       |                   |
| préremplir automatiquement   |                |               | 0,00              |
| Note pour le tiers (170)     |                |               |                   |
| Date d'exécution             |                |               |                   |
| Immédiatement                |                |               | <>                |
| Méthode TAN                  |                |               |                   |
| chipTAN manuell              |                |               | 0                 |
| <b>☆</b> ∨                   |                |               | Soumettre l'ordre |
|                              |                |               |                   |

1. Définissez le type de virement et le compte bancaire à débiter.

iFinance prend en charge les types de virement SEPA suivants :

- ponctuel
- programmé
- permanent
- 2. Saisissez le nom du tiers et l'IBAN. iFinance remplira le BIC et le nom de la banque automatiquement.

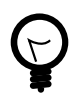

Si vous avez le numéro de compte du tiers et le code de sa banque, mais que vous ne connaissez pas son IBAN, laissez iFinance le déterminer pour vous en cliquant sur le point d'interrogation situé au-dessus du champ IBAN et en saisissant le numéro de compte du tiers et le code de sa banque.

- 3. Sélectionnez la méthode d'authentification TAN que vous souhaitez utiliser pour le virement.
- 4. Assurez-vous que les données saisies sont correctes et cliquez sur le bouton "Soumettre l'ordre".

# 7.2. Enregistrer un modèle de virement

| pushTAN                  | \$ | pushtan |                   | 0 |
|--------------------------|----|---------|-------------------|---|
|                          |    |         | Soumettre l'ordre |   |
| Enregistrer comme modèle | -  |         |                   |   |
| Imprimer                 | e  |         |                   |   |

Pour créer un nouvel ordre de virement, sélectionnez votre compte dans la rubrique "Finances" et cliquez sur le bouton "Nouveau virement" en haut et à droite de la fenêtre.

Après avoir saisi les données du virement, cliquez sur l'icône représentant une roue dentée située en bas et à gauche de la fenêtre.

Sélectionnez "Enregistrer comme modèle"

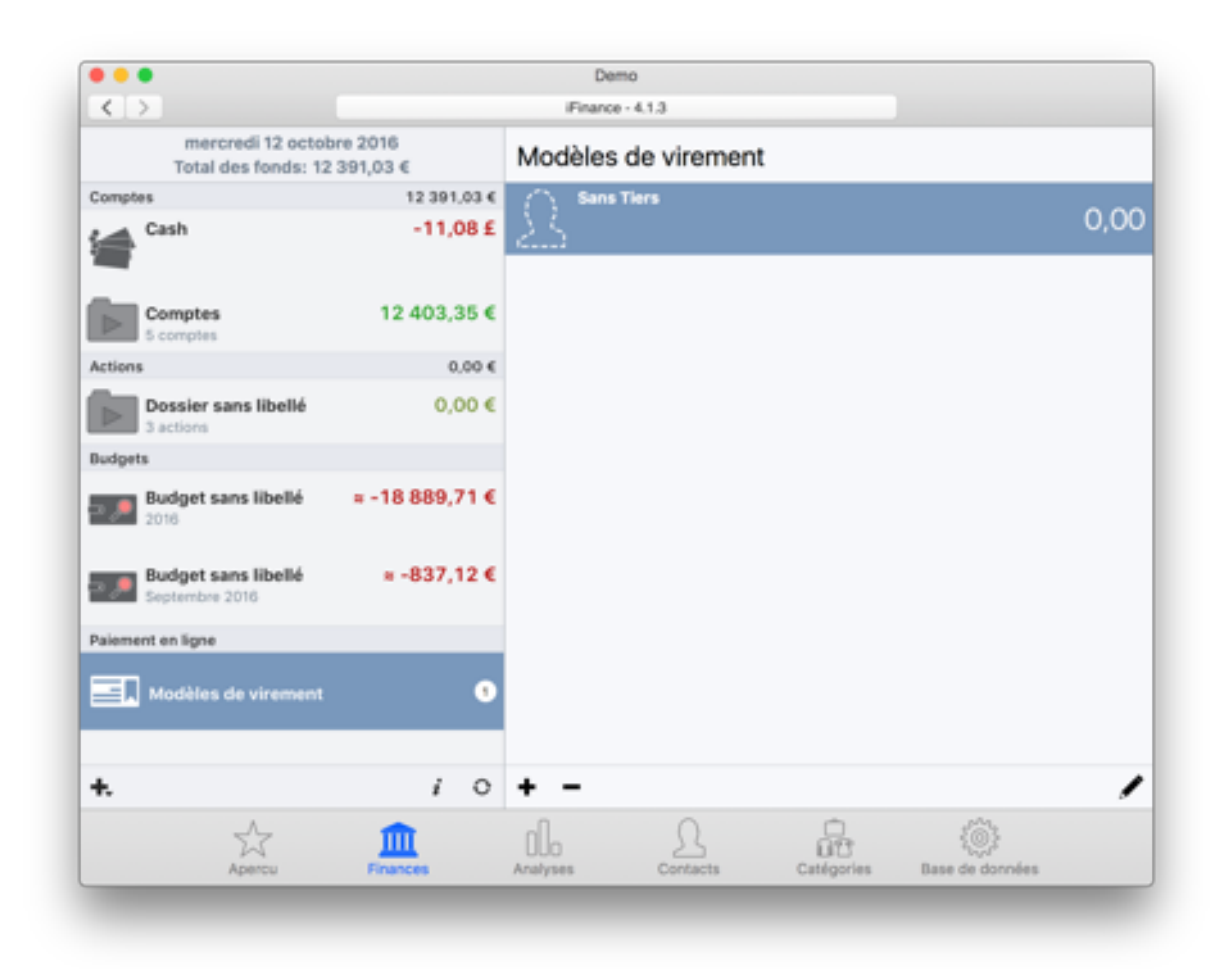

L'aperçu du compte va désormais afficher une nouvelle catégorie ayant pour nom "Modèles de virement" listant tous vos modèles.

#### 7.2.1. Virements par lots

iFinance 4.3 prend en charge les virements par lots. Cela signifie que vous pouvez préparer plusieurs virements à différents tiers et autoriser toutes les opérations avec un seul TAN. Veuillez noter que chaque banque gère les virements par lots différemment. La Sparkasse, par exemple, liste tous les comptes postés comme étant un seul compte posté dans la liste des virements et le relevé de votre compte.

Pour exécuter un virement par lot, commencez par remplir un formulaire de virement ordinaire. Une fois que c'est fait, sélectionnez "Enregistrer dans la boîte d'envoi" dans les options de menu en bas et à gauche :

|                                                                                   |                                                                                                    | Fehiberg<br>Finance - 4.4               |                   | Afficher les or             | dres Nouveau virement                        |
|-----------------------------------------------------------------------------------|----------------------------------------------------------------------------------------------------|-----------------------------------------|-------------------|-----------------------------|----------------------------------------------|
| Montag, 29. Januar 2018<br>Total des fonds: 3.839,00 €                            | Montao, 16. September 2017                                                                          | Juillet 2017 - Septembre 2017 ►     1/0 | 1,77 € 🐂 2.9      | Q.<br>04,34 € ( -277,43 € ) | -6,99€                                       |
| Jampiles 3.839,00 €                                                               | DK3 Gire     Virement SEPA                                                                          | rement 32.M                             | 0<br>0            | -18,89                      | Date P<br>18.09.17 C                         |
|                                                                                   | Nom du tiers (61)                                                                                   |                                         |                   | -6,99                       | Montant 6,99                                 |
| irlins 0.001                                                                      | DE933003088000                                                                                      | TUBODEDO                                |                   | -13,08                      | 028-901:<br>Amazon                           |
| udgets                                                                            | HSBC Trinkaus VAC                                                                                   |                                         | 6,99              | -919.00                     | 2020002                                      |
| Lebenamittel 00 4<br>Jennier 2018<br>Verpflegung 00 4<br>Allgemeine Ausgaben 00 4 | Note pour le tiers (170)                                                                            |                                         |                   | -39,99                      | Tiers/Payeur<br>1 AMAZON EU ( /<br>Catégorie |
| Amier 2018 - May 2018 Aligeneine Einnahmen 00 d Amerer 2018                       | Date d'exécution<br>Immédiatement                                                                   |                                         | $\langle \rangle$ | 52,50                       | Etat du pointage                             |
| Gewinn/Verlust 63 6                                                               | Méthode TAN                                                                                         | Support TAN                             |                   | -34,95                      | ÷ 🗙 Engagé                                   |
| Relevés de compte                                                                 | TAN290                                                                                              | C pushtan<br>Soumettr                   | C<br>e Fordre     | 241,29 € (-4,78 €)          | Métadonnées<br>Afficher                      |
| Alement en ligne                                                                  | Créer un contact à partir du Tiers<br>Enregistrer comme modèle<br>Enregistrer dans la boîte d'envol | _                                       | -                 | :00 -4,78                   | Commentaire                                  |
| к. — 70                                                                           | Sournettre Fordre     Numériser le Girocode/Code de pa Imprimer                                     |                                         | es Bas            |                             |                                              |

Répétez cette opération pour tous les virements que vous souhaitez inclure dans le virement par lot. Après avoir enregistré tous les virements à considérer, ouvrez votre boîte d'envoi:

|                                                |            | · · · · · · · · · · · · · · · · · · · |          |
|------------------------------------------------|------------|---------------------------------------|----------|
|                                                |            | Prarce -4.4                           |          |
| Montag, 29. Januar                             | 2018       | ▼ Classé par Compte                   | •        |
| Total des fonds: 3.83                          | 9,00 €     | MB DKB Giro                           |          |
| Comptes                                        | 3.839,00 € | ENTEGA Energie GmbH                   |          |
| Dossier sans libellé<br>5-comptes              | 3.839,00 € | 🧬                                     | -40,00 4 |
| Actions                                        | 0,00 €     | -                                     |          |
| Budgets                                        |            | AMAZON EU                             |          |
| Lebensmittel                                   | 150,00 €   | a                                     | -6,99 (  |
| Verpflegung<br>Januar 2018                     | 100,00 €   |                                       |          |
| Aligemeine Ausgaben<br>Janvar 2018 - Mars 2018 | 0,00 €     |                                       |          |
| Aligeneine Einnahmen                           | 0,00 €     |                                       |          |
| Cewinn/Verlust                                 | 1.603,63 € |                                       |          |
| Documents                                      |            |                                       |          |
| Relevés de compte                              |            |                                       |          |
| Palement en ligne                              |            |                                       |          |
| Balte d'envei<br>Vicenseits par lats           |            |                                       |          |
|                                                |            |                                       |          |
|                                                |            |                                       |          |
| <del>*</del> .                                 | <i>i</i> 0 | 🔶 — Envoyer le virement par lot       |          |
|                                                | *          | 🏛 d. L & 🏟                            |          |

Pour autoriser le transfert avec un seul TAN, cliquez sur "Envoyer le virement par lot". Vous aurez ensuite un aperçu de tous les virements enregistrés dans votre boîte d'envoi à des fins de contrôle :

| ULEE                  |        |             | 40.00 € |
|-----------------------|--------|-------------|---------|
|                       |        |             | -40,00€ |
| AMAZON EU             |        |             | -6,99 € |
|                       |        |             |         |
|                       | Vireme | ent unique  |         |
| ate d'exécution       |        |             |         |
| mmédiatement          |        |             | < >     |
|                       |        | Support TAN |         |
| léthode TAN           |        |             |         |
| léthode TAN<br>IAN2go | 0      | pushtan     | 0       |

Cliquez sur "Envoyer TAN" pour exécuter le virement. L'exemple ci-dessous utilise la méthode "SMS TAN" pour l'autorisation. Si cette méthode est appliquée, vous devriez recevoir un message texte contenant le TAN à appliquer dans les secondes qui suivent. Saisissez le TAB pour exécuter le virement par lot et terminer l'opération :

| Autorication necessare       |                                         |
|------------------------------|-----------------------------------------|
| Automation necessaire        |                                         |
|                              |                                         |
| An ein.                      |                                         |
| Veuillez saisir le bon TAN : |                                         |
|                              |                                         |
|                              |                                         |
|                              | AN ein.<br>Veuillez saisir le bon TAN : |

#### 7.2.2. Numériser le Paymentcode et le Girocode

| nuchTAN               | A suchtas     |                    |
|-----------------------|---------------|--------------------|
| pushTAN               | pusntan       |                    |
| *                     |               | Coursettes linedes |
| ¥ Č                   |               | Soumettre Fordre   |
| Créer un contact à pa | rtir du Tiers |                    |
| Enregistrer comme m   | odèle         |                    |
| Numériser le Girocod  | e/Paymentcode |                    |
|                       | <u> </u>      |                    |

Si vous disposez d'une caméra, vous pouvez également numériser un Paymentcode. Pour démarrer votre caméra, sélectionnez "Numériser le Girocode/Paymentcode", maintenez le Paymentcode face à la caméra et assurez-vous qu'il soit intégralement visible. Une fois que le Paymentcode a été reconnu, la caméra est arrêtée et les données numérisées sont importées.

# 7.3. Imprimer des modèles

| ٢          | 02/10/2016<br>Loyer |                |          |            | -890,00<br>급    |
|------------|---------------------|----------------|----------|------------|-----------------|
|            |                     |                |          |            |                 |
|            |                     |                |          |            |                 |
| +          | - +<                |                |          |            | ाँः 🖶 📖         |
| A<br>Dercu | Finances            | 00<br>Analyses | Contacts | Catégories | Sase de données |

- Sélectionnez l'opération dont les informations seront utilisées dans le formulaire de l'opération à réaliser.
- Cliquez sur l'icône "Formulaire".

#### 7.3.1. Saisir les informations du formulaire

| Sample Name or    | r Company  |            |            |        | 1001   |
|-------------------|------------|------------|------------|--------|--------|
| Sample, NY 1000   | 01         |            | 02/1       | 0/2016 |        |
|                   |            |            |            | DA     | TE     |
| PAY TO THE        |            |            |            | \$     | 890,00 |
| huit<br>For Loyer | cent quatr | e-vingt-d  | ix virgule | zéro D | OLLARS |
| huit<br>For Loyer | cent quatr | e-vingt-d: | ix virgule | zéro D | OLLARS |
| huit<br>For Loyer | Cent quatr | e-vingt-d  | ix virgule | zéro D | OLLARS |

Les informations de l'opération sont préremplies dans le modèle du formulaire.

- 1. Sélectionnez le pays vers le lequel vous voulez émettre l'opération.
- 2. Sélectionnez le type de modèle.
- 3. Complétez les données manquantes de l'opération ou ajustez les informations existantes.
- 4. Assurez-vous que le formulaire (ou le chèque) est correctement inséré dans le chargeur de papier de l'imprimante, puis cliquez sur "Imprimer" pour ouvrir le dialogue d'impression.

# 7.4. Modèles personnalisés

iFinance 4 permet de personnaliser des modèles qui peuvent être utilisés par la suite.

#### 7.4.1. Éditer des modèles

| Éditer la copie du modèle Nouveau modèle | Importer un modèle iFinance 3 |          |
|------------------------------------------|-------------------------------|----------|
| Pays / Utilisateur                       | Banque                        |          |
| États-Unis d'Amérique                    | Standards                     | 0        |
| Modèle                                   |                               |          |
| Check (6 x 2.74 inch)                    | 0                             |          |
|                                          |                               | Imprimer |

Dans l'éditeur d'impression, cliquez sur "Éditer la copie du modèle" afin d'éditer une copie du modèle sélectionné ou sélectionnez "Nouveau modèle" afin d'en créer un.

| •      | e Contraction Remplir le modèle                                                                                                    |               |
|--------|----------------------------------------------------------------------------------------------------|---------------|
|        | Largeur                                                                                                    |               |
|        | BPE                                                                                                    | +             |
|        | Payez contre ce chèque en euros non endossable sauf au profit d'un établissement bencaire ou assimilé                                                                                                    |               |
| auteur | C1,64 cm                                                                                                    |               |
| Ŧ      | acess anessacouse<br>ablogue et                                                                                                    | (38)          |
| •      |                                                                                                    |               |
|        | 12 11 15 13<br>Enregistrer Description du modèle Importer un modèle iFinance 3 Supprimer                                                                                                    | 14<br>Annuler |
| 3      | + - ( ) Dimensions en cm                                                                                                    | -             |
| 5      | 1,64     4,36     Implimative sur contractive sur contracti |               |

- 1. Mesurez la taille du formulaire ou du chèque, puis saisissez les valeurs de largeur et de hauteur en précisant l'unité dans le menu local.
- 2. Chargez l'image d'arrière-plan représentant le formulaire ou le chèque (format PNG ou JPEG). Celle-ci remplira la zone du document que vous aurez défini en (1).
- Cliquez l'icône "+" pour ajouter un champ de saisie. Cliquez l'icône "-" pour supprimer le champ de saisie sélectionné. Cliquez les icônes < et > afin de sélectionner le champ de saisie précédent ou le suivant.
- 4. Cliquez sur le cadre vert correspondant au champ de saisi en cours d'édition (les autres champs de saisie sont affichés en rouge sur le formulaire ou le chèque) et tout en maintenant le bouton enfoncé, déplacez le cadre afin de le placer sur la zone à remplir. Les valeurs numériques des champs X et Y sont mises à jour en temps réel et peuvent être modifiées manuellement afin d'ajuster précisément le cadre par rapport aux bords inférieur et gauche du document.
- 5. Définissez la largeur et la hauteur du champ de saisie en cours d'édition. Vous pouvez spécifier le nombre de caractères maximum que peut contenir le champ de saisie. Laissez cette case vide si vous ne voulez pas imposer de limitation.

- 6. Sélectionnez le type de justification que vous voulez imposer dans le champ de saisie en cours d'édition (gauche, centrée ou droite).
- 7. Si vous souhaitez afficher des cases dans le champ de saisie, cochez l'option "Grille" et précisez le nombre de case à tracer.
- 8. À l'aide du menu local sélectionnez le libellé dont la valeur remplira le champ de saisie en cours d'édition (montant, tiers, IBAN, etc.).
- 9. Indiquez dans les champs "Filtrer Préfixe/Suffixe" les valeurs ou les caractères devant être retirés en début ou en fin de la valeur ou de la chaîne de caractères à insérer. Par exemple, sur certains formulaires le début du numéro d'IBAN est déjà imprimé, comme les lettres FR en France. En saisissant FR dans le champ Préfixe, iFinance ignorera ces lettres lors de l'insertion du numéro d'IBAN (FR56...) et inscrira uniquement 56... dans le champ de saisie en omettant les lettres FR.
- 10Par défaut le sens d'insertion du document dans l'imprimante se fait par le côté droit. Ce côté est matérialisé par des flèches. Décochez l'option pour que l'insertion se fasse par le côté supérieur.
- 11.Cliquez le bouton "Description du modèle" pour ouvrir un dialogue qui permettra renseigner le nom du formulaire/chèque, le pays dans lequel il peut être exploité et de manière optionnelle le nom de la banque auquel il est associé.
- 12.Cliquez le bouton "Enregistrer" pour mémoriser un nouveau formulaire ou les modifications apportées sur un formulaire existant. La fenêtre reste en mode édition. Si vous souhaitez quitter le mode édition cliquez le bouton "Annuler" (14).
- 13.Cliquez le bouton "Supprimer" pour supprimer le formulaire et quitter le mode édition.
- 14.Cliquez le bouton "Annuler" pour quitter le mode édition en ignorant toute modification non enregistrée.

#### 7.4.2. Importer des modèles créés par iFinance 3

| Éditer la copie du modèle Nouveau modèle | Importer un mo | dèle iFinance 3 ] |        |          |
|------------------------------------------|----------------|-------------------|--------|----------|
| Pays / Utilisateur                       |                |                   | Banque |          |
| États-Unis d'Amérique                    | 0)             | Standards         |        | 0        |
| Modèle                                   |                |                   |        |          |
| Check (6 x 2.74 inch)                    | 0)             |                   |        |          |
|                                          |                |                   |        | Imprimer |

Cliquez le bouton "Importer un modèle iFinance 3", afin d'importer un formulaire créé par la précédente version d'iFinance.

#### 7.4.3. Imprimer des bordereaux de remise

Veuillez insérer le bordereau d'opération (ou le chèque) avec le bord droit du formulaire en premier dans le chargeur de papier. Afin d'obtenir un résultat satisfaisant, l'imprimante doit avoir un chargeur feuille à feuille prenant en charge le format du papier du formulaire ou du chèque.

| Éditer la copie du modèle Nouveau modèle | Importer un modèle iFinance 3 |                                                                                                    |
|------------------------------------------|-------------------------------|----------------------------------------------------------------------------------------------------|
| Pays / Utilisateur                       | Ban                           | the contract of the contract of the contract o |
| États-Unis d'Amérique                    | 0) Standards                  | 0                                                                                                    |
| Modèle                                   |                               |                                                                                                    |
| Check (6 x 2.74 inch)                    | 0                             | Imprimer                                                                                                    |

- Cliquez le bouton "Imprimer" pour ouvrir le dialogue d'impression.
- En fonction du pilote de votre imprimante, il pourra être nécessaire de paramétrer de quel côté le formulaire sera imprimé. Veuillez sélectionner des options d'alignements adéquates dans le dialogue d'impression.
- Assurez-vous que le document est bien introduit et lancez l'impression.

# 8. Importer et exporter des fichiers

Ce chapitre explique comment importer et exporter des formats tels que : CSV, QIF, et OFX.

# 8.1. Importation CSV

Le format CSV (Comma Separated Values) est un format très répandu permettant d'enregistrer les données contenues dans une table ou un tableau. Chaque ligne d'un document texte CSV se terminant par un caractère retour chariot représente une ligne du tableau. Les colonnes sont, par défaut, séparées par une virgule, sinon par un autre caractère séparateur. Les fichiers CSV peuvent être exportés et importés dans la plupart des logiciels tableurs (Excel, Numbers, etc.) ou des logiciels financiers, ce type de fichier disposant d'une structure simple adaptée aux échanges de données financières. Les fichiers CSV sont adaptés pour une importation dans iFinance 4.

#### 8.1.1. Importer un fichier au format CSV

| 🗯 iFinance 4           | Fichier Édition Fenêtre              | Aide            |                                                        |
|------------------------|--------------------------------------|-----------------|--------------------------------------------------------|
| •••                    | Nouveau %!                           |                 | Compte                                                 |
| < >                    | Fermer                               | жw              | iFinance - 4.1.2                                       |
| dimanche               | Enregistrer                          | ЖS              |                                                        |
| Total des              | Lire les informations                | <b>%</b> 1      |                                                        |
| Comptes                | Mettre à jour les devises            | жU              |                                                        |
| Espèces                | Importer >                           |                 | Fichier CSV 企業I                                        |
|                        | Exporter                             | •               | Fichier OFX/QFX                                        |
| Actions                | Imprimer<br>Format d'impression      | жР<br><b>∲Р</b> | Fichier QIF<br>Fichier MT940                           |
| Apple<br>Dernière mise | 113,05 €<br>à jour: 02/10/2016 04:23 |                 | Fichier de catégories iFinance<br>Archive iFinance 企業O |

- Sélectionnez le menu "Fichier" → "Importer" → "Fichier CSV" puis sélectionnez le fichier ayant l'extension .csv dans le dialogue de fichiers.
- Sélectionnez ensuite le compte dans lequel seront importées les données.

#### 8.1.2. Paramétrer l'importation d'un fichier CSV

| Date                                                                                                    | Date de valeur                                                                                                    | C Libellé                               | Montant (Débit)                                                                | Montant (Crédit)                                                             |
|----------------------------------------------------------------------------------------------------|----------------------------------------------------------------------------------------------------|-----------------------------------------|--------------------------------------------------------------------------------|------------------------------------------------------------------------------|
| Date operation                                                                                                    | Date valeur                                                                                                    | Libelle                                 | Debit                                                                          | Credit                                                                       |
| 01/12/2015                                                                                                    | 01/12/2015                                                                                                    |                                         |                                                                                |                                                                              |
| 01/12/2015                                                                                                    | 01/12/2015                                                                                                    |                                         |                                                                                |                                                                              |
| 01/12/2015                                                                                                    | 01/12/2015                                                                                                    |                                         |                                                                                |                                                                              |
| 01/12/2015                                                                                                    | 01/12/2015                                                                                                    | VIR DOMI Frais                          | bancai 4,00                                                                    |                                                                              |
| 2/2015                                                                                                    | 01/12/2015                                                                                                    |                                         |                                                                                |                                                                              |
| /2015                                                                                                    | 01/12/2015                                                                                                    |                                         |                                                                                |                                                                              |
| 01/12/2015                                                                                                    | 01/12/2015                                                                                                    |                                         |                                                                                |                                                                              |
| 01/12/2015                                                                                                    | 01/12/2015                                                                                                    |                                         |                                                                                |                                                                              |
| 30/11/2015                                                                                                    | 30/11/2015                                                                                                    |                                         |                                                                                |                                                                              |
| 30/11/2015                                                                                                    | 30/11/2015                                                                                                    |                                         |                                                                                |                                                                              |
| 30/11/2015                                                                                                    | 30/11/2015                                                                                                    |                                         |                                                                                |                                                                              |
| 20/11/2015                                                                                                    | 30/11/2015                                                                                                    |                                         |                                                                                |                                                                              |
| Socher toutes las lies                                                                                               | and addression of an                                                                                                   |                                         | Décord                                                                         | her toutes les lignes sélectionnée                                           |
| her tous les éléments<br>re, les lignes sur fond<br>Format des dates                                                 | que vous souhaitez importi<br>jaune ont déjà été importé<br>Français (j/M/a, 15/01/20<br>Français (1 389 50)           | er. (Les lignes sur fond<br>es).<br>04) | rouge ne peuvent pas être i                                                    | importées en utilisant la configurati                                        |
| her tous les éléments<br>re, les lignes sur fond<br>Format des dates<br>mat des nombres<br>Encodage                  | que vous souhaitez importé<br>jaune ont déjà été importés<br>Français (j/M/a, 15/01/20<br>Français (1 389,50)<br>UTF-8 | er. (Les lignes sur fond<br>es).<br>04) | rouge ne peuvent pas être i                                                    | importées en utilisant la configurati                                        |
| her tous les éléments<br>ve, les lignes sur fond<br>Format des dates<br>Encodage<br>Séparateur ;                     | que vous souhaitez importé<br>jaune ont déjà été importée<br>Français (j/M/a, 15/01/20<br>Français (1 389,50)<br>UTF-8 | er. (Les lignes sur fond<br>es).<br>04) | rouge ne peuvent pas être i                                                    | mportées en utilisant la configurati                                         |
| her tous les éléments<br>ve, les lignes sur fond<br>Format des dates<br>xmat des nombres<br>Encodage<br>Séparateur ; | que vous souhaitez importé<br>jaune ont déjà été importé<br>Français (j/M/a, 15/01/20<br>Français (1 389,50)<br>UTF-8  | er. (Les lignes sur fond<br>es).<br>04) | 2 Attribuer les cat<br>Supprimer les en<br>Marquer les opé<br>Inverser les mor | tégories automatiquement<br>spaces inutiles<br>érations importées<br>intants |

- Décochez les lignes que vous ne souhaitez pas pas importer. Les lignes soulignées en rouge dans la liste révèlent des opérations ayant des problèmes d'interprétation sur un format de date, une valeur. Cela peut être dû à des informations manquantes ou à des dates qui ne ne correspondent pas au format défini dans les paramètres.
- 2. Cochez tous les réglages que vous souhaitez appliquer à l'importation.

#### 8.1.3. Associer les différents types de données

| Date              | C Ignorer | C Ignorer | C Ignorer    | ignore |
|-------------------|-----------|-----------|--------------|--------|
| Fichier CSV       |           |           |              | _      |
| Exporter avec iF  | inanc     |           |              |        |
| Compte: Compt     | e         |           |              |        |
| Exporter la périe | ode : 0   |           |              |        |
| Date              | Montant   | Libellé   | Tiers/Payeur | Catég  |
| 02/10/2016        | 100,00    | Remise    |              | Frais  |
| 02/10/2016        | -50,00    | Resto     | с            | Épicie |
| 02/10/2016        | -890,00   | Loyer     |              | Habit  |
|                   |           |           |              |        |
|                   |           |           |              |        |
|                   |           |           |              |        |
|                   |           |           |              |        |
|                   |           |           |              |        |

Attribuez un type de données à chacune des colonnes à l'aide des menus locaux affichés au-dessus de chacune d'elles. Pour que l'importation fonctionne correctement, le type de données doit correspondre au contenu de la colonne associée. Avec la version 4.3, iFinance prend en charges les informations IBAN et BIC.

| Date                                                                                                    | Date de valeur                                                                                                    | 😳 🤇 Libellé                                        | - Montant (Débit)                                                                                                    | Montant (Crédit)                                                                                                    |                     |
|----------------------------------------------------------------------------------------------------|----------------------------------------------------------------------------------------------------|----------------------------------------------------|----------------------------------------------------------------------------------------------------|----------------------------------------------------------------------------------------------------|---------------------|
| Date operation                                                                                                    | Date valeur                                                                                                    | Libelle                                            | Dabit                                                                                                    | Credit                                                                                                    |                     |
| 01/12/2015                                                                                                    | 01/12/2015                                                                                                    |                                                    |                                                                                                    |                                                                                                    |                     |
| 01/12/2015                                                                                                    | 01/12/2015                                                                                                    |                                                    |                                                                                                    |                                                                                                    |                     |
| 01/12/2015                                                                                                    | 01/12/2015                                                                                                    |                                                    |                                                                                                    |                                                                                                    |                     |
| 01/12/2015                                                                                                    | 01/12/2015                                                                                                    | VIR DOMI Frais ban                                 | cai . 4,00                                                                                                    |                                                                                                    |                     |
| 01/12/2015                                                                                                    | 01/12/2015                                                                                                    |                                                    | 1 10 10 1                                                                                                    |                                                                                                    |                     |
| 01/12/2015                                                                                                    | 01/12/2015                                                                                                    |                                                    |                                                                                                    |                                                                                                    |                     |
| 01/12/2015                                                                                                    | 01/12/2015                                                                                                    |                                                    |                                                                                                    |                                                                                                    |                     |
| 01/12/2015                                                                                                    | 01/12/2015                                                                                                    |                                                    |                                                                                                    |                                                                                                    |                     |
| 30/11/2015                                                                                                    | 30/11/2015                                                                                                    |                                                    | 1000                                                                                                    |                                                                                                    |                     |
| 30/11/2015                                                                                                    | 30/11/2015                                                                                                    |                                                    |                                                                                                    |                                                                                                    |                     |
| 30/11/2015                                                                                                    | 30/11/2015                                                                                                    |                                                    | -                                                                                                    |                                                                                                    |                     |
| 201112015                                                                                                    | 30/11/2016                                                                                                    |                                                    |                                                                                                    |                                                                                                    |                     |
|                                                                                                    |                                                                                                    |                                                    |                                                                                                    |                                                                                                    |                     |
| Cocher toutes les<br>ler tous les élémer<br>e, les lignes sur fo<br>Format des dates                                             | lignes sélectionnées<br>no que vous souhaitez impo<br>no pune ont déjà été import<br>Français (j/M/a, 15/01/2                                        | rter. (Les lignes sur food roug<br>tées).<br>2004) | Décochi<br>e ne peuvent pas être in<br>C frança                                                                                                    | er toutes les lignes sélecti<br>nportées en utilisant la confi<br>iis (France)                                                                                                | ionnée:<br>iguratio |
| cocher toutes<br>er tous les élémer<br>e, les lignes sur fo<br>Format des dates<br>rmat des nombres                              | lignes sélectionnées<br>no que vous souhaitez impo<br>no oune ont déjà été import<br>Français (j/M/a, 15/01/2<br>Français (1 389,50)                 | rter. (Les lignes sur food roug<br>tées).<br>2004) | Décochi<br>e ne peuvent pas être in<br>C frança                                                                                                    | er toutes les lignes sélecti<br>nportées en utilisant la confi<br>iis (France)                                                                                                | ionnée:<br>iguratio |
| Cocher toutes a<br>er tous les élémer<br>e, les lignes sur fo<br>Format des dates<br>rmat des nombres                            | lignes sélectionnées<br>no que vous souhaitez import<br>no pune ont déjà été import<br>Français (j/M/a, 15/01/2<br>Français (1 389,50)<br>UTF-8      | rter. (Les lignes sur food roug<br>tées).<br>2004) | Décoch<br>e ne peuvent pas être in<br>c frança                                                                                                    | er toutes les lignes sélecti<br>nportées en utilisant la confi<br>lis (France)                                                                                                | ionnée:<br>iguratio |
| Cocher toutes is<br>er tous les élémer<br>e, les lignes sur fo<br>Format des dates<br>rmat des nombres<br>Encodage<br>Séparateur | lignes sélectionnées<br>no que vous souhaitez impo<br>no pune ont déjà été import<br>Français (j/M/a, 15/01/2<br>Français (1 389,50)<br>UTF-8<br>;   | rter. (Les lignes sur food roug<br>tées).<br>2004) | Décochi<br>e ne peuvent pas être in<br>C frança                                                                                                    | er toutes les lignes sélecti<br>nportées en utilisant la confi<br>lis (France)                                                                                                | iguratio            |
| Cocher toutes is<br>er tous les élémer<br>e, les lignes sur fo<br>Format des dates<br>rmat des nombres<br>Encodage<br>Séparateur | lignes sélectionnées<br>n que vous souhaitez import<br>nd pune ont déjà été import<br>Français (j/M/a, 15/01/2<br>Français (1 389,50)<br>UTF-8<br>;  | rter. (Les lignes sur food roug<br>tées).<br>2004) | Décochi<br>e ne peuvent pas être in<br>rança<br>frança                                                                                               | er toutes les lignes sélecti<br>nportées en utilisant la confi<br>lis (France)<br>igories automatiquement                                                                     | iguratio            |
| er tous les élémer<br>e, les lignes sur fo<br>Format des dates<br>mat des nombres<br>Encodage<br>Séparateur                      | lignes sélectionnées<br>in que vous souhaitez import<br>no nume ont déjà été import<br>Français (j/M/a, 15/01/2<br>Français (1 389,50)<br>UTF-8<br>; | rter. (Les lignes sur food roug<br>tées).<br>2004) | Décoche<br>e ne peuvent pas être in<br>c frança<br>V Attribuer les caté<br>Formater les mot<br>Supprimer les es                                      | er toutes les lignes sélecti<br>rportées en utilisant la confi<br>lis (France)<br>igories automatiquement<br>s automatiquement<br>paces inutiles                              | iguratio            |
| er tous les élémer<br>e, les lignes sur fo<br>Format des dates<br>1 Encodage<br>2 Séparateur                                     | lignes sélectionnées<br>in que vous souhaitez import<br>nd hune ont déjà été import<br>Français (j/M/a, 15/01/2<br>Français (1 389,50)<br>UTF-8<br>; | rter. (Les lignes sur ford roug<br>tées).<br>2004) | Décochi<br>e ne peuvent pas être in<br>frança<br>frança<br>frança<br>Attribuer les caté<br>Formater les mot<br>Supprimer les es<br>Marquer les pront | er toutes les lignes sélecti<br>nportées en utilisant la confi<br>ils (France)<br>igories automatiquement<br>s automatiquement<br>paces inutiles<br>ations importées<br>tants | iguratio            |

# 8.1.4. Paramétrer le réglage des formats

Les formats de date et de nombre doivent correspondre à ceux contenus dans le fichier CSV.

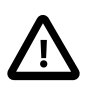

Tant que les montants, les dates et le format des nombres ne sont pas paramétrés correctement, le bouton "Valider" reste grisé et ne peut pas être cliqué. Cela s'applique également à l'association des attributs.

- 1. Le format UTF-8 est le meilleur choix dans la plupart des cas. Vous ne devez opter pour un autre format que si vous rencontrez des problèmes de décodage de texte.
- 2. Par défaut celui-ci est automatiquement déterminé par l'analyse du fichier. Si vous rencontrez des problèmes de distributions dans les colonnes ou si vous trouvez toutes les données dans une seule colonne, un séparateur incorrect peut en être la cause. Dans ce cas, la sélection d'un autre séparateur permettra de résoudre le problème.

Cliquez sur "Valider" pour débuter l'importation.

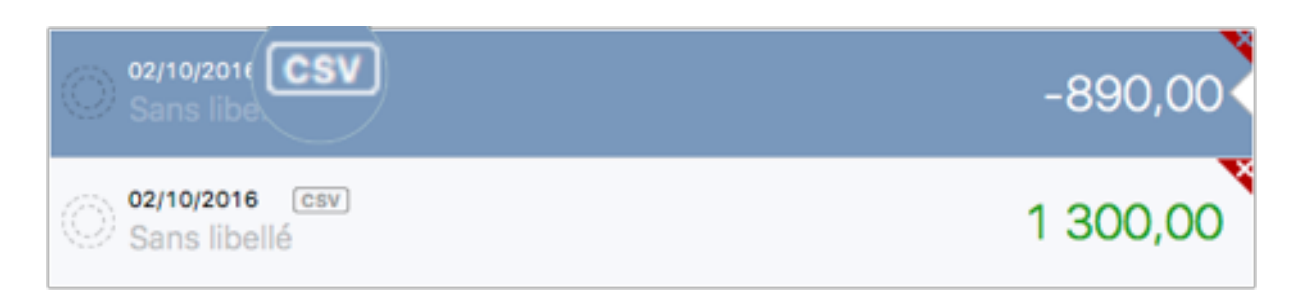

Dans la liste des opérations du panneau "Finances" les opérations importées sont identifiées par une petite icône "CSV".

### 8.2. Exportation CSV

iFinance permet d'exporter des données au format CSV, afin de les transférer vers d'autres applications ou pour éditer les données dans un tableur tel qu'Excel ou Numbers par exemple.

| 🗯 iFinance 4    | Fichier É                             | dition   | Fenêtre        | Aide               |                    |                |
|-----------------|---------------------------------------|----------|----------------|--------------------|--------------------|----------------|
| • • •           | Nouvelle opération                    |          | ЖN             | mpte               |                    |                |
| < >             | Fermer                                |          | 96W ce - 4.1.2 |                    |                    |                |
| dimanche 2 oc   | Enregistr                             | er       |                | ЖS                 | ar Catégorie       | Toutes les opé |
| Total des fond: | Lire les ir                           | nformati | ions           | <b>%</b> I         |                    |                |
| Comptes         | Mettre à jour les devises<br>Importer |          | жU             |                    |                    |                |
| Espèces         |                                       |          | •              |                    |                    |                |
|                 | Exporter                              |          | •              | Exporter au format | tCSV 企業E           |                |
|                 | Imprimer                              |          | жP             | Exposer le fichier | Catégories         |                |
| fin Compte      | Format d                              | l'impres | sion           | ΦP                 | Archive iFinance 4 |                |

- Sélectionnez un compte dans la barre latérale gauche du panneau "Finances".
- Dans la barre de menu sélectionnez "Fichier" → "Exporter" → "Exporter au format CSV" ou utilisez le raccourci Cmd-Maj-E.

| <ul> <li>Montant Format des nombres : tel que défini dans les réglages Système :</li> <li>Exporter les opérations actives seulement</li> <li>Exporter les opérations marquées seulement</li> <li>Ibellé Commentaire</li> <li>Tiers/Payeur Catégorie</li> <li>Numéro de chèque Balises</li> <li>ptions de fichier</li> </ul> Format compatible           Excel           Encodage des caractères           UTF-8 avec BOM           Caractère de séparation                                                                                                    |                   | Format de la date :         | tel que défini dans les                                      | réglages Système   |
|----------------------------------------------------------------------------------------------------|-------------------|-----------------------------|--------------------------------------------------------------|--------------------|
| Exporter les opérations actives seulement Exporter les opérations marquées seulement Donnes de données additionnelles Libellé Commentaire Tiers/Payeur Catégorie Numéro de chèque Balises Dotons de fichier Format compatible Excel Encodage des caractères UTF-8 avec BOM Caractère de séparation Point virgule ";"                                                                                                    | 🗹 Montant         | Format des nombres :        | tel que défini dans les                                      | réglages Système : |
| □ Exporter les opérations marquées seulement         olonnes de données additionnelles         ✓ Libellé       ✓ Commentaire         ✓ Tiers/Payeur       ✓ Catégorie         ○ Numéro de chèque       Balises         ptions de fichier       Format compatible         Excel       Encodage des caractères         UTF-8 avec BOM       S         Caractère de séparation       Point virgule ";"                                                                                                    | Exporter le       | es opérations actives seule | ement                                                        |                    |
| Ibolonnes de données additionnelles   Libellé   Tiers/Payeur   Catégorie   Numéro de chèque   Balises   ptions de fichier   Format compatible   Excel   Encodage des caractères   UTF-8 avec BOM   Caractère de séparation   Point virgule ";"                                                                                                    | Exporter le       | es opérations marquées se   | ulement                                                      |                    |
| <ul> <li>Libellé</li> <li>Commentaire</li> <li>Tiers/Payeur</li> <li>Catégorie</li> <li>Numéro de chèque</li> <li>Balises</li> <li>ptions de fichier</li> </ul> Format compatible Excel Encodage des caractères UTF-8 avec BOM Caractère de séparation Point virgule ";"                                                                                                    | olonnes de donné  | es additionnelles           |                                                              |                    |
| <ul> <li>Tiers/Payeur</li> <li>Numéro de chèque</li> <li>Balises</li> <li>balises</li> <li>balises</li> </ul> Format compatible           Excel           Encodage des caractères           UTF-8 avec BOM           Caractère de séparation           Point virgule ";"                                                                                                    | Libellé           | Commentaire                 | e                                                            |                    |
| Numéro de chèque Balises   ptions de fichier     Format compatible   Excel   Excel   Encodage des caractères   UTF-8 avec BOM   Caractère de séparation   Point virgule ";"                                                                                                    | 🗹 Tiers/Paye      | ur 🗹 Catégorie              |                                                              |                    |
| Format compatible Excel Encodage des caractères UTF-8 avec BOM Caractère de séparation Point virgule ";"                                                                                                    | Numéro de         | e chèque 📄 Balises          |                                                              |                    |
| Format compatible Excel Encodage des caractères UTF-8 avec BOM Caractère de séparation Point virgule ";"                                                                                                    | ptions de fichier |                             |                                                              |                    |
| Excel Encodage des caractères UTF-8 avec BOM Caractère de séparation Point virgule ";"                                                                                                    | Format compa      | tible                       |                                                              |                    |
| Encodage des caractères<br>UTF-8 avec BOM<br>Caractère de séparation<br>Point virgule ";"                                                                                                    | Excel             |                             |                                                              |                    |
| UTF-8 avec BOM Caractère de séparation Point virgule ";"                                                                                                    | Encodage des      | caractères                  |                                                              |                    |
| Caractère de séparation<br>Point virgule ";"                                                                                                    | UTF-8 a           | vec BOM                     |                                                              | ;                  |
| Point virgule ";"                                                                                                    | Caractère de      | éparation                   |                                                              |                    |
|                                                                                                    | Calactere de s    | aule ":"                    |                                                              |                    |
|                                                                                                    | Point vir         | 0 /                         |                                                              |                    |
| where the state of the state of | Point vir         | es opérations actuellemen   | t affichées dans la liste de<br>espond à à celui de la liste | des opérations     |

- 1. Dans les réglages d'exportation CSV vous pouvez définir les informations que doit contenir le fichier CSV.
- 2. Veuillez noter que le réglage du format de la date et des nombres ne peut être réalisé que si le réglage "Format compatible" dans les "Options de fichier" est sur "Réglages personnalisés". Pour une utilisation avec Excel et Numbers, sélectionnez simplement le nom de l'application pour utiliser les bons réglages.
- 3. Cliquez sur "Exporter" pour exécuter l'opération.

| Exporter les entrées | de la liste d'opérations courante dans un fichie | r CSV |
|----------------------|--------------------------------------------------|-------|
| Enregistrer sous :   | Sans titre                                       | ٣     |
| Tags :               |                                                  |       |
| Emplacement :        | 🛅 Bureau 🔁                                       |       |
|                      | Annuler                                          | strer |

Dans le dialogue de fichier donnez un nom au fichier CSV et sélectionnez l'emplacement où il doit être enregistré, puis cliquez le bouton "Enregistrer".

# 8.3. Importation QIF

Les fichiers issus de l'application de gestion financière personnelle Quicken peuvent être directement importés dans iFinance 4 s'ils sont enregistrés dans un fichier dont le nom comporte l'extension .qif.

#### 8.3.1. Importer un fichier au format QIF

| 🗯 iFinance 4   | Fichier Édition   | Fenêtre                   | Aide       |                                |                 |
|----------------|-------------------|---------------------------|------------|--------------------------------|-----------------|
| •••            | Nouvelle opérat   | ion                       | ЖN         | ompte<br>nce - 4.1.2           |                 |
| <>             | Fermer            |                           | жw         |                                |                 |
| dimanche 2 o   | Enregistrer       |                           | ЖS         | par Catégorie                  | Toutes les opéi |
| Total des fond | Lire les informat | ions                      | <b>%</b> I |                                |                 |
| Comptes        | Mettre a jour les | Mettre à jour les devises |            |                                |                 |
| Espèces        | Importer          | Importer                  |            | Fichier CSV                    | ☆第1             |
|                | Exporter          |                           | •          | Fichier OFX/QFX<br>Fichier OIF | -               |
| Compte         | Imprimer          | relan                     | 第P<br>介P   | Fichier MT940                  |                 |
| ш              | Pormat d impres   | 59011                     | UP         | Fichier de catégories          | iFinance        |
| Actions        | 0,00€             |                           |            | A GITYE IT ITIDITOE            | 0.000           |

- Sélectionnez le menu "Fichier" → "Importer" → "Fichier QIF" puis sélectionnez le fichier .qif dans le dialogue de fichiers.
- Sélectionnez ensuite le compte dans lequel seront importées les données.

#### 8.3.2. Paramétrer l'importation d'un fichier QIF

| Réal          | anes d'interprétation                                                                                                    | du fichiar :                       |              |  |  |  |  |  |  |
|---------------|----------------------------------------------------------------------------------------------------|------------------------------------|--------------|--|--|--|--|--|--|
| Rey           | Eormat des dates                                                                                                    |                                    |              |  |  |  |  |  |  |
| L 1           | Pormat des dates                                                                                                    | Français (]/M/a, 15/01/2004)       |              |  |  |  |  |  |  |
| Fo            | ormat des nombres                                                                                                    | Français (1 389,50)                |              |  |  |  |  |  |  |
|               | Encodage                                                                                                    | ASCII                              |              |  |  |  |  |  |  |
| Séle          | Options d'importation<br>Sélectionner le compte par défaut pour les opérations n'en ayant pas de compte défini ?                                        |                                    |              |  |  |  |  |  |  |
|               | 4 Compte of                                                                                                    | l'importation par défaut : Espèces | 0            |  |  |  |  |  |  |
| Veui<br>ou in | Veuillez définir si vous préférez que les comptes contenus dans le fichier à importer soient, ignorés<br>ou importés dans un compte existant différent. |                                    |              |  |  |  |  |  |  |
| Impo          | Importer Nom du compte QIF 3 Compte destinataire Devises                                                                                                |                                    |              |  |  |  |  |  |  |
|               |                                                                                                    |                                    |              |  |  |  |  |  |  |
| Opti          | ons d'affectation ava                                                                                                    | ncées                              |              |  |  |  |  |  |  |
| 6             | Champ - "PAYE                                                                                                    | E* : Tiers/Payeur                  | ᅌ 🛛 Défaut   |  |  |  |  |  |  |
|               | Champ - "MEM                                                                                                    | O*: Libellé                        | Oéfaut       |  |  |  |  |  |  |
|               | Champ - "ADDRES                                                                                                    | S* : Commentaire 1                 | Défaut       |  |  |  |  |  |  |
|               | Champ - "NUMBE                                                                                                    | R*: Numéro de chèque               | C Défaut     |  |  |  |  |  |  |
|               |                                                                                                    |                                    | Annuler 6 OK |  |  |  |  |  |  |

- Les règles de formatage sont en général automatiquement déterminées à partir du fichier, ce qui évite d'avoir à faire des réglages complémentaires dans la plupart des cas.
- 2. Ajustez la manière dont doivent être traitées les opérations lors de l'importation :
  - "Importer les catégories". Les catégories contenues dans le fichier .qif sont importés.
  - "Importer les opérations comme inactives". Les opérations apparaîtront comme inactive dans le compte d'importation.
  - "Repérer les opérations importées". Une marque de couleur est ajoutée dans la liste des opérations à chacune des opérations importées.

- "Attribuer les catégories automatiquement". Les catégories sont attribuées aux opérations en fonction des mots-clés détectés dans leurs libellés.
- 3. Définissez le compte cible de chacun des comptes inclus dans le fichier .qif ou sélectionnez "Créer un nouveau compte" pour ajouter un nouveau compte dans la base de données d'iFinance 4.
- 4. Sélectionnez un compte par défaut pour les opérations du fichier .qif qui ne sont pas attribués à un compte spécifique.
- 5. Associez les informations de l'opération du fichier .qif avec les champs disponibles dans iFinance 4.
- 6. Cliquez sur le bouton "OK" pour débuter l'importation des opérations dans le compte sélectionné.

Dans la liste des opérations du panneau Finances les opérations importées sont identifiées par une petite icône QIF.

# 8.4. Importation OFX

Le format OFX (Open Financial Exchange) est un format d'échange de données financières ouvert basé sur une structure XML. OFX est également utilisé comme standard pour les échanges d'informations financières (comme décrit au paragraphe Chapter 3, *Connexions avec des banques en ligne*. Le chapitre suivant fait référence à l'importation de ce format de fichier, mais pas à la connexion OFX en ligne.

#### 8.4.1. Importer un fichier au format OFX

| 🗯 iFinance 4   | Fichier Édition Fenêtre         | Aide     | )                              |                |  |
|----------------|---------------------------------|----------|--------------------------------|----------------|--|
| •••            | Nouvelle opération              | ЖN       | ompte<br>nce - 4.1.2           |                |  |
| <>             | Fermer                          | жw       |                                |                |  |
| dimanche 2 o   | Enregistrer                     | ЖS       | par Catégorie                  | Toutes les opé |  |
| Total des fond | Lire les informations           | жı       |                                |                |  |
| Comptes        | Mettre à jour les devises       | жU       |                                |                |  |
| Espèces        | Importer                        | ►        | Fichier CSV                    | 合第日            |  |
|                | Exporter                        | •        | Fichier OFX/QFX                | <b>N</b>       |  |
| Compte         | Imprimer<br>Format d'impression | 彩P<br>企P | Fichier QIF<br>Fichier MT940   |                |  |
| ш –            |                                 |          | Fichier de catégories iFinance |                |  |
| Actions        | 0,00 €                          |          | Archive iFinance               | 6米0            |  |

Sélectionnez le menu "Fichier"  $\rightarrow$  "Importer"  $\rightarrow$  "Fichier OFX/QFX" puis sélectionnez le fichier dans le dialogue de fichiers.

| Encodage ASCII Options d'importation                            | 0                    |
|-----------------------------------------------------------------|----------------------|
| Options d'importation                                           |                      |
|                                                                 |                      |
| élection du compte                                              |                      |
| mporter Numéro de compte OFX Type de compte Compte destinataire | e Devise             |
| XXXXXX0871 Compte bancaire Créer un nouver                      | au 😑 USD - Dollar U  |
| XXXXXX0884 Compte bancaire Créer un nouve                       | au compte - Dollar U |
| Cash                                                            |                      |
| Sichteinlagen                                                   |                      |
| pérations disponibles Checking                                  |                      |
| Credit Card                                                     |                      |
| Date Montant Libellé Checking Savings                           |                      |
| 25.04.14 0.00 INTEREST EAR                                      |                      |
|                                                                 |                      |
|                                                                 |                      |

Cliquez le bouton "Options d'importation" pour ouvrir les options d'importation dans lesquelles vous pouvez paramétrer les éléments suivants : - Formatage automatique des mots. Les mots composant le libellé sont capitalisés en mettant la première lettre d'un mot en majuscule et les autres en minuscule. - Attribuer les catégories automatiquement. Les catégories sont attribuées aux opérations en fonction des mots-clés détectés dans leurs libellés. - Supprimer les espaces inutiles. Les espaces précédents le libellé tout comme les espaces qui succèdent, ainsi que les doubles espaces, sont supprimés. - Attribution automatique de contacts : Les contacts de tiers ou de payeurs sont automatiquement attribués, lorsque le nom du tiers ou du payeur n'est pas défini dans l'opération importée et qu'il existe une personne ayant le même compte dans les donnés de comptes enregistrés. - Créer automatiquement ajoutés à la liste des contacts.

1. Sélectionnez le compte cible dans lequel importer les informations du fichier OFX ou sélectionnez "Créer un nouveau compte" pour créer un nouveau compte dans lequel importer les informations.

- 2. Les opérations disponibles sont listées dans la rubrique "Opérations disponibles".
- 3. Cliquez le bouton "OK" pour procéder à l'importation.

### 8.5. Importer des catégories

Si vous avez déjà géré vos comptes avec iFinance 3, vous pouvez importer les catégories d'iFinance 3 dans iFinance 4.

| iFinance 4        | Fichier Édition Fenêtre         | Aide       | )                       |                |  |  |
|-------------------|---------------------------------|------------|-------------------------|----------------|--|--|
| • • •             | Nouvelle opération              | ₩N         | ompte                   |                |  |  |
| $\langle \rangle$ | Fermer                          | жw         | nce - 4.1.2             |                |  |  |
| dimanche 2 o      | Enregistrer                     | ₩S         | par Catégorie           | Toutes les opé |  |  |
| Total des fond    | Lire les informations           | <b>%</b> I |                         |                |  |  |
| Comptes           | Mettre à jour les devises       | жU         |                         |                |  |  |
| Espèces           | Importer                        | •          | Fichier CSV             | 合第1            |  |  |
|                   | Exporter                        | •          | Fichier OFX/QFX         |                |  |  |
| Compte            | Imprimer<br>Format d'impression | ₩P<br>企P   | Fichier MT940           |                |  |  |
| <u></u>           |                                 |            | Fichier de catégories i | Finance        |  |  |
| Actions           | 0,00 €                          |            | Archive iFinance        | * 企業0          |  |  |

- Sélectionnez le menu "Fichier" → "Importer" → "Fichier de catégories iFinance 3".
- Sélectionnez un fichier d'archive iFinance ayant l'extension .ifi3cat dans le dialogue de fichiers.

# 8.6. Fichier Archive iFinance 4

Les bases de données iFinance 4 peuvent être exportées sous forme de fichiers "Archive", afin d'en avoir une sauvegarde externe à un endroit de votre choix sur votre Mac.

#### **8.6.1.** Exporter une archive iFinance 4

| 🗯 iFinance 4    | Fichier                                                                    | Édition | Fenêtre | Aide             |                                |                |  |
|-----------------|----------------------------------------------------------------------------|---------|---------|------------------|--------------------------------|----------------|--|
| •••             | Nouvelle opération                                                         |         |         | 第N impte         |                                |                |  |
| <>              | Ferme                                                                      | r       |         | жw               | y ce - 4.1.2                   |                |  |
| dimanche 2 oc   | Enregi                                                                     | strer   |         | ЖS               | ar Catégorie                   | Toutes les opé |  |
| Total des fond: | Lire les informations<br>Mettre à jour les devises<br>Importer<br>Exporter |         |         | 第日               |                                |                |  |
| Comptes         |                                                                            |         |         | ¥υ               |                                |                |  |
| Espèces         |                                                                            |         |         | •                |                                |                |  |
|                 |                                                                            |         |         | •                | Exporter au format CSV 쇼 %     |                |  |
| 0               | Imprimer<br>Format d'impression                                            |         |         | ЖР               | Exporter le fichier Catégories |                |  |
| fin Compte      |                                                                            |         | ΦP      | Archive iFinance | 4 ∿#S                          |                |  |

Sélectionnez le menu "Fichier"  $\rightarrow$  "Exporter"  $\rightarrow$  "Archive iFinance 4" ou sélectionnez le raccourci clavier Cmd-Maj-S. Dans le dialogue de fichiers qui s'affiche sélectionnez le nom et l'endroit où enregistrer l'archive.

#### **8.6.2.** Importer une archive iFinance

| 🗯 iFinance 4  | Fichier                  | Édition           | Fenêtre | Aide                           |                              |            |  |
|---------------|--------------------------|-------------------|---------|--------------------------------|------------------------------|------------|--|
| • • •         | Nouvelle opération       |                   |         | ЖN                             | Compte                       |            |  |
| < >           | Ferme                    | r                 |         | жw                             | iFinance - 4.1.2             |            |  |
| dimanche      | dimanche Enregistrer     |                   |         | ЖS                             | Classé par Catégorie         | < Oct      |  |
| Total des     | Lire les                 | s informat        | ions    | ¥١                             | ux                           |            |  |
| Comptes       | Mettre                   | à jour les        | devises | жU                             | 0/2016                       |            |  |
| Espèces       | Importer<br>Exporter     |                   |         | •                              | Fichier CSV                  | 企業1        |  |
|               |                          |                   |         | •                              | Fichier OFX/QFX              |            |  |
| Actions       | Imprim<br>Forma          | ner<br>t d'impres | sion    | 第P<br>①P                       | Fichier QIF<br>Fichier MT940 |            |  |
| Apple         | 113,05€                  |                   | Jai     | Fichier de catégories iFinance |                              |            |  |
| Dernière mise | à jour: 02/10/2016 04:23 |                   |         |                                | Archive iFinance             | <b>企業O</b> |  |

Sélectionnez le menu "Fichier"  $\rightarrow$  "Importer"  $\rightarrow$  "Archive iFinance 4" ou sélectionnez le raccourci clavier Cmd-Maj-O. Dans le dialogue de fichiers qui s'affiche sélectionnez le nom d'un fichier de base de données à importer se terminant par l'extension .ifi3a ou .ifi4a.

# 9. Gestion des actions

Le chapitre "Actions" d'iFinance permet d'importer et de synchroniser les données des actions en ligne depuis Yahoo! Finance. Il est également possible d'ajouter et de mettre à jour les données des actions manuellement.

# 9.1. Ajouter une nouvelle action

| Apple       113,05 €         Dernière mise à jour: 02/10/201         Coogle       777,29 €         Dernière mise à jour: 02/10/201         Budgets         Épicierie       300,00 €         Septembre 2016       Org         Vous pour | Apple       113,05 €         Dernière mise à jour: 02/10/201         Budgets         Budgets         Septembre 2016         Songle       300,00 €         Org         Vous pour | Actions |                                 | 0,00 €                    |
|----------------------------------------------------------------------------------------------------|----------------------------------------------------------------------------------------------------|---------|---------------------------------|---------------------------|
| Google       777,29 €         Dernière mise à jour: 02/10/201         Budgets         Épicierie       300,00 €         Septembre 2016       Org         Vous pouv                                                                      | Google       777,29 €         Dernière mise à jour: 02/10/201         Budgets         Epicierie       300,00 €         Septembre 2016       Org         Vous pouv               | 111 A   | pple<br>ernière mise à jou      | 113,05 €<br>ur: 02/10/201 |
| Budgets<br>Epicierie 300,00 €<br>Septembre 2016<br>Organ<br>Vous pouve:                                                                                                    | Budgets<br>■ Definition Septembre 2016<br>Budgets<br>Septembre 2016<br>Organ<br>Vous pouve:                                                                                     |         | oogle<br>ernière mise à jou     | 777,29 €<br>ur: 02/10/201 |
| Epicierie 300,00 €<br>Septembre 2016<br>Organ<br>Vous pouvez                                                                                                    | Epicierie 300,00 €     Septembre 2016     Organ     Vous pouvez                                                                                                    | Budgets |                                 |                           |
| Organ<br>Vous pouvez                                                                                                    | Organ<br>Vous pouvez                                                                                                    | P 🔎 🕯   | picierie<br>optembre 2016       | 300,00 €                  |
| Vous pouvez                                                                                                    | Vous pouvez                                                                                                    |         |                                 |                           |
|                                                                                                    |                                                                                                    |         |                                 |                           |
| Nouveau compte Nouvelle action                                                                                                    |                                                                                                    | Nouvea  | au budget                       | *                         |
| Nouveau compte Nouvelle action Nouveau budget                                                                                                    | Nouveau budget                                                                                                    | Nouvea  | au dossier de<br>au dossier d'a | comptes<br>ctions         |
| Nouveau compte Nouveau budget Nouveau dossier de comptes Nouveau dossier d'actions Nouveau dossier d'actions Nouveau dossier d'actions Nouveau dossier d'actions                                                                       | Nouveau budget     Image: Contact       Nouveau dossier de comptes     nalyses       Nouveau dossier d'actions     Contact                                                      | Créer u | un nouveau foi                  | urnisseur en ligne        |

Depuis le panneau "Finances", cliquez "+"  $\rightarrow$  "Nouvelle action" dans la barre latérale gauche.

#### 9.1.1. Paramétrer les données d'une action

| Libellé de l'action                                                                                                    |                                                                                                    |
|----------------------------------------------------------------------------------------------------|----------------------------------------------------------------------------------------------------|
| Apple                                                                                                    | 2                                                                                                    |
| Couleur                                                                                                    |                                                                                                    |
| Modifier cou                                                                                                    | leur 3                                                                                                    |
| Surligner l'action aver                                                                                                    | c la couleur                                                                                               |
| Inclure dans les fonds                                                                                                    | a d'actions                                                                                                |
| Données source                                                                                                    |                                                                                                    |
| Yahoo                                                                                                    | 4 💿                                                                                                    |
| Devise                                                                                                    |                                                                                                    |
| EUR - Euro [€]                                                                                                    | 5 3                                                                                                    |
| Code Mnémo                                                                                                    |                                                                                                    |
| APPL                                                                                                    |                                                                                                    |
| Le Mnémo est le nom de ci<br>Mnémo 'VOW.F' par exemp<br>l'action 'Volkswagen', qui e<br>Frankfurt/Main (Allemagne<br>nécessite ces symboles po<br>de retrouver les valeurs de          | ode de l'action. Le<br>le correspond à<br>st négociée à<br>). iFinance<br>Jur être en mesure<br>s actions. |
| 7                                                                                                    | Chercher                                                                                                   |
| Veuillez saisir le nom de la<br>exemple 'Apple') dans le ch<br>si vous n'êtes pas certain o<br>associé à l'action d'une so<br>permettra d'ouvrir une pag<br>proposant une liste de cod | société (par<br>namp de recherche,<br>du code Mnémo<br>clété. Cela<br>le internet<br>le Mnémo d'actions.   |
| 10                                                                                                    |                                                                                                    |

- 1. Cliquez sur l'icône "Roue dentée" pour ouvrir le paramétrage des données de l'action. Vous pouvez également double-cliquer le nom d'une action dans la barre latérale gauche de la rubrique Finances.
- 2. Donnez un nom à l'action.
- 3. Modifiez la couleur de surlignage du libellé du graphique dans la barre latérale gauche lorsque l'option Surligner le graphique avec la couleur est cochée. Cette couleur sert également au tracé de la courbe des valeurs de l'action.
- Sélectionnez "Yahoo" comme données source pour importer les valeurs depuis Yahoo! Finance. Si vous préférez mettre à jour les données manuellement sélectionnez "Manuellement".
- 5. Sélectionnez la devise dans laquelle afficher les valeurs de l'action.

- 6. Saisissez le Code Mnémo d'une action afin d'importer les valeurs correspondantes depuis Yahoo finance.
- 7. Si vous ne connaissez pas le code Mnémo de l'action vous pouvez saisir le nom de l'entreprise dans le champ en regard du bouton "Chercher". Cliquez ce bouton pour ouvrir votre navigateur sur le site de Yahoo! Finance. Le code Mnémo s'affichera dans la colonne "Symbol".

#### 9.1.2. Aperçu

Après avoir ajouté une action, toutes les informations essentielles la concernant sont affichées dans l'aperçu. Utilisez les onglets "Performances", "Opérations" et "Données" pour ajuster les réglages et les vues.

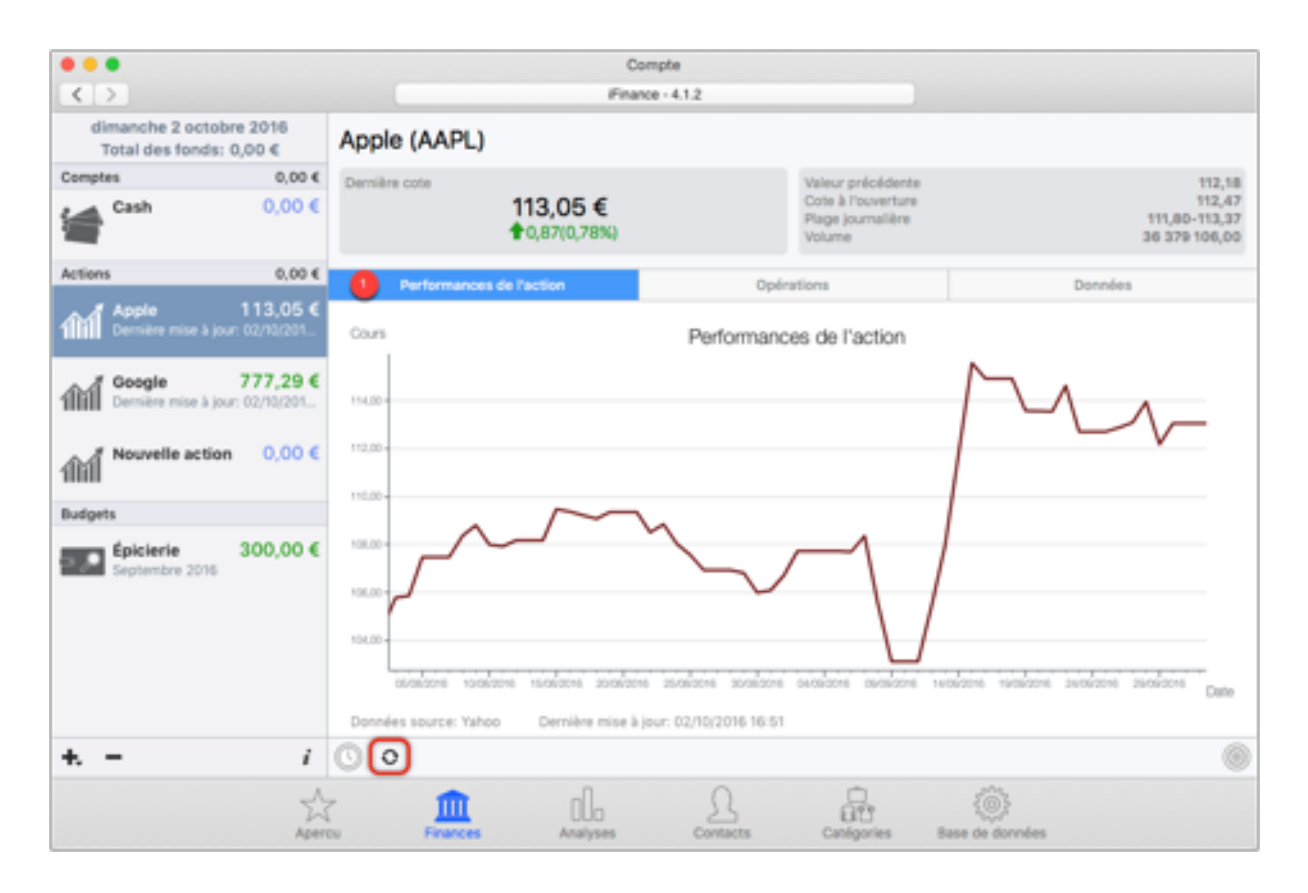

 Ce graphique affiche les performances de l'action sur la période définie. Pour plus d'informations sur la manière d'ajuster la période de temps veuillez vous reporter au paragraphe Section 9.1.3, "Définir la période de temps du graphique". Cliquez sur l'icône comportant deux flèches circulaires afin de mettre à jour les données de l'action.

| •••                                                |               | Co                       | mpte       |                                                   |                                          |
|----------------------------------------------------|---------------|--------------------------|------------|---------------------------------------------------|------------------------------------------|
| < >                                                |               | Finan                    | ce - 4.1.2 |                                                   |                                          |
| dimanche 2 octobre 2016<br>Total des fonds: 0,00 € | Apple (AAPL)  |                          |            |                                                   |                                          |
| Comptes 0,00 €                                     | Dernière cote |                          |            | Valeur précédente                                 | 112,18                                   |
| Cash 0,00 €                                        |               | 113,05 €<br>10,87(0,78%) |            | Cote à l'ouverture<br>Plage journalière<br>Volume | 112,47<br>111,80-113,37<br>36 379 106,00 |
| Actions 0,00 €                                     | Performances  | de l'action              | 2 Optin    | ations                                            | Données                                  |
| Apple 113,05 €                                     | Date          | Achat/Vente              | Quantité   | Valeur par action                                 |                                          |
| Dement mise a jour: out rejuart                    | 02/10/2016    | Achat                    | 0,00       | 0,00                                              | Date                                     |
| Coogle 777,29 €<br>Dernière mise à jour: 02/10/201 |               |                          |            |                                                   | 02/10/2016 <>                            |
| 1111 Nouvelle action 0,00 €                        |               |                          |            |                                                   | Achat Vente                              |
| Budgets                                            |               |                          |            |                                                   | 0.00                                     |
| Épicierie 300,00 €<br>Septembre 2016               |               |                          |            |                                                   | o,oo<br>Valeur par action<br>o,oo        |
| + <i>i</i>                                         | • <b>+ -</b>  |                          |            | ۲                                                 |                                          |
| Aper                                               | cu Finances   | 000<br>Analyses          | Contacts   | Canigories B                                      | asse de dorredes                         |

2. Vous pouvez ajouter manuellement des ventes et des achats d'actions depuis l'onglet "Opérations". Pour ajouter une nouvelle opération, cliquez sur l'icône "+", sélectionnez l'élément de menu correspondant et saisissez la date de l'opération, le prix de l'action, le nombre d'actions et les frais de gestion des actions.
| 000                                                |              | Co                       | mphe            |                                                   |                        |                                          |
|----------------------------------------------------|--------------|--------------------------|-----------------|---------------------------------------------------|------------------------|------------------------------------------|
| <>                                                 |              | Finan                    | 00 - 4.1.2      |                                                   |                        |                                          |
| dimanche 2 octobre 2016<br>Total des fonds: 0,00 € | Apple (AAPL) |                          |                 |                                                   |                        |                                          |
| Comptes 0,00 €                                     | Demière cote |                          |                 | Valeur précédente                                 |                        | 112,18                                   |
| Cash 0,00 €                                        |              | 113,05 €<br>10,87(0,78%) |                 | Cote à l'ouverture<br>Plage journalière<br>Volume |                        | 112,47<br>111,80-113,37<br>36 379 106,00 |
| Actions 0,00 €                                     | Performances | de l'action              | Opéri           | itions                                            | Don                    | ndes                                     |
| Apple 113,05 €<br>Dernière mise à jour: 02/10/201  | Date         | Cote à l'ouverture       | Cote de clôture | Cote la plus basse                                | Cote la plus haute     | Volume                                   |
|                                                    | 30/09/2016   | 112,46                   | 113,05          | 111,80                                            | 113,37                 | 36 238 600,00                            |
| Google 777,29 €                                    | 29/09/2016   | 113,16                   | 112,18          | 111,80                                            | 113,80                 | 35 887 000,00                            |
| IIIII Demere mor a jour, out rejuert               | 28/09/2016   | 113,69                   | 113,95          | 113,43                                            | 114,64                 | 29 641 100,00                            |
| And Nouvelle action 0,00 €                         | 27/09/2016   | 113,00                   | 113,09          | 112,34                                            | 113,18                 | 24 607 400,00                            |
| 1000                                               | 26/09/2016   | 111,64                   | 112,88          | 111,55                                            | 113,39                 | 29 869 400,00                            |
| Budgets                                            | 23/09/2016   | 114,42                   | 112,71          | 111,55                                            | 114,79                 | 52 481 200,00                            |
| Épicierie 300,00 €                                 | 22/09/2016   | 114,35                   | 114,62          | 114,00                                            | 114,94                 | 31 074 000,00                            |
| Septembre 2010                                     | 21/09/2016   | 113,85                   | 113,55          | 112,44                                            | 113,99                 | 36 003 200,00                            |
|                                                    | 20/09/2016   | 113,05                   | 113,57          | 112,51                                            | 114,12                 | 34 514 300,00                            |
|                                                    | 19/09/2016   | 115,19                   | 113,58          | 113,25                                            | 116,18                 | 47 023 000,00                            |
|                                                    | 16/09/2016   | 116,12                   | 114,92          | 114,04                                            | 116,13                 | 79 886 900,00                            |
|                                                    | 15/09/2016   | 113,86                   | 115,57          | 113,49                                            | 115,73                 | 89 983 600,00                            |
| + <i>i</i>                                         | 0            |                          |                 |                                                   |                        |                                          |
| Aper                                               | Tu Finances  | 00<br>Analyses           | Contacts        | Cantigories                                       | (i)<br>Base de données |                                          |

3. Sélectionnez l'onglet "Données" pour afficher les différentes valeurs de l'action sous la forme d'un tableau. C'est également à cet endroit que vous saisirez les données relatives à l'action, si vous avez opté pour la saisie manuelle des données.

### 9.1.3. Définir la période de temps du graphique

| 0        |          |          |            |                             | ۲ |
|----------|----------|----------|------------|-----------------------------|---|
| Finances | Analyses | Contacts | Catégories | နှိတ်နို<br>Base de données |   |

Cliquez sur l'icône "Montre" se trouvant dans le coin inférieur gauche de la vue.

|                        | 03/08/                         | 2016                                                                                                    | au                 | 02/10/2016 |   |
|------------------------|--------------------------------|----------------------------------------------------------------------------------------------------|--------------------|------------|---|
| 2<br>Données source: 1 | <b>Aujourd'hui</b><br>Yahoo De | Manuelle<br>Manuelle<br>Manuelle | ement<br>à jour: - |            |   |
| 0                      |                                |                                                                                                    |                    |            | ٢ |

- 1. Spécifiez la période de temps à afficher dans le graphique. Sélectionnez "Manuellement" pour définir une période de temps personnalisée.
- 2. Cliquez sur "Aujourd'hui" pour aller à la date courante et sélectionner la période temporelle courante.
- 3. Cliquez sur les flèches pour passer à la période suivante ou précédente.

## 10. Budgets

Les budgets permettent de garder la trace de vos dépenses et de vos revenus planifiés. Ils représentent ainsi une base de travail pour vos planifications financières. Une alerte s'affiche lorsque vos dépenses ou vos revenus, dépassent ou passent sous le budget planifié.

## 10.1. Ajouter un nouveau budget

| Budgets                                                                               |                                        |                        |                        |                       |
|---------------------------------------------------------------------------------------|----------------------------------------|------------------------|------------------------|-----------------------|
| Épicierie 300,00 €<br>Septembre 2016                                                  | Organisez vos comptes dans cette zone. |                        |                        |                       |
|                                                                                       | Vous pouvez égale                      | ement y visuali<br>act | ser vos budge<br>ions. | ts et les valeurs des |
| Nouveau compte<br>Nouvelle action                                                     |                                        |                        |                        |                       |
| Nouveau budget                                                                        | പ                                      | 0                      |                        | 103                   |
| Nouveau dossier de comptes<br>Nouveau dossier d'actions<br>Nouveau dossier de budgets | UUO<br>Analyses                        | Contacts               | Catégories             | Base de données       |
| Créer un nouveau fournisseur en ligne                                                 |                                        |                        |                        |                       |

Depuis le panneau Finances, cliquez l'icône "+" dans la barre latérale de gauche et sélectionnez "Nouveau budget".

| 5 |                                             |  |
|---|---------------------------------------------|--|
| 2 | Libellé du budget                           |  |
|   | Exemple                                     |  |
|   | Règle                                       |  |
|   | Dépenses 🗘                                  |  |
| 9 | Montant                                     |  |
|   | 100,00                                      |  |
| 4 | Alerter                                     |  |
|   | Au plus tôt Au plus tard                    |  |
| 6 | Couleur                                     |  |
| T | Modifier couleur                            |  |
|   | Surligner le budget avec la couleur         |  |
| 0 | Les dépenses ne doivent pas dépasser 100,00 |  |
| Ø |                                             |  |

- 1. Cliquez sur l'icône "Roue dentée" en bas à droite, pour ouvrir le paramétrage du budget.
- 2. Donnez un nom au budget et sélectionnez la règle à suivre par le budget. Par exemple, si vous souhaitez définir une somme minimum à atteindre à la fin de la période définie, vous sélectionnerez la règle "Gains" ou "Revenus". Si vous souhaitez juste suivre les dépenses sans considérer les revenus, vous sélectionnerez la règle "Pertes" ou "Dépenses".
- 3. Saisissez la valeur du seuil à atteindre ou à ne pas dépasser, selon la règle utilisée.
- Déplacez le curseur pour paramétrer l'instant d'apparition d'une alerte, lorsque la dépense/perte excédera la valeur de seuil ou lorsque le revenu/gain atteindra la valeur de seuil.
- 5. Modifiez la couleur de surlignage du libellé du budget dans la barre latérale gauche lorsque l'option "Surligner le budget" avec la couleur est cochée.
- 6. Libellé textuel clarifiant la règle suivie par le budget.

Pour plus d'informations sur la manière d'ajuster les réglages du filtre, tel que le réglage de la période, les catégories suivies, ou les comptes, veuillez vous reporter au paragraphe Chapter 12, *Panneau Analyses*.

## 11. Relevés de compte

Si votre banque propose des relevés de compte PDF via l'interface HBCI, ce paragraphe vous permet de télécharger ces documents, directement depuis votre banque. Dans le cas où il n'y aurait pas une telle interface (ce qui est probablement le cas pour la plupart des banques situées hors d'Allemagne), vous devez ajouter vos relevés de compte ou relevés de carte bancaire manuellement.

## 11.1. Relevés de compte en ligne

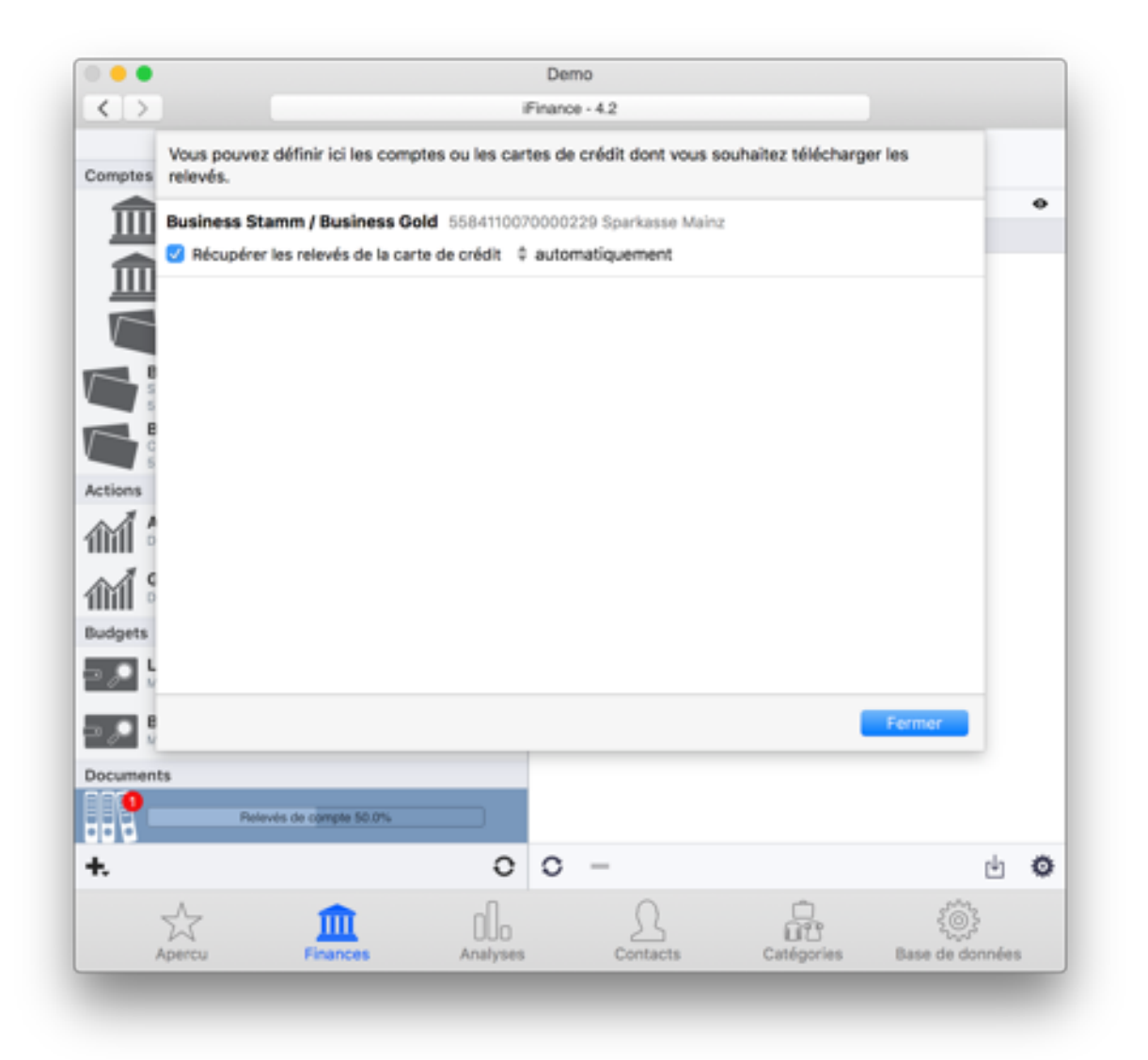

Veuillez configurer les comptes pour lesquels vous souhaitez télécharger le relevé de compte ou le relevé de carte bancaire en cliquant sur la petite roue dentée.

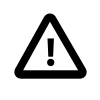

L'accès en ligne à vos relevés de compte n'est possible que si votre banque vous fournit des documents PDF via l'interface HBCI standard. Sinon, aucun compte ne sera affiché.

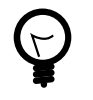

Les réglages de téléchargement des relevés de compte peuvent également être trouvés dans les réglages de votre compte bancaire HBCI. Si vous ajoutez un nouveau compte en utilisant l'assistant en ligne, cette fenêtre va s'afficher automatiquement.

# 11.2. Comment ajouter des relevés de compte manuellement

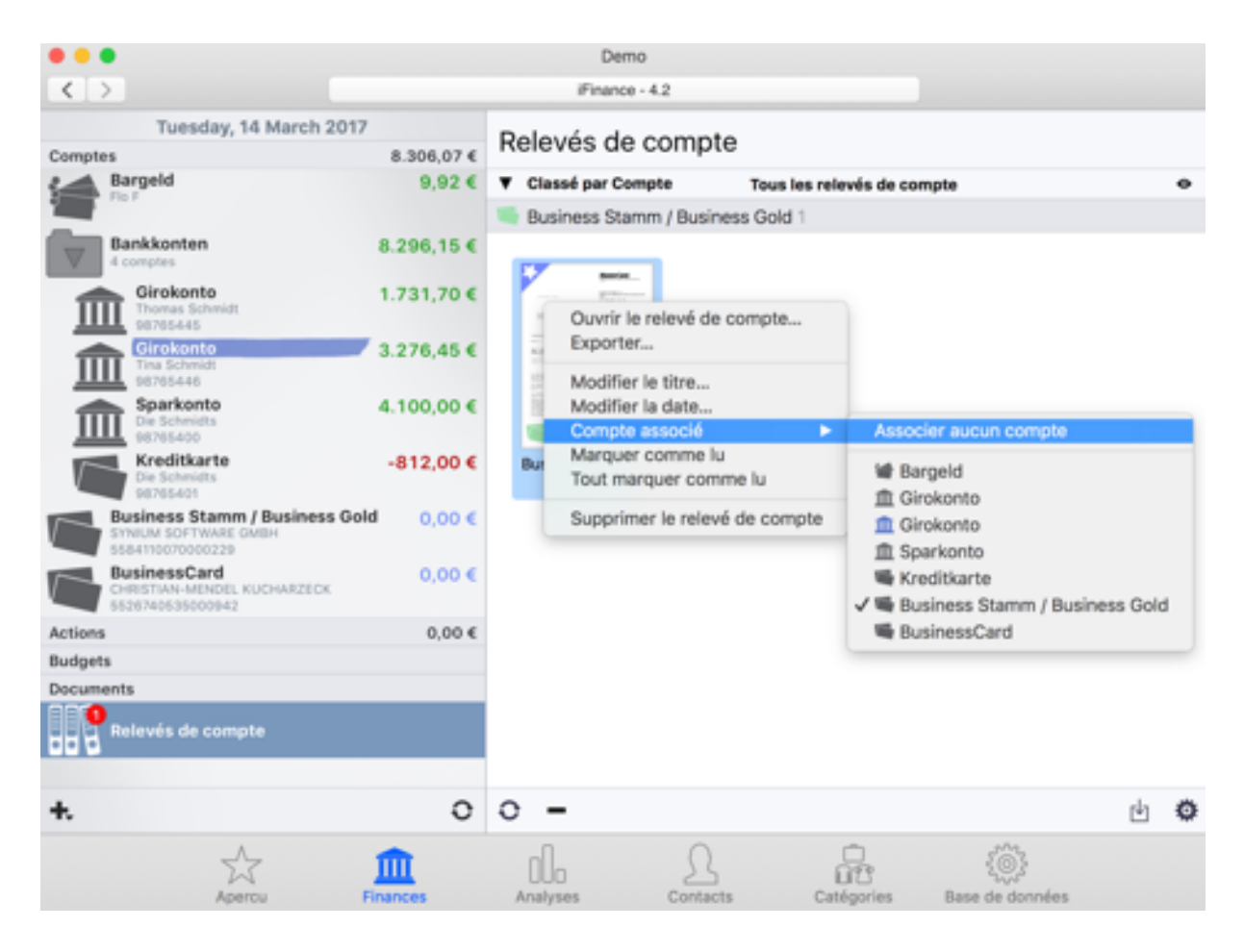

Afin de pouvoir importer un relevé de compte manuellement, veuillez déposer le fichier PDF que vous avez obtenu de votre banque sur la fenêtre iFinance. Effectuez un clic droit sur un relevé de compte et ouvrez les préférences afin de pouvoir l'associer à un compte ou à une date.

## 12. Panneau Analyses

iFinance contient plusieurs vues permettant d'analyser vos finances telles que des rapports, des graphiques et des budgets. Ces vues disposent de fonctions de filtrage permettant de sélectionner les éléments à afficher. Les fonctions de filtrage dépendent du type d'analyse demandé. Pour accéder aux options de paramétrage, affichez le panneau Analyses. Sélectionnez une vue d'analyse dans la barre latérale gauche. Placez le curseur dans la zone affichant le résultat de l'analyse courante afin de faire apparaître les options de filtrage disponibles selon la fonction d'analyse sélectionnée.

# 12.1. Paramétrage des filtres pour les rapports, les graphiques et les budgets

### 12.1.1. Paramétrer la période d'analyse

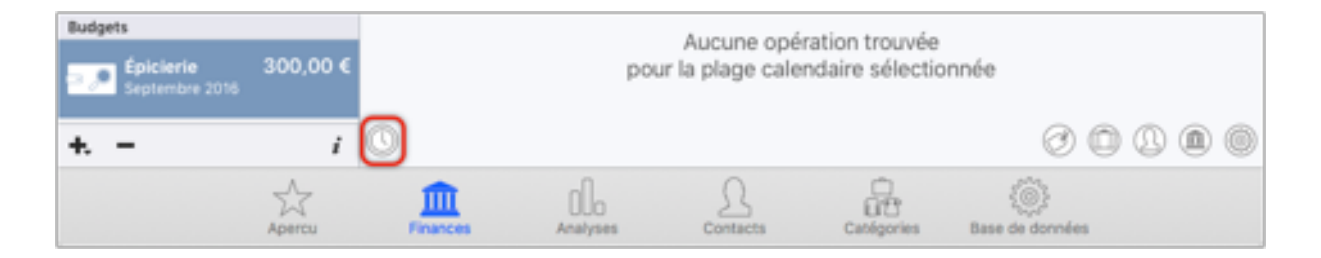

Pour sélectionner la période de prise en compte des opérations utilisées pour l'analyse, cliquez sur l'icône de la montre se trouvant dans le coin inférieur gauche de la vue.

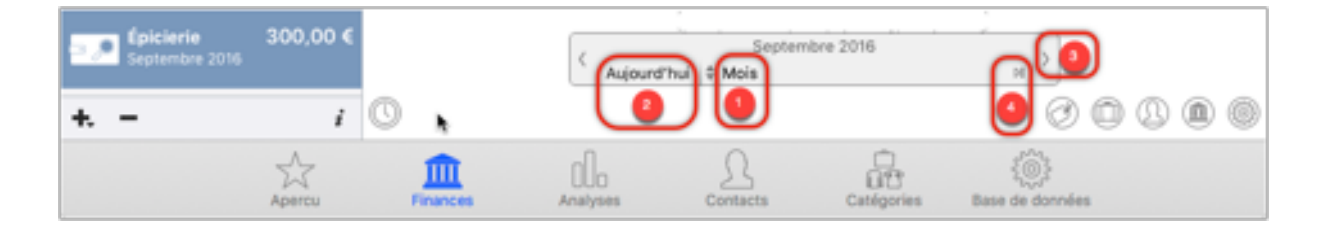

- Cliquez les doubles flèches pour afficher un menu local dans lequel sélectionner la période de prise en compte des opérations pour l'affichage des rapports, des graphiques ou des budgets. L'option "Manuellement" permet de personnaliser la période de prise en compte des opérations. En cliquant sur la date, un calendrier s'affiche afin de faciliter sa sélection.
- 2. Cliquez le libellé "Aujourd'hui", pour aller à la date courante tout en prenant en compte la période sélectionnée.

- 3. Cliquez les icônes fléchées pour afficher la période précédente ou suivante.
- 4. Cliquez cette icône pour activer (vert) ou désactiver (gris) la mise à jour automatique de la période temporelle sélectionnée à la date courante.

#### 12.1.2. Filtrer par compte

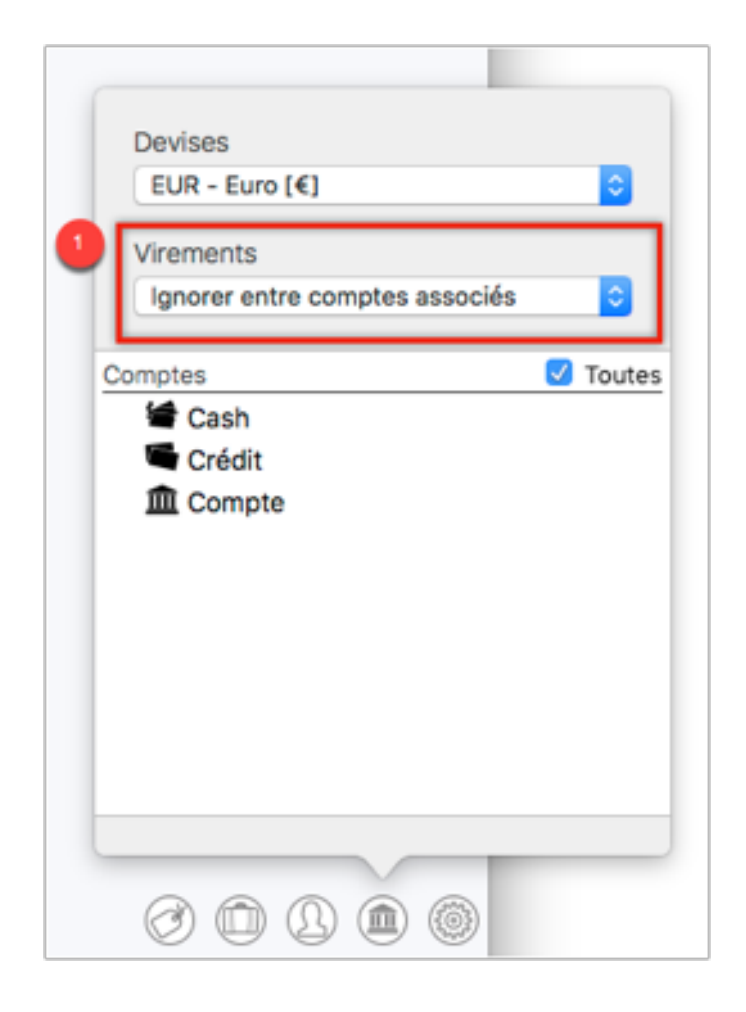

Cliquez l'icône "Banque" pour sélectionner la devise à utiliser et sélectionnez les comptes à utiliser pour l'analyse. Tous les comptes sélectionnés doivent avoir la même devise. L'option "Virements" permet de définir si les virements réalisés entre vos propres comptes associés doivent être inclus dans l'analyse.

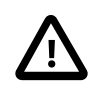

Veuillez noter qu'iFinance ne peut analyser que des comptes qui utilisent la même devise !

#### 12.1.3. Filtrer par contact

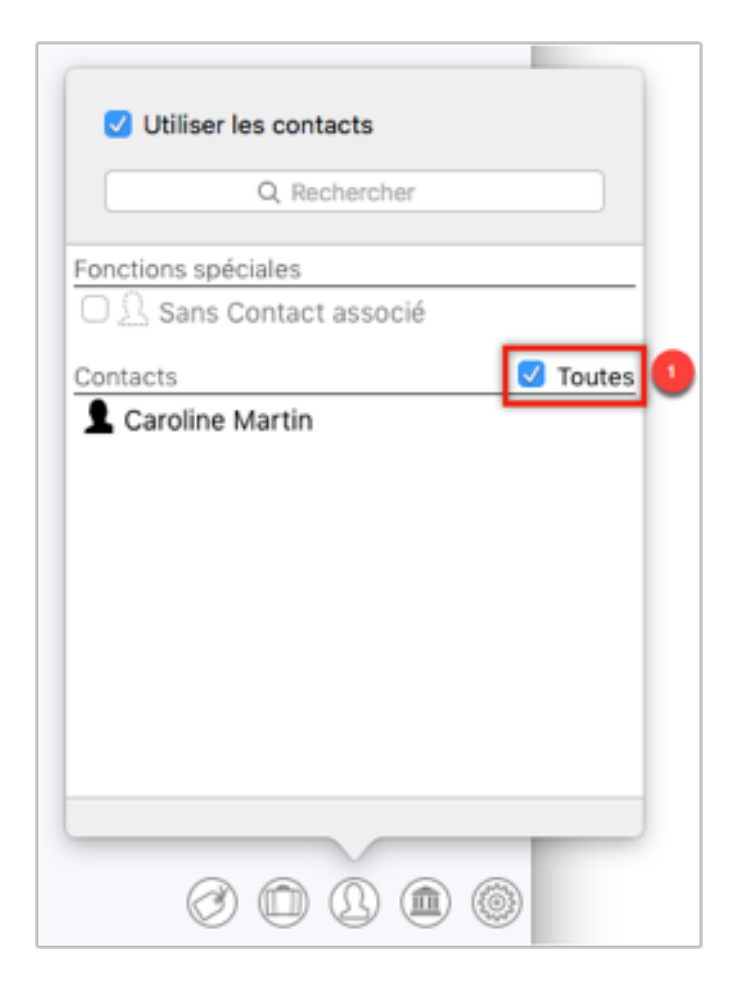

Décochez la case "Tous" afin d'afficher les cases à cocher en regard de chacun des contacts de la liste. L'option "Sans contact associé" permet de sélectionner tous les contacts qui n'ont pas d'opérations associées.

#### 12.1.4. Filtrer par catégorie

| Utiliser les catégories                  |   |
|------------------------------------------|---|
| Q Nom ou mot-clé                         |   |
| Fonctions spéciales                      | 1 |
| □ <sup>(</sup> ) Sans Catégorie associée |   |
| Inclure les sous-catégories              |   |
| Catégories 🗌 Toutes                      |   |
| 🗆 😵 Animaux                              |   |
| 🗆 🔘 Assurances                           |   |
| 🖻 🗹 😂 Auto                               |   |
| 🗆 🝈 Cadeaux                              | ľ |
| 🗆 🚱 Donation                             |   |
| 🗆 🕐 Électricité                          |   |
| 🗆 🔿 Épicierie                            |   |
| 🖻 🗆 🥝 Frais                              |   |
|                                          |   |
|                                          | - |
| 0 0 9 0                                  |   |

Décochez la case "Toutes" afin d'afficher les cases à cocher en regard de chacune des catégories de la liste. L'option "Sans contact catégorie" permet de sélectionner toutes les catégories qui n'ont pas d'opérations associées. Décochez l'option "Inclure les sous-catégories" pour ne visualiser que les résultats de catégories parentes.

#### 12.1.5. Filtrer par balise

| Utiliser les balis | ses<br>les requises pour la correspondance |
|--------------------|--------------------------------------------|
| Balises pertinente | 95 :                                       |
|                    |                                            |
| Balises non pertin | nentes :                                   |
|                    |                                            |
|                    |                                            |
|                    |                                            |
|                    | 0 0 9 0 0                                  |

La sélection d'une opération dans la vue "Finances" permet d'afficher le champ "Balises" dans la barre latérale droite dans lequel vous pouvez saisir des balises. Ces balises peuvent être filtrées dans certains rapports ou graphiques. Si cela n'est pas déjà fait, cochez l'option "Utiliser les balises" afin d'accéder aux autres options.

- 1. Si l'option "Toutes les balises requises pour la correspondance" est cochée, seules les opérations contenant toutes les balises définies dans les champs seront affichées.
- Les opérations dont les balises correspondent à celles saisies dans le champ "Balises pertinentes" seront incluses dans l'analyse. Toutes les autres opérations qui ne correspondent pas à ce filtre seront exclues de l'analyse.
- 3. Les opérations dont les balises correspondent à celles saisies dans le champ "Balises non pertinentes" seront exclues de l'analyse, même si d'autres réglages de filtres leur permettent d'être incluses dans l'analyse. Définir des balises non pertinentes n'a de sens que si aucune balise pertinente n'est définie, dans la mesure où les balises pertinentes excluront de fait toutes les autres.

### 12.2. Créer des rapports

iFinance 4 propose les types de rapport suivants : - Revenus - Dépenses - Gains - Pertes - Profits et Pertes - Revenus et Dépenses Les rapports fournissent un classement sur la base des périodes, des contacts, des balises et des contacts disponibles. Les opérations comprises dans les critères du filtre sélectionné sont classées en fonction des paramètres du rapport. Les types de rapport Profits et Pertes et Revenus et dépenses affichent leurs critères respectifs en perspective.

#### 12.2.1. Ajouter un nouveau rapport

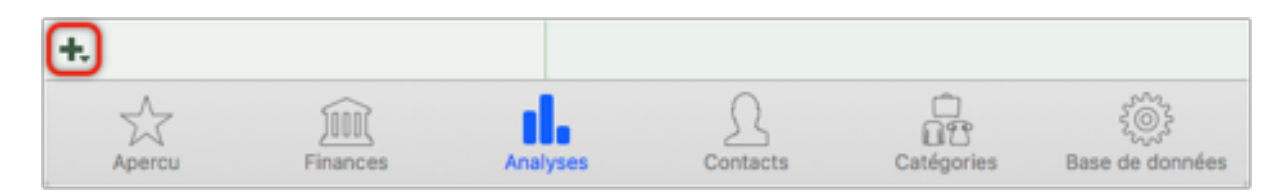

Dans la vue "Analyses", sélectionnez "+" → "Nouveau rapport".

| Top 50 des                                                 | Libellé du rapport<br>Dépenses par Contact             |
|------------------------------------------------------------|--------------------------------------------------------|
| Gains Payeurs<br>Somme: 15 984,90<br>Payeur<br>Sans Payeur | Type de rapport<br>Gains et pertes<br>Réduire/agrandir |
|                                                            | Couleur<br>Modifier couleur                            |

- Cliquez sur l'icône "Montre" se trouvant dans le coin inférieur gauche de la vue pour paramétrer la période couverte par le rapport. veuillez vous reporter au paragraphe Section 12.1.1, "Paramétrer la période d'analyse", pour plus d'informations sur ce paramétrage.
- 2. Cliquez sur l'icône "Roue dentée" pour ouvrir le paramétrage du rapport. Vous pouvez également double-cliquer le nom d'un rapport dans la barre latérale gauche de la rubrique Analyses.
- 3. Donnez un nom au rapport.
- 4. Sélectionnez le type de rapport à afficher.

- 5. Déplacez le curseur pour agrandir ou réduire la taille de la zone d'affichage du rapport.
- 6. Modifiez la couleur de surlignage du libellé du rapport dans la barre latérale gauche lorsque l'option Surligner le rapport avec la couleur est cochée.

#### 12.2.2. Définir les paramètres d'affichage d'un rapport

| er      | Anna Anna Anna Anna Anna Anna Anna Anna                                          |   |
|---------|----------------------------------------------------------------------------------|---|
| e<br>be | <ul> <li>Règles de filtrage</li> <li>Apercu</li> </ul>                           |   |
|         | Afficher l'analyse par Catégorie           10         Catégories                 |   |
|         | Afficher l'analyse par Balise                                                    |   |
|         | Afficher l'analyse par Contact 50 Contacts 5                                     |   |
|         | Plage calendaire d'analyse           3         lignes en surbrillance         6  |   |
|         | <ul> <li>Semaines</li> <li>✓ Mois</li> <li>Trimestres</li> <li>Années</li> </ul> |   |
|         |                                                                                  | Q |

- 1. Cliquez sur l'icône "Œil" afin d'afficher les réglages du rapport courant.
- 2. Cochez l'option "Règles de filtrage" afin d'afficher les règles de filtrage courantes en haut du rapport. Cochez l'option "Aperçu" afin d'afficher un aperçu global sur les principales valeurs du rapport en haut du rapport.
- Cochez l'option "Afficher l'analyse par Catégorie" pour afficher dans le rapport les N premières catégories les plus importantes en valeur. Ce nombre N est spécifié dans le champ éditable sous cette option.
- 4. Cochez l'option "Afficher l'analyse par Balise" pour afficher dans le rapport les N premières balises les plus importantes en valeur. Ce nombre N est spécifié dans le champ éditable sous cette option.

- 5. Cochez l'option "Afficher l'analyse par Contact" pour afficher dans le rapport les N premiers Contact les plus importantes en valeur. Ce nombre N est spécifié dans le champ éditable sous cette option.
- 6. Le nombre de lignes en surbrillance permet de préciser combien de périodes dans le futur et dans le passé d'une opération courante doivent être mises en surbrillance.
- 7. Cochez, le, ou les regroupements par période d'affichage que vous souhaitez visualiser dans le rapport.

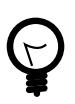

Si vous sélectionnez "Rapport de compte", vous pourrez activer l'option "Présentation optimisée" en cliquant sur l'icône "Œil". Si vous activez cette option, toutes les opérations seront résumées au mieux.

## 12.3. Créer des graphiques

iFinance 4 propose des graphiques polyvalents pour visualiser vos revenus et dépenses, ainsi que vos gains et pertes. Les graphiques peuvent être exactement adaptés à votre besoin en utilisant les paramétrages des Données sources et du mode de visualisation.

#### 12.3.1. Ajouter un nouveau graphique

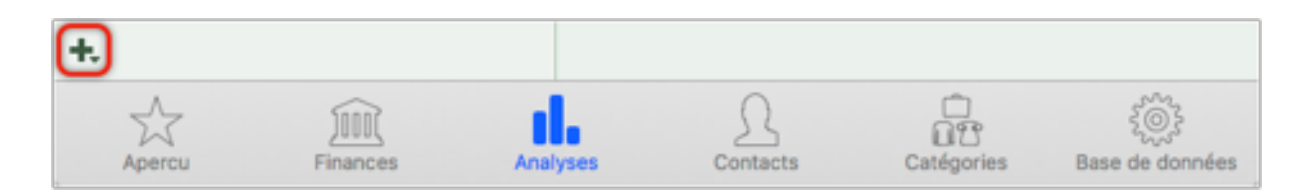

Depuis le panneau Analyses, cliquez l'icône "+"  $\rightarrow$  "Nouveau graphique" dans la barre latérale gauche.

| 1.400,00     |                                             |
|--------------|---------------------------------------------|
| 1 300,00     | Libellé du graphique                        |
| 1 200.00     | Dépenses par Compte 3                       |
| 1 100,00     |                                             |
| 1 000,00     | Donnees source                              |
| 900.00       | Dépenses 4                                  |
| 800,00       | Mode de visualisation                       |
| 700,00       | Comptes 5                                   |
| 600,00       |                                             |
| 500,00       | Type de graphique                           |
| 400.00       | Barres 6                                    |
| 300,00       | Combiner les valeurs :                      |
| 200.00       | par Mois 7                                  |
| 100.00       |                                             |
| 0,00         | Couleur                                     |
| Fénrier 2016 | Modifier couleur                            |
| -Comp        | te c Surligner le graphique avec la couleur |
| Cartes de    | crédit - compre coursm                      |
| 0            | 0 🗅 () 🖲 🔘 🕘                                |

- Cliquez sur l'icône "Montre" se trouvant dans le coin inférieur gauche de la vue pour paramétrer la période couverte par le graphique. veuillez vous reporter au paragraphe Section 12.1.1, "Paramétrer la période d'analyse", pour plus d'informations sur ce paramétrage.
- 2. Cliquez sur l'icône "Roue dentée" pour ouvrir le paramétrage du graphique. Vous pouvez également double-cliquer le nom d'un graphique dans la barre latérale gauche de la rubrique "Analyses".
- 3. Donnez un nom au graphique.
- 4. Sélectionnez les données Source à afficher dans le graphique. En parallèle des options Historique du compte, Revenus, Dépenses, Revenus et Dépenses, iFinance propose divers graphiques comparatifs. Pour en savoir plus allez à la rubrique Section 12.3.3, "Comparaison des données Source"
- 5. Le mode de visualisation permet de déterminer les critères à afficher dans le graphique. Vous avez ici le choix entre Comptes, Catégories et Contacts.
- 6. Sélectionnez l'un des formats de graphique suivant : "Marches", "Lignes", "Barres", "Secteurs". Les types de graphiques sont également disponibles en 3D.

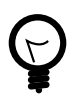

Lorsque vous êtes dans un graphique 2D/3D, le survol du graphique par le curseur de la souris visualise le montant associé.

6. Précisez la combinaison des données pour une période donnée.

7. Modifiez la couleur de surlignage du libellé du graphique dans la barre latérale gauche lorsque l'option "Surligner le graphique avec la couleur" est cochée.

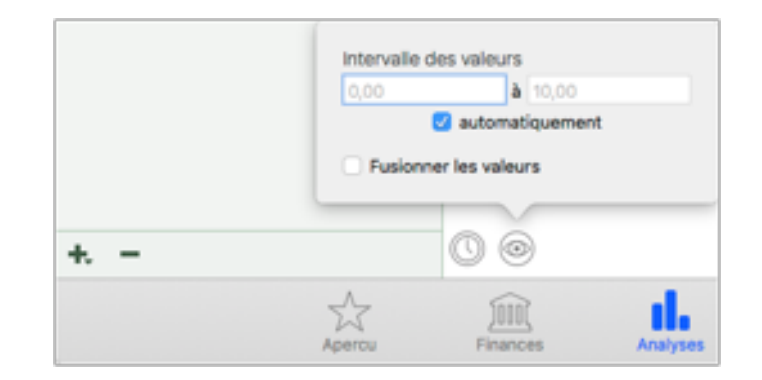

### 12.3.2. Définir l'intervalle de valeurs d'un graphique

Cliquez sur l'icône "Œil" afin d'afficher les réglages du graphique. Définissez les valeurs minimum et maximum du graphique. Si vous cochez l'option "Automatiquement", la valeur la plus haute et la plus basse de chaque critère évalué (période, catégorie, balise, compte, etc.) seront prises en compte comme valeurs limites pour les valeurs affichées.

#### 12.3.3. Comparaison des données Source

Vous avez la possibilité de comparer un ensemble de valeurs sur un intervalle calendaire pour ensuite afficher les résultats sous forme graphique. iFinance vous propose pour cela les Données source suivantes :

- Variations des dépenses entre plages calendaires
- Variations des revenus entre plages calendaires
- Comparaison des dépenses par plages calendaires
- Comparaison des revenus par plages calendaires

#### Variations entre plages calendaires

Sur ce type de graphique vous pouvez définir deux plages calendaires à comparer.

iFinance évalue vos revenus ou vos dépenses et affiche les variations sous forme de graphiques.

Commencez par ajouter un nouveau graphique comme décrit à la rubrique Section 12.3.1, "Ajouter un nouveau graphique" puis dans les Données source

sélectionnez Variations des dépenses entre plages calendaires ou Variations des revenus entre plages calendaires.

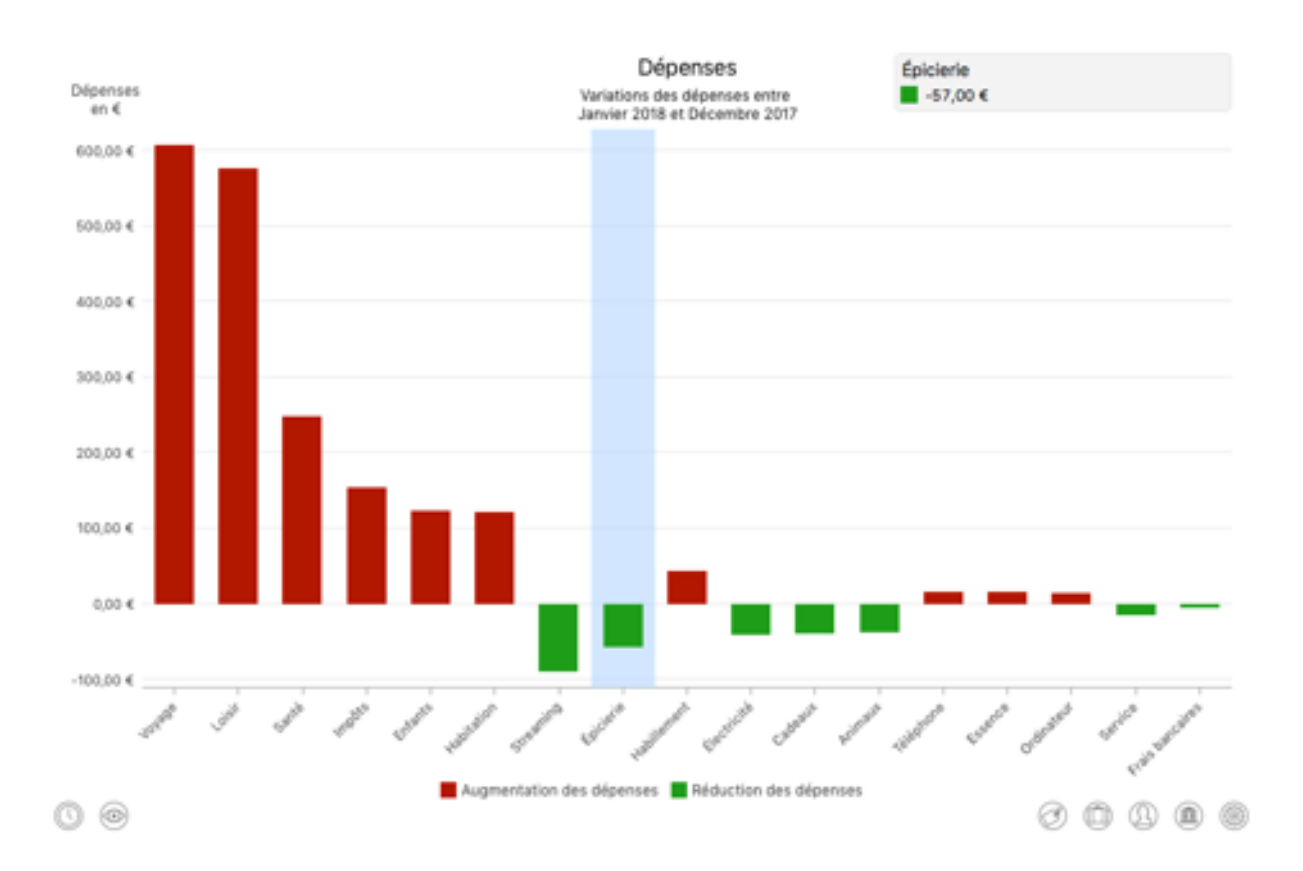

Dans cet exemple, nous avons sélectionné le mode visualisation "Catégories" et les écarts sont ainsi affichés pour les différentes catégories.

Une barre verte représente, pour la catégorie considérée, une économie réalisée entre les deux périodes définies, là où une barre rouge représente une augmentation de la dépense.

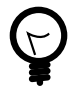

Déplacez le curseur de la souris sur l'une des barres du graphique pour en obtenir les informations associées. En affichant la liste associée à une catégorie donnée, vous aurez tous les renseignements relatifs aux opérations réalisées sur elle. Pour en savoir plus veuillez vous référer à la rubrique Section 14.4, "Vue Liste des opérations par catégories"

#### Comparaison par plages calendaires

Sur ce type de graphique vous visualisez les valeurs absolues resultantes sous forme de barres.

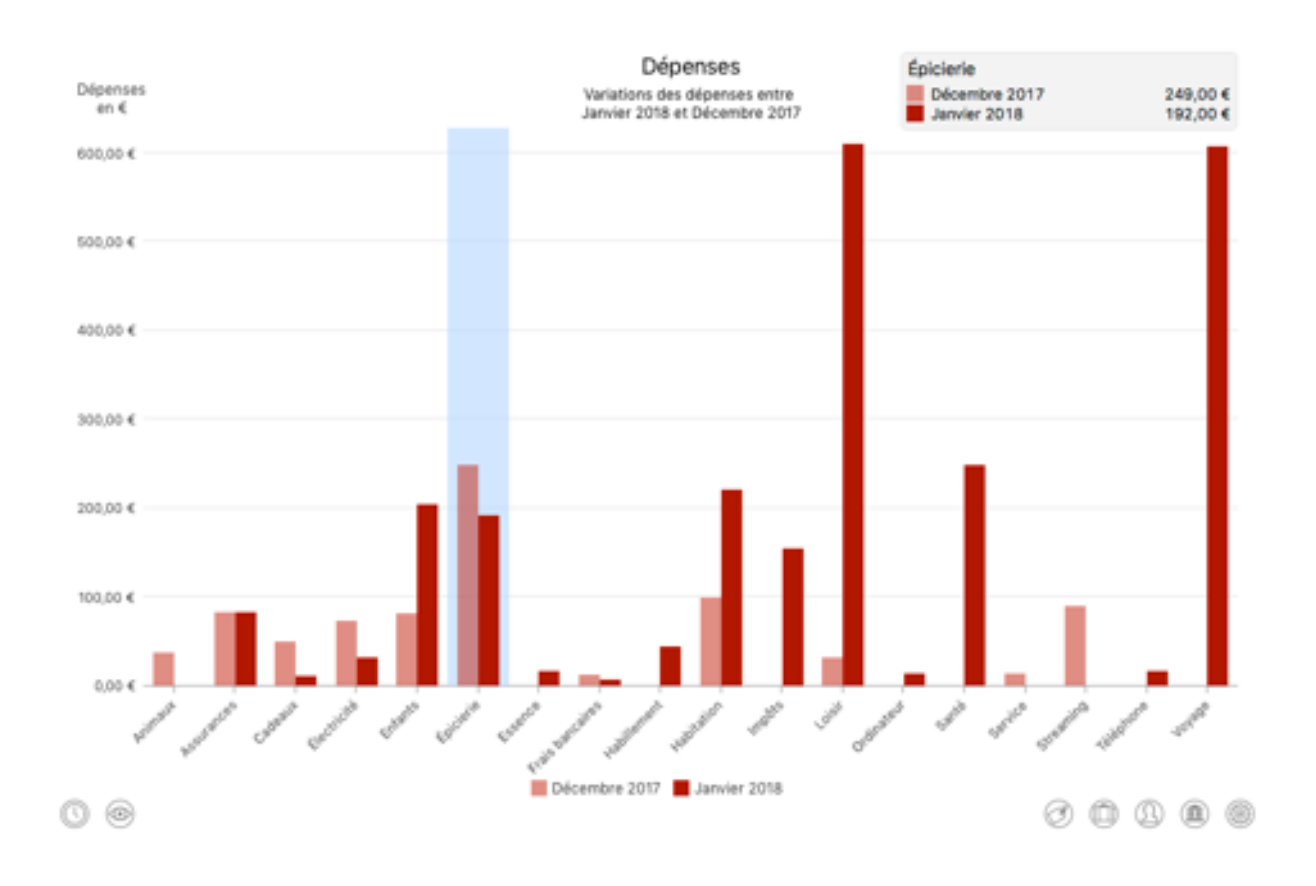

Vous pouvez là aussi, comme dans l'exemple précédent, sélectionner le mode de visualisation et la plage calendaire à évaluer. Dans cet exemple nous avons sélectionné le mode de visualisation Catégories et opté pour une plage calendaire limitée au "Mois".

#### 12.3.4. Dossiers de rapports et de graphiques

iFinance permet de placer plusieurs rapports et diagrammes dans des dossiers, afin de bénéficier d'un meilleur aperçu.

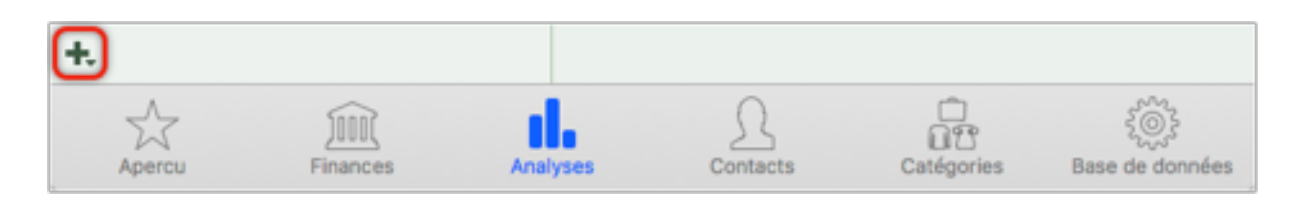

Sélectionnez en bas et à gauche dans la fenêtre "+" → "Nouveau dossier"

| Libellé du c     | Jossier                      |  |
|------------------|------------------------------|--|
| Janvier 201      | 18                           |  |
| Couleur          |                              |  |
| Modifier couleur |                              |  |
| Surligne         | r le dossier avec la couleur |  |
| 82.76€           | 3.36 %                       |  |
|                  | (6)                          |  |
|                  |                              |  |

Par un double-clic sur le nom du dossier, vous pouvez modifier le libellé du dossier et lui attribuer une couleur de surlignage.

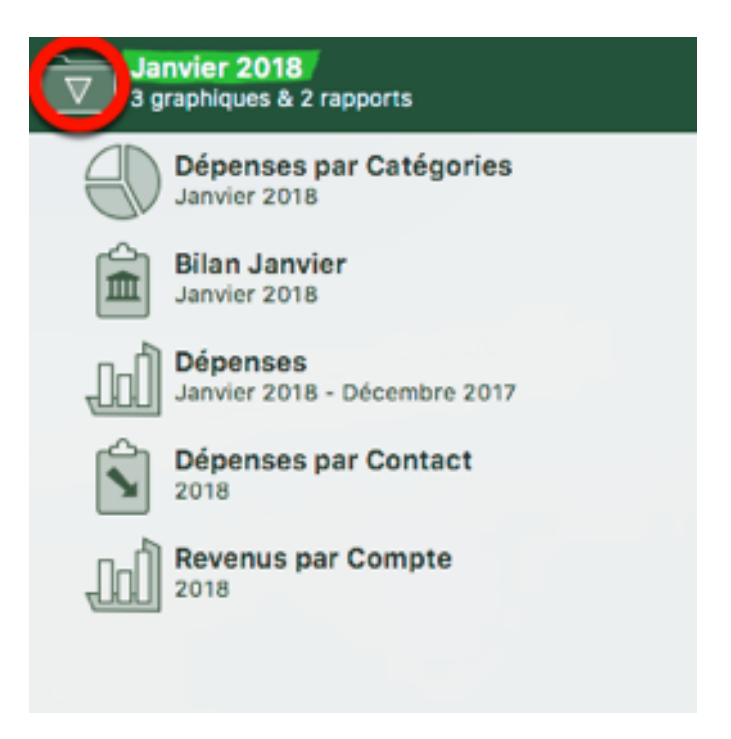

Déplacez dans le dossier les icônes des rapports et graphiques par glisser/déposer. Par un clic sur l'icône du dossier, vous pouvez visualiser/masquer le nom des rapports et graphiques qu'il contient. Janvier 2018

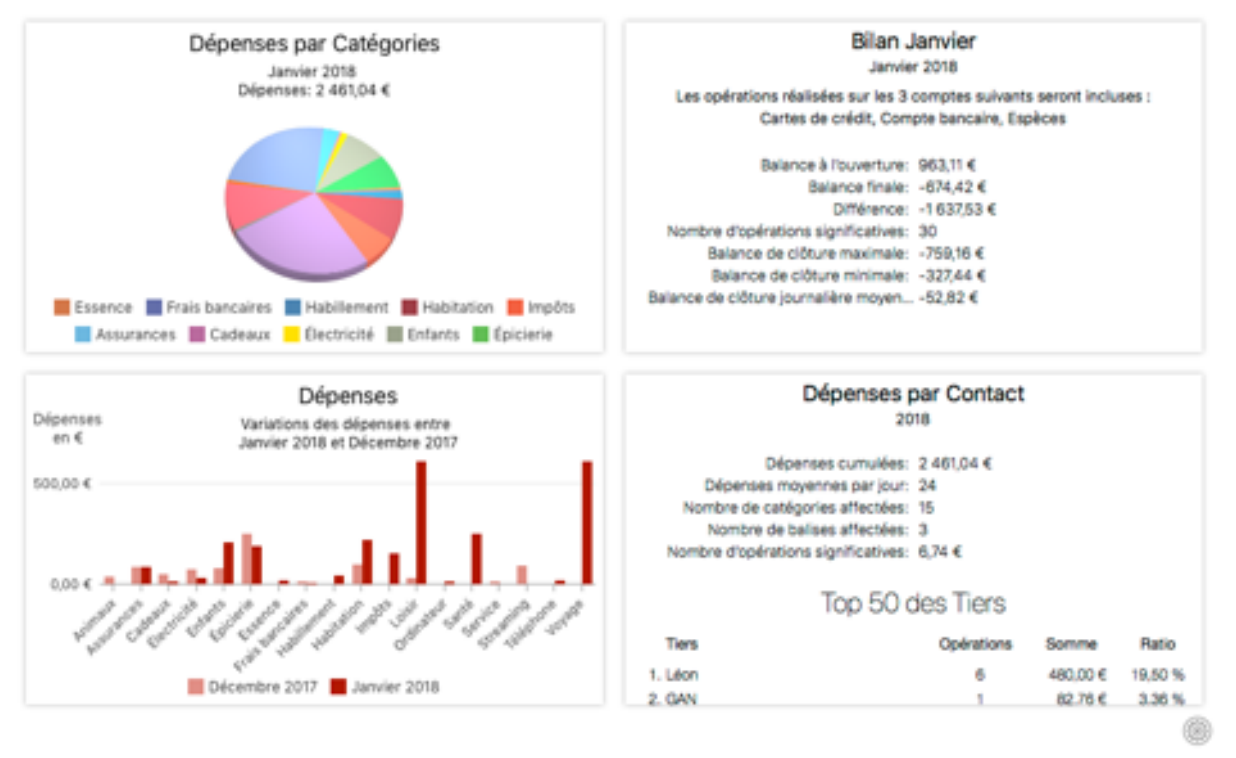

Si le dossier contient des rapports et des graphiques et que vous sélectionnez la ligne dans laquelle il se trouve, vous obtiendrez alors un aperçu des quatre premiers éléments contenu dans le dossier. Si vous avez plus de quatre éléments dans le dossier, réorganisez l'ordre des éléments par glisser/déposer, afin de visualiser en premier les quatre éléments de votre choix.

## 13. Gérer les contacts

Ce chapitre explique comment ajouter de nouveaux contacts manuellement ou en les important depuis vos contacts téléphoniques. Si un contact comporte plusieurs opérations associées, iFinance vous proposera une liste de toutes les opérations associées à ce contact. Pour plus d'informations, veuillez vous reporter au paragraphe ???.

#### 13.1. Ajouter un nouveau contact

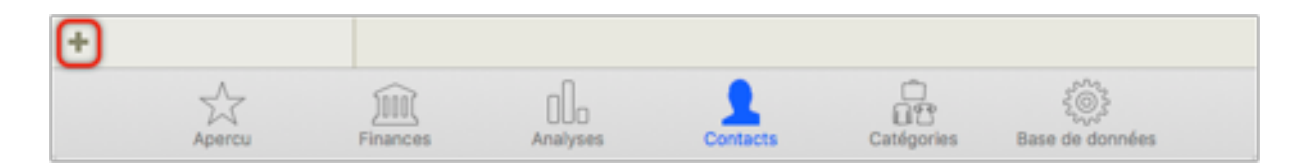

Cliquez sur l'icône "Contacts" pour afficher le panneau contacts. Cliquez l'icône "+" pour ajouter un nouveau contact.

| 0            | Préfixe                           | Suffixe             |
|--------------|-----------------------------------|---------------------|
| _ <b>X</b> _ | Prénom                            | Nom                 |
| Société      | Nom de la société                 | Surnom              |
| 0            | Ajouter une description du compte | Ajouter une adresse |

Saisissez les informations du contact. Il est également possible d'associer une image en cliquant sur l'icône "+" (1) à proximité de l'icône "Silhouette". Si le contact fait référence à une Société, cochez l'option Société (2).

Les comptes associés peuvent aussi être ajoutés en utilisant le bouton "Ajouter une description de compte" (1) et l'ajout d'une nouvelle adresse est réalisé en cliquant le bouton "Ajouter une adresse" (2).

| Bureau Ø            | Nom alternatif    |          | Bureau & Adress | e électronique | Bureau 8 Nº de téléphone |
|---------------------|-------------------|----------|-----------------|----------------|--------------------------|
|                     |                   |          |                 |                |                          |
|                     |                   |          |                 |                |                          |
|                     |                   |          |                 |                |                          |
|                     |                   |          |                 |                |                          |
| Couleur             | Note              |          |                 | Mots-clés      |                          |
| Modifier<br>couleur |                   |          |                 |                |                          |
| ٨                   | 0                 | -0       |                 | Ô              | 2003                     |
| Apercu              | ]010[<br>Finances | Analyses | Contacts        | Catégories     | Sese de données          |

Vous pouvez saisir une note et des mots-clés dans les champs correspondant qui seront associés au contact.

| 1                 | Erika Mustermann                   |
|-------------------|------------------------------------|
| Description du co | mpte                               |
| Bureau            | N°Cere 92384723<br>N°Eere 99234142 |
|                   | Beispielbank                       |
|                   | Allemagne                          |
|                   | Virement vers ce compte            |

Si vous avez sélectionné un compte associé à une connexion en ligne HBCI (disponible uniquement en Allemagne) un bouton "Virement vers ce compte" va s'afficher directement sous l'entrée dans la zone "Description du compte". Cliquez ce bouton pour ouvrir le dialogue de saisie d'un ordre d'opération avec les informations du compte affiché.

### 13.2. Fusionner des contacts

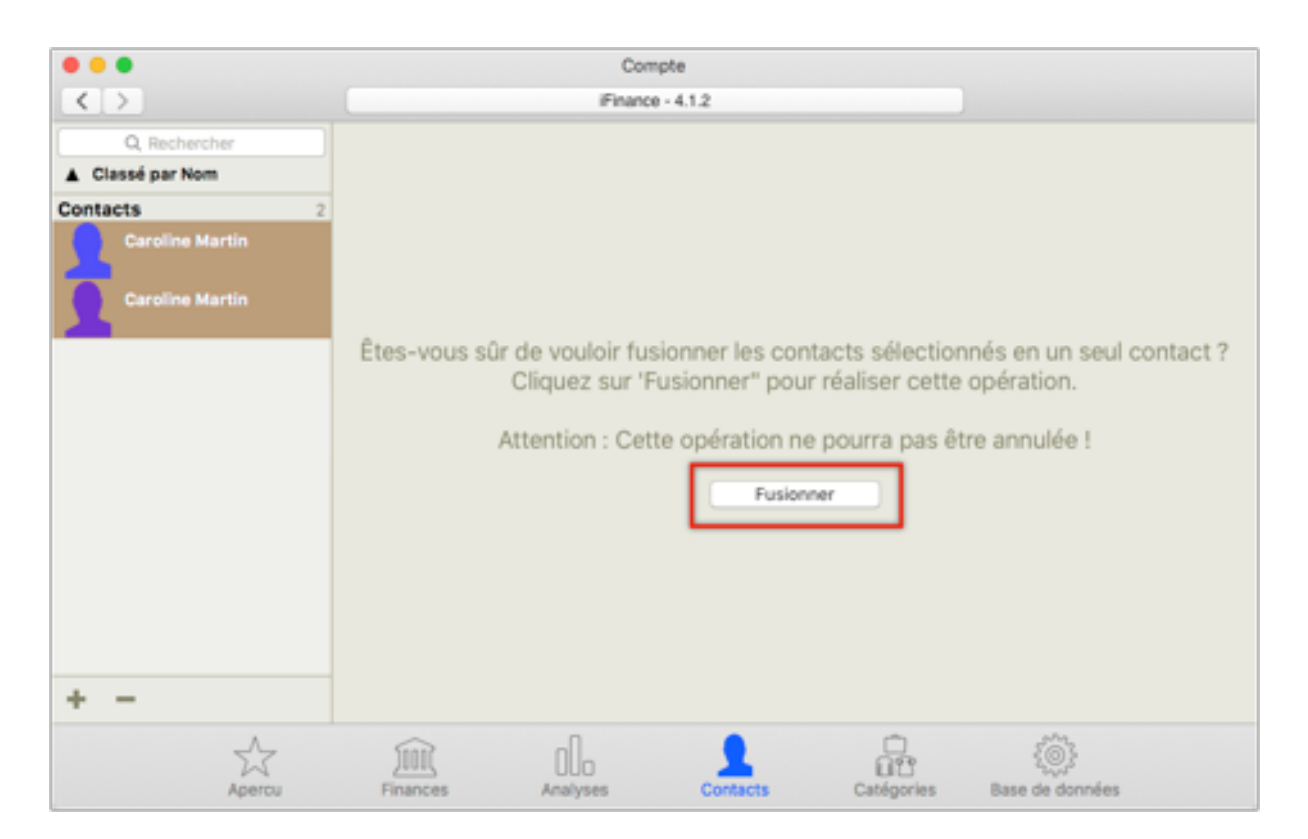

Pressez la touche "Cmd" tout en cliquant les entrées devant être fusionnées dans la liste des contacts.

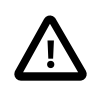

Veuillez noter que cette action ne peut pas être annulée !

## 13.3. Importer des contacts à partir de données en ligne

Lorsqu'un Tiers/Payeur n'existe pas dans la base de données, lors de la synchronisation d'un compte via une connexion en ligne, les informations du contact peuvent être automatiquement importées.

# 13.3.1. Paramétrages spécifiques pour les contacts automatiques

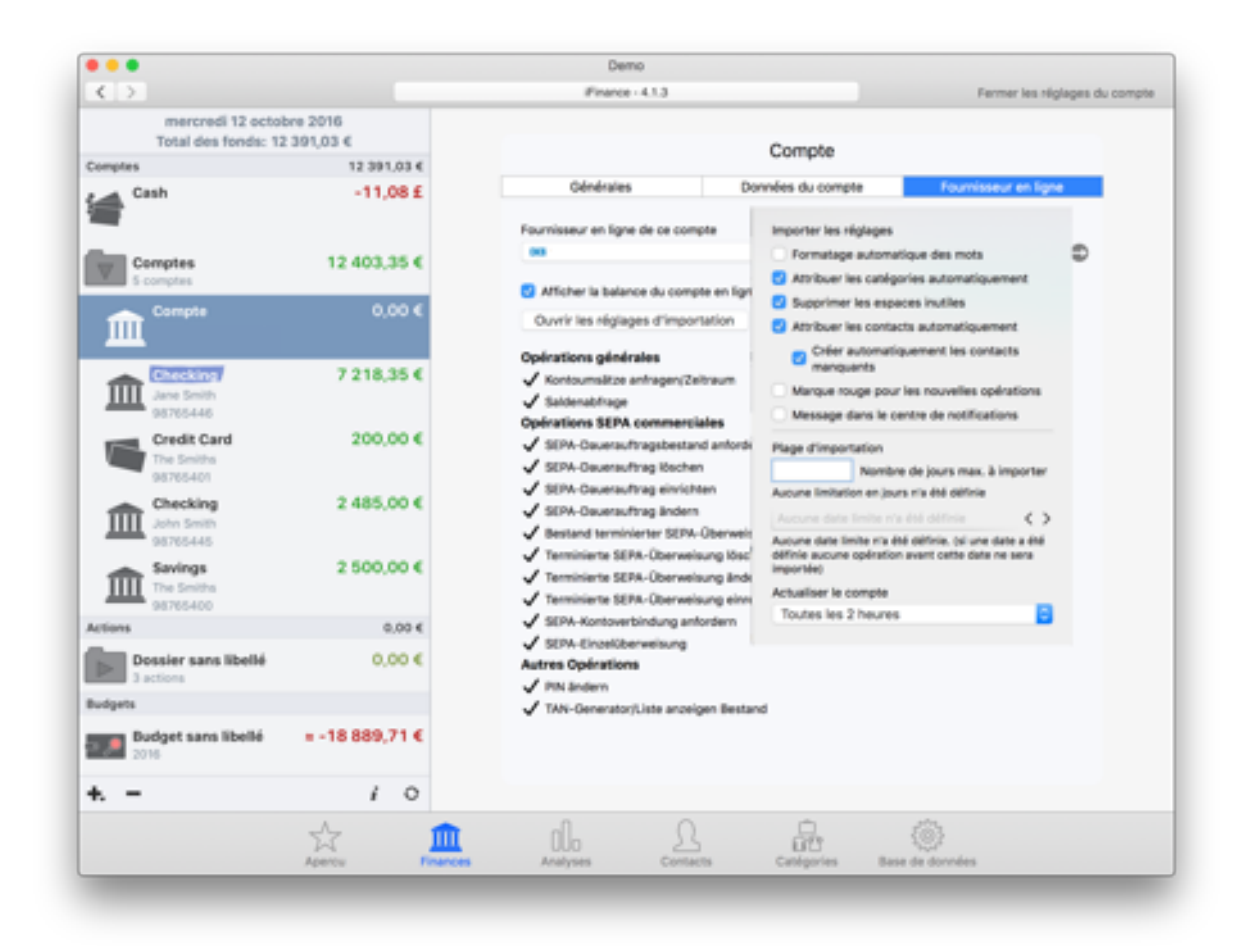

- 1. Sélectionnez un compte dans la barre latérale gauche.
- 2. Cliquez sur l'icône "i" (informations).
- 3. Cliquez sur l'onglet "Fournisseur en ligne".

- 4. Cliquez le bouton "Ouvrir les réglages d'importation".
- 5. Cochez l'option "Attribution automatique de contacts".

# 13.3.2. Paramétrer l'importation des contacts pour une connexion en ligne

Pour les nouveaux comptes ajoutés seulement.

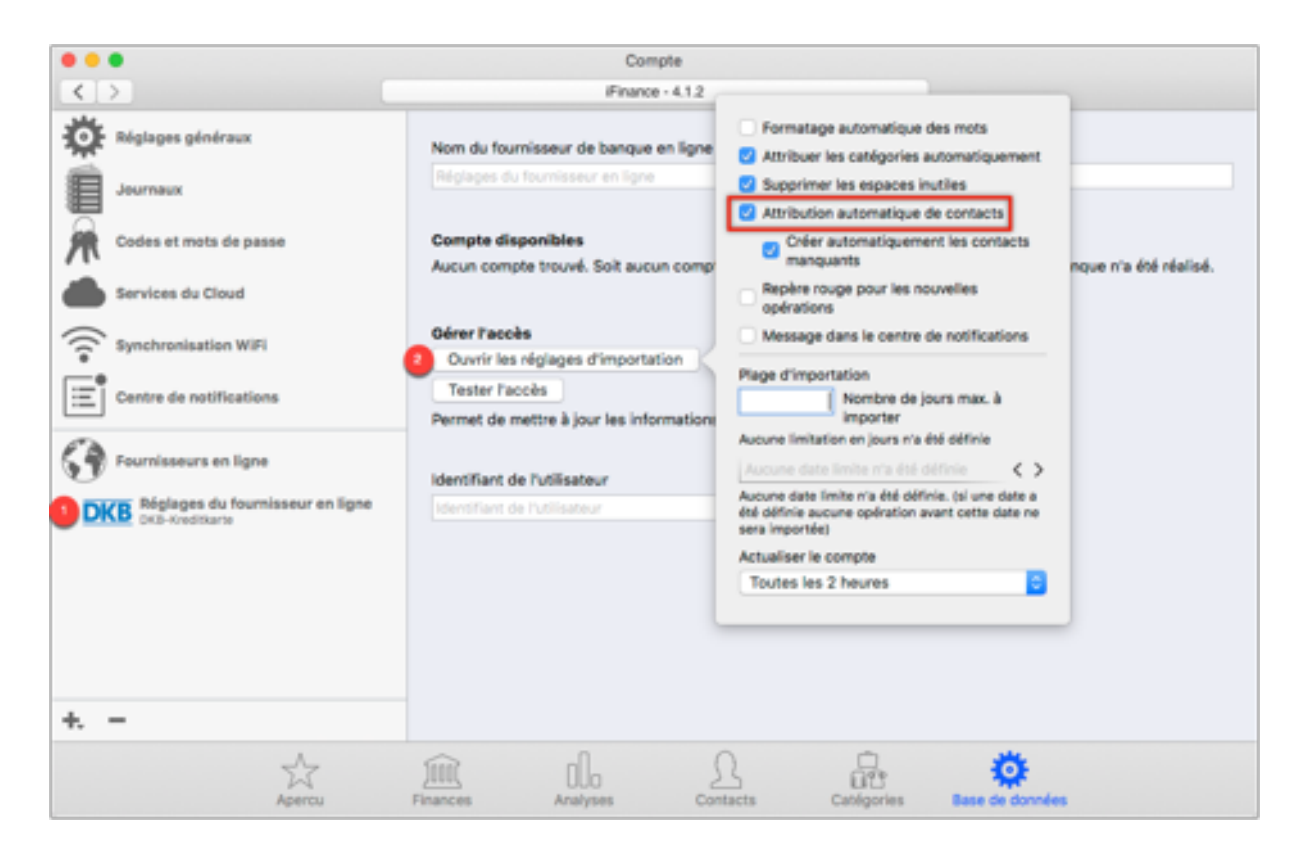

- 1. Ouvrez le panneau "Base de données" et sélectionnez une connexion dans la barre latérale gauche.
- 2. Cliquez le bouton "Ouvrir les réglages d'importation".
- 3. Cochez l'option "Créer automatiquement les contacts manquants"

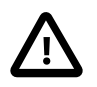

Veuillez noter que les réglages d'importation standards ne s'appliquent qu'aux nouveaux comptes que vous activez en activant la coche verte dans les réglages des fournisseurs en ligne. Le comportement des comptes existants est ajusté dans les réglages spécifiques du compte comme décrit dans le précédent chapitre.

## 13.4. Importer des contacts à partir de l'application Contacts

Sous Mac OS X les contacts de l'application "Contact" peuvent également être importés dans iFinance 4.

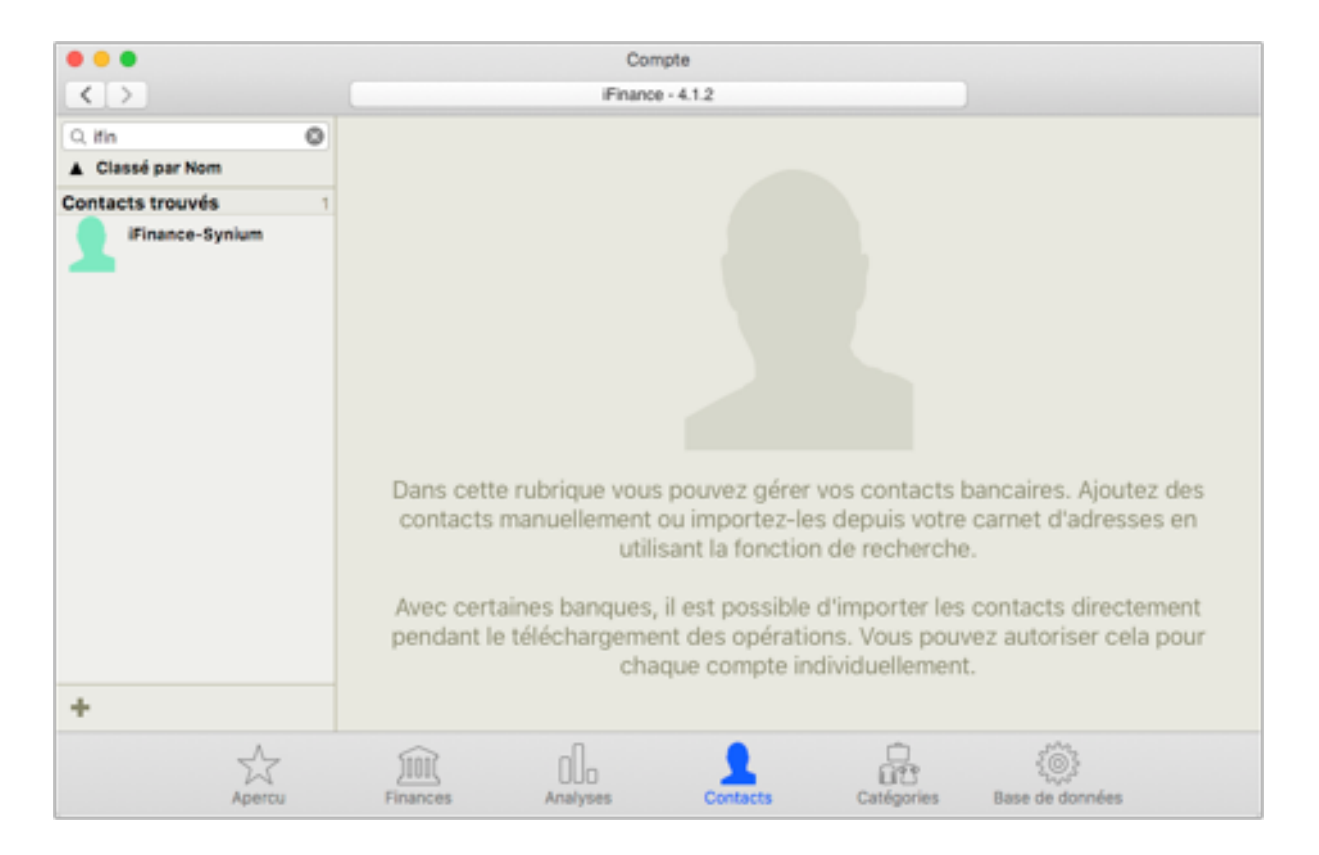

Si vous recherchez des contacts dans la barre latérale gauche du panneau "Contact", les résultats trouvés dans les données de l'application "Contacts" y seront également affichés.

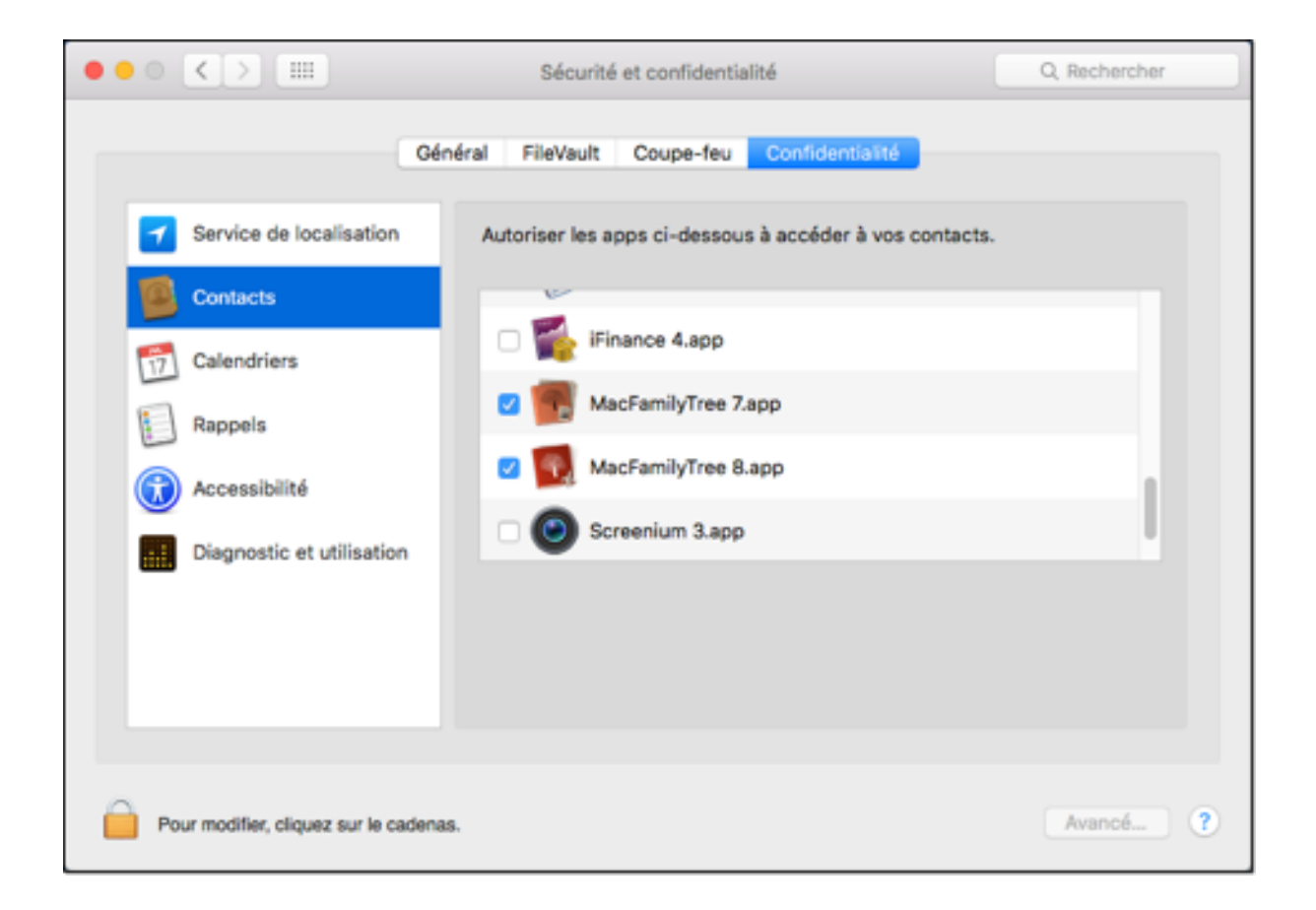

Afin de pouvoir accéder aux données de l'application "Contacts", iFinance doit avoir les droits d'accès à cette application. Si vous les avez refusés dans le dialogue initialement proposé par iFinance, vous pouvez les accorder à nouveau à n'importe quel moment en vous rendant dans les préférences Système de Mac OS X.

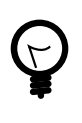

Les contacts de votre application peuvent être fusionnés avec les contacts locaux dans votre base de données. Dans ce cas il n'est pas nécessaire de pré-importer vos contacts.

Pour cela ouvrez le réglage Sécurité et "Confidentialité" → "Onglet Confidentialité" → "Contacts".

# 13.5. Lister toutes les opérations associées à un contact

Utilisez la vue "Liste" pour afficher une liste de toutes les opérations associées à un contact.

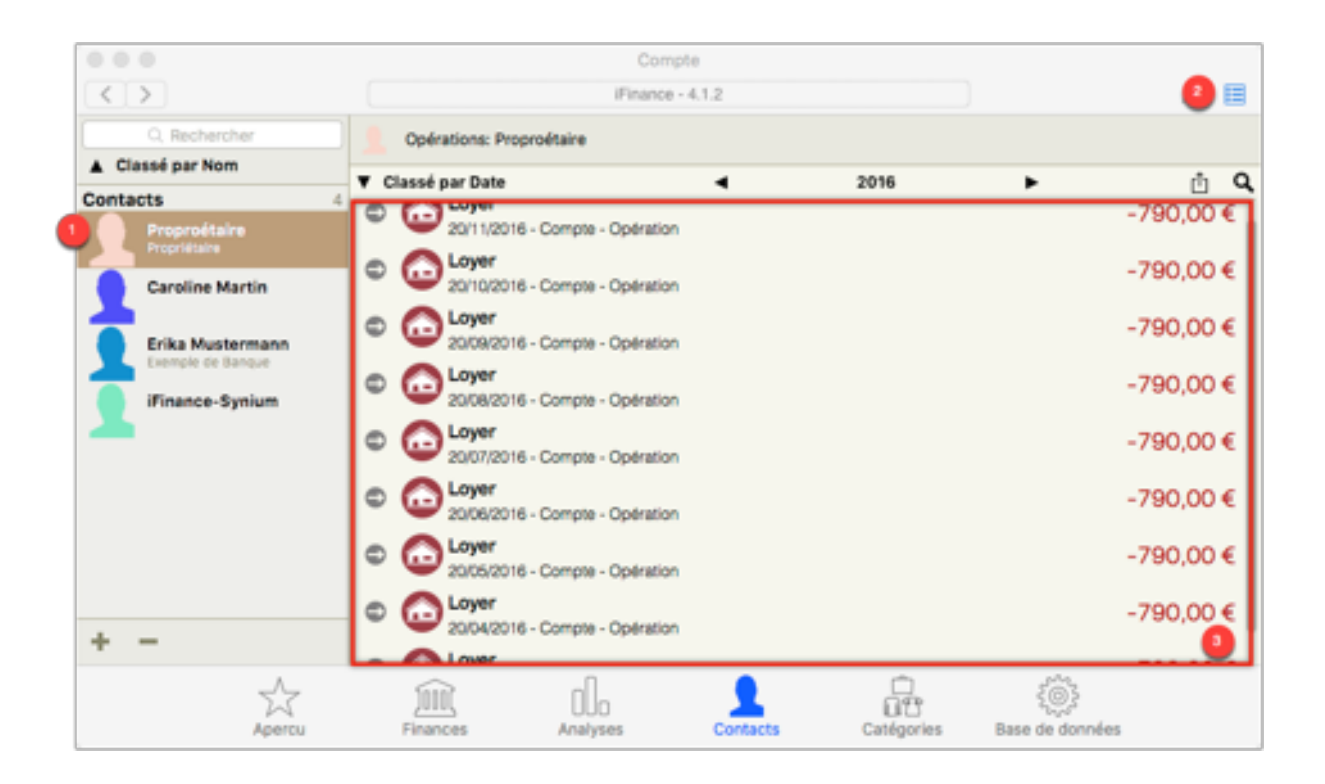

- Cliquez sur l'icône du portrait pour accéder à la liste du contact.
- Sélectionnez le contact à traiter (1), et cliquez dans la liste des icônes en haut à droite (2).
- Vous êtes maintenant dans la vue "Liste" (3) dans laquelle vous trouverez toutes les opérations associées à ce contact.

|     | Opérations: Proproétaire |          |      |   |        |    |
|-----|--------------------------|----------|------|---|--------|----|
| ▼ c | lassé par Date           | •        | 2016 | • | Ů      | ۹  |
| ٢   | 20/11/2016 - Compte - C  | pération |      |   | -790,0 | 0€ |
| ۲   | 20/10/2016 - Compte - C  | pération |      |   | -790,0 | 0€ |
| ٢   | 20/09/2016 - Compte - C  | pération |      |   | -790,0 | 0€ |
| ٢   | 20/08/2016 - Compte - C  | pération |      |   | -790,0 | 0€ |
| ۲   | 20/07/2016 - Compte - C  | pération |      |   | -790,0 | 0€ |

Si vous souhaitez ajuster les informations d'une opération, cliquez sur l'icône "Flèche" afin de la visualiser dans le panneau "Finances". Dans la vue "Liste", vous pouvez également faire des recherches, imprimer, exporter ou filtrer les opérations sur une plage temporelle.

#### 13.5.1. Rechercher des opérations dans la vue "Liste"

|     | Opérations: Proproétaire                     |      |          |
|-----|----------------------------------------------|------|----------|
| ▼ c | lassé par Date 🛛 🚽                           | 2016 | ► ٿ <    |
| QR  | techercher                                   |      |          |
| 0   | 20/11/2016 - Compte - Opération              |      | -790,00€ |
| ۲   | 20/10/2016 - Compte - Opération              |      | -790,00€ |
| ۲   | COP Loyer<br>20/09/2016 - Compte - Opération |      | -790,00€ |
| ٢   | 20/08/2016 - Compte - Opération              |      | -790,00€ |
| ٢   | 20/07/2016 - Compte - Opération              |      | -790,00€ |

Dans la vue "Liste", en haut et à droite de votre écran, vous trouverez l'icône d'une loupe. Cliquez-la pour afficher la barre de recherche.

#### 13.5.2. Imprimer et Exporter des opérations à partir de la vue "Liste"

| Opérations: Proproétaire |   |      |   |       |
|--------------------------|---|------|---|-------|
| ▼ Classé par Date        | • | 2016 | • | (Ċ) Q |

Cliquez sur l'icône "Exporter" pour imprimer ou exporter les informations au format CSV.

Pour plus d'informations sur l'exportation CSV veuillez vous reporter au paragraphe Section 8.2, "Exportation CSV".

# 13.5.3. Filtrer les opérations dans la vue "Liste" sur une période temporelle

iFinance permet de limiter l'affichage des opérations à une période donnée dans la vue "Liste".

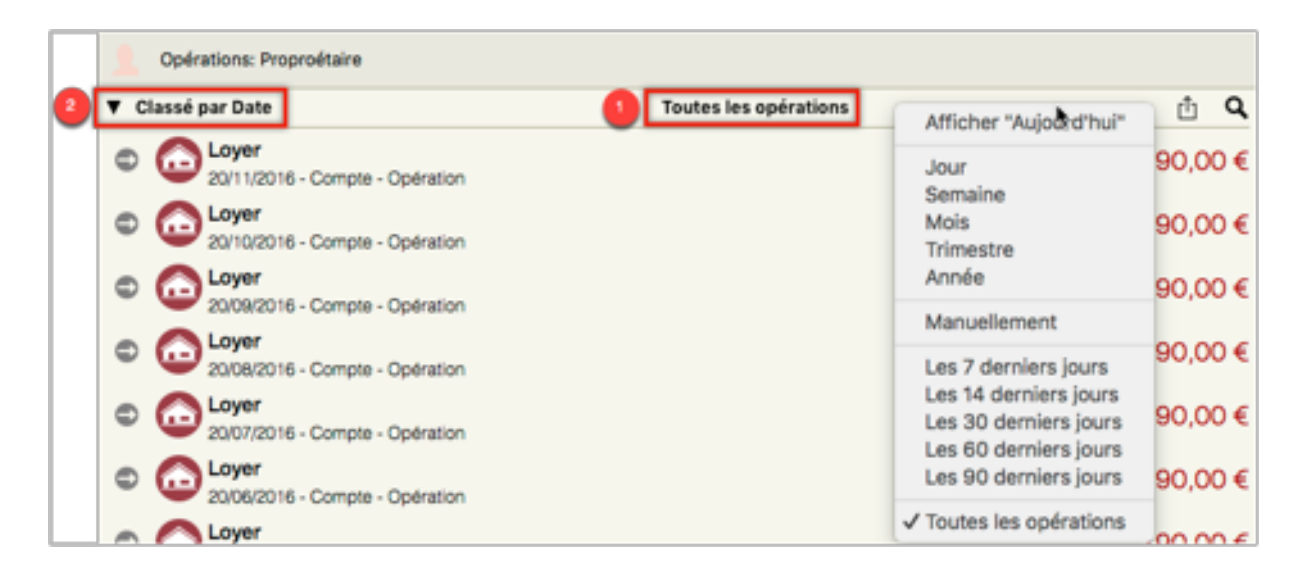

- 1. Pour filtrer les données sur une période temporelle donnée, cliquez le champ date affiché au centre de la barre d'outils.
- 2. Pour paramétrer des critères de filtrage supplémentaires, cliquez simplement sur le champ de classement.

## 14. Catégories

La catégorisation des opérations vous aide à donner du sens à vos données dans les graphiques et les rapports, c'est donc une fonction importante pour obtenir une analyse financière détaillée. Les catégories peuvent être attribuées manuellement ou automatiquement. L'attribution automatique de catégories repose sur les motsclés définis dans le menu Catégories et de leur recherche dans les informations de l'opération considérée. La vue "Liste" permet d'afficher toutes les opérations correspondant à une catégorie donnée, y compris les opérations incluant plusieurs catégories associées. Pour plus d'informations veuillez vous reporter au paragraphe Section 14.4, "Vue Liste des opérations par catégories".

## 14.1. Ajouter et gérer les catégories

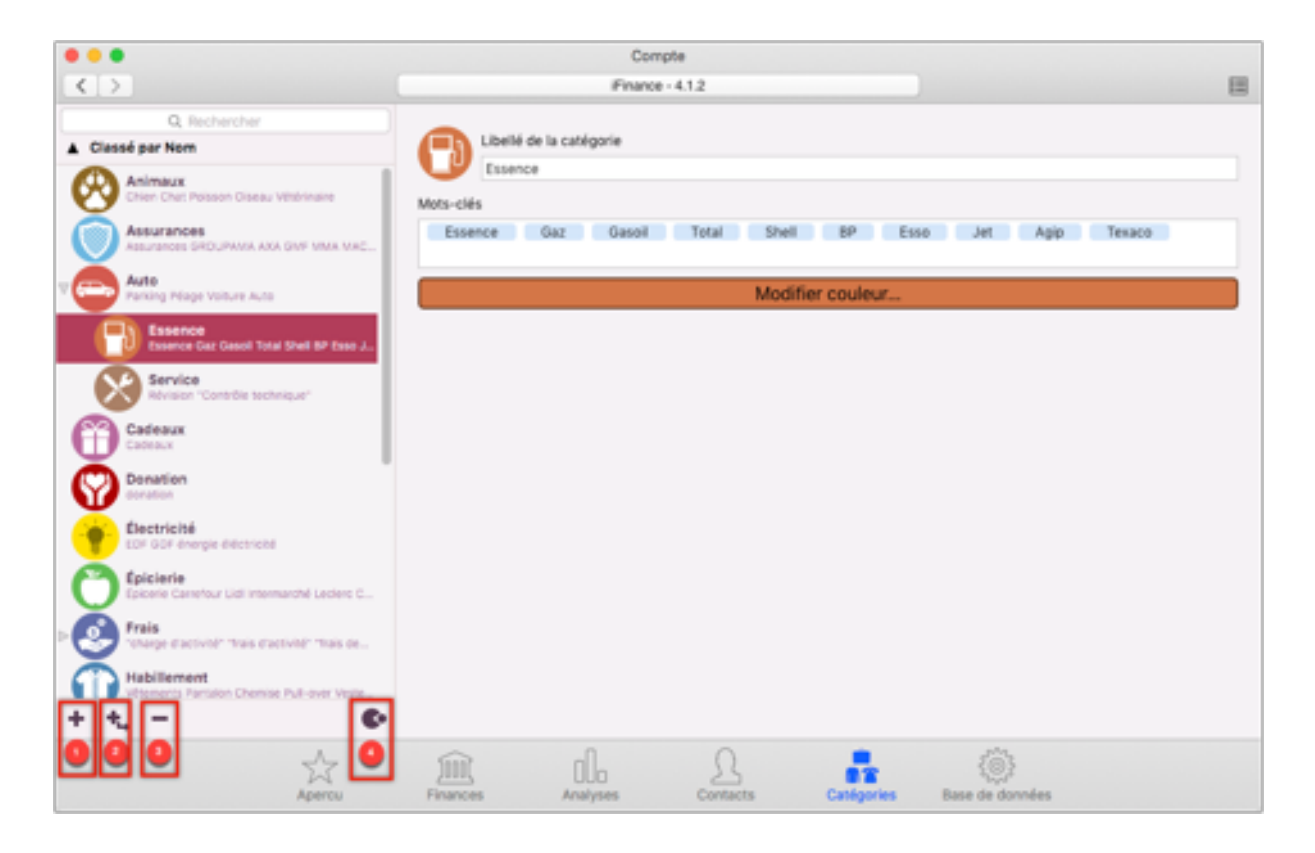

La rubrique Catégories est accessible depuis la barre de navigation située au bas de la fenêtre à l'aide du bouton Catégories.

 Cliquez sur l'icône "+" située dans la barre latérale gauche afin d'ajouter une nouvelle catégorie. Une catégorie peut également être créée lors de la sélection de la catégorie dans la saisie d'une opération en sélectionnant "Nouvelle catégorie" dans le menu local de la rubrique "Catégorie".

- Cliquez sur cette icône pour ajouter des sous-catégories afin de détailler vos opérations. Les sous-catégories sont affectées à la catégorie courante sélectionnée.
- 3. Cliquez sur cette icône pour supprimer la catégorie sélectionnée.
- 4. Cliquez sur cette icône pour fusionner la sous catégorie avec la catégorie parente.

|           | Libellé de la catégorie |
|-----------|-------------------------|
| U         | Resto                   |
| Mots-clés | 5                       |
| Resto     | McDonald Quick Flunch   |
|           |                         |
|           | Modifier couleur        |
|           |                         |

Saisissez l'intitulé de la catégorie et choisissez une couleur. La rubrique mots-clés permet de définir les mots à rechercher dans une opération afin de lui attribuer cette catégorie automatiquement lorsque vous lancez la fonction d'attribution automatique de catégorie.

#### Mots-clés combinés

Pour ajouter un mot-clé composé de deux termes ou plus, encadrez les termes par des guillemets. Vous pouvez ainsi combiner les termes "Logiciels" et "MACVF" en un mot-clé : "Logiciel MACVF".

#### Mots-clés négatifs

Excluez des termes en utilisant des mots-clés négatifs : ajouter simplement un point d'exclamation au début du mot-clé à exclure.

Exemple :

Considérons que vous avez une catégorie "Automobile" contenant les mots-clés *car* et une opération contenant le terme "carte". La fonction d'attribution automatique de catégorie va incorrectement attribuer cette catégorie, le mot-clé *car* étant associé à cette catégorie. Pour éviter cela ajoutez *!card* comme mot-clé négatif à cette catégorie.

| 2                         |                                     | Finance                  | 4.1.2                             |     |
|---------------------------|-------------------------------------|--------------------------|-----------------------------------|-----|
| Q, R<br>Diassé par Nom    | echercher                           | Libellé de la catégorie  |                                   |     |
| donation                  |                                     | Resto                    |                                   |     |
| Electricite               | Sélec                               | tionner le fichier image |                                   |     |
| Enisiasia                 | > HABILLEMENT                       |                          | Fighth                            |     |
| Epicerie Car              | MAISON & LOYER                      |                          |                                   |     |
| Frais                     | ENFANTS                             |                          | Modifier couleur                  |     |
| Trange dias               | COMMUNICATION                       |                          |                                   |     |
| Habilleme                 | ▷ SANTÉ                             |                          |                                   |     |
| vetements #               | ANIMAUX                             |                          |                                   |     |
| Habitation                | ÉDUCATION                           |                          |                                   |     |
| Location Lo               | VOYAGE                              |                          |                                   |     |
| Loisir                    | SPORT                               |                          |                                   |     |
|                           | NOURRITURE                          |                          |                                   |     |
| Ordinates<br>Ordinateur A | ⊳ AUTO                              |                          |                                   |     |
| Basta                     | LOISIR                              |                          |                                   |     |
| Resto McDo                | ▷ OUTILS                            |                          |                                   |     |
| Salaire                   | AUTRES                              |                          |                                   |     |
| Salaire Rém               |                                     |                          |                                   |     |
| Santé                     |                                     |                          |                                   |     |
| Doctour Hib               |                                     |                          |                                   |     |
| Streaming                 | time instant citized accelt. Second |                          |                                   |     |
|                           | and reten when showly shit.         |                          |                                   |     |
| *                         |                                     |                          |                                   |     |
|                           | 54                                  | in de                    | A 🔒 🚳                             |     |
|                           | Apercu                              | Finances Analyses        | Contacts Catégories Base de donne | 6es |

Cliquez sur l'icône circulaire pour sélectionner une icône pour votre nouvelle catégorie. iFinance propose de nombreuses icônes pour une grande variété de catégories, mais vous pouvez également ajouter une image personnalisée en choisissant "Sélectionner le fichier image".

## 14.2. Attribuer des catégories manuellement

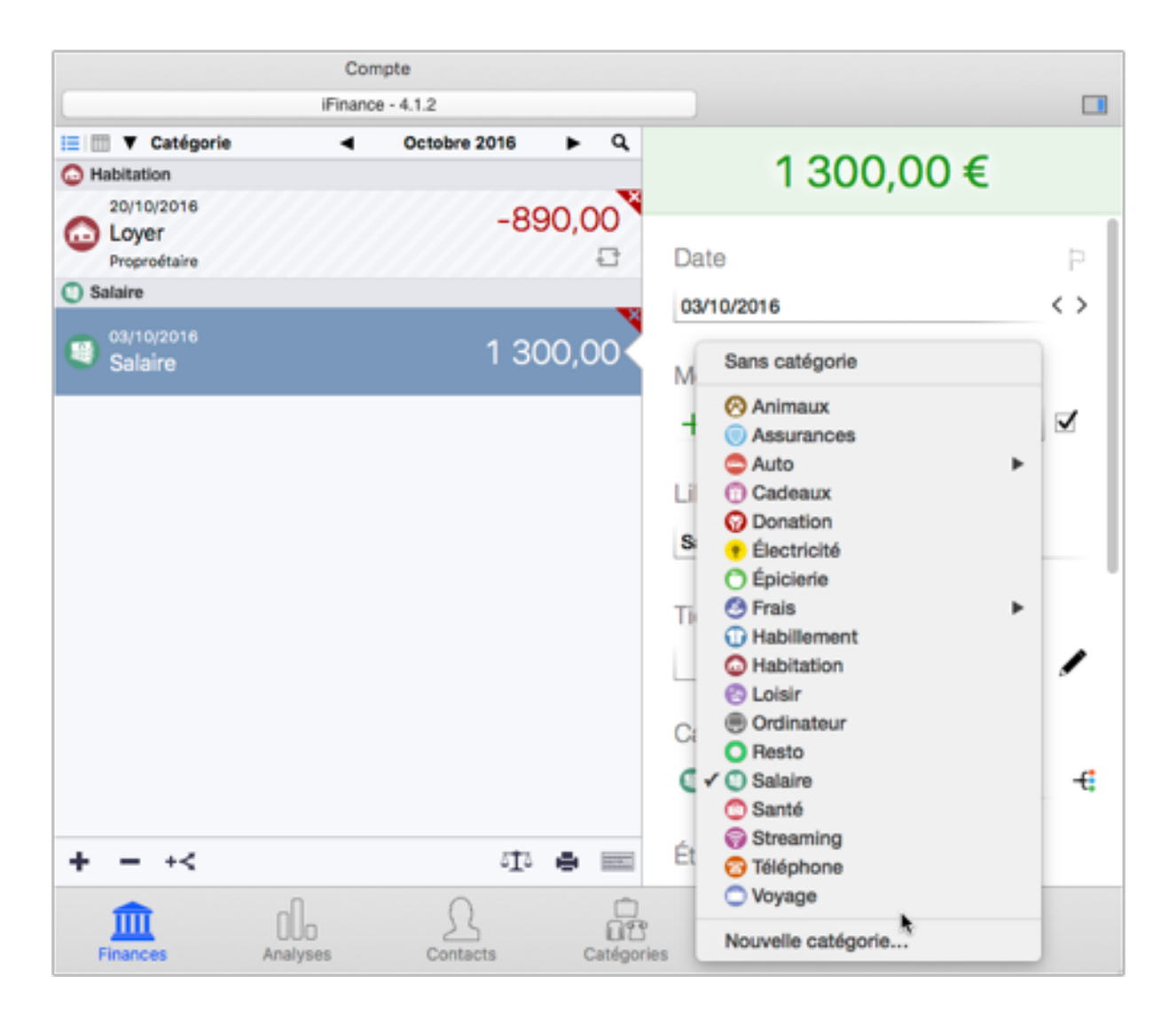

Sélectionnez une opération et cliquez dans le champ "Catégorie" dans la barre latérale droite, afin de sélectionner une catégorie existante. Cliquez sur "Nouvelle catégorie" pour ajouter une nouvelle catégorie. Vous pouvez également utiliser le champ texte pour rechercher une catégorie donnée.

## 14.3. Attribuer des catégories automatiquement

| 1 300,0            | € 00     |     |
|--------------------|----------|-----|
| Date               |          | P   |
| 03/10/2016         |          | < > |
| Montant<br>+       | 1 300,00 |     |
| Libellé<br>Salaire |          |     |
| Tiers/Payeur       | ÷        |     |
| Catégorie          |          | -€  |

Sélectionnez l'icône d'attribution automatique de catégories pour lancer cette action. Les mots-clés de chacune des catégories vont être comparés avec les informations contenues dans l'opération et la catégorie correspondant au mot-clé qui aura été trouvé sera attribuée à l'opération. Cette opération ne fonctionnera que si l'opération contient un mot-clé défini dans l'une de vos catégories.

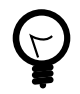

iFinance va automatiquement associer les catégories aux opérations ajoutées manuellement si vous saisissez un intitulé d'opération correspondant à un mot-clé de catégorie. Vous pouvez désactiver cette fonction dans les réglages "Opérations" de l'application. Pour plus d'informations veuillez vous reporter au paragraphe Chapter 17, *Préférences*.

## 14.4. Vue Liste des opérations par catégories

Utilisez la vue "Liste" pour obtenir un aperçu rapide de toutes les opérations appartenant à une catégorie donnée.

| • • •                                                      | Co                      | mpte            |               |                                                 |                    |
|------------------------------------------------------------|-------------------------|-----------------|---------------|-------------------------------------------------|--------------------|
|                                                            | Finan                   | 0 - 4.1.2       |               |                                                 | 0 🗉                |
| Q, Rechercher                                              | Opérations: Habitation  |                 |               | Atticher le                                     | es sous-catégories |
| Classé par Nom                                             | ▼ Classé par Date       | ۰               | Novembre 2016 | •                                               | ΔQ                 |
| Habilement<br>Vitements Pantalon Chemise Pull-over Veste   | Contraction Contraction | ote - Ondration |               |                                                 | -890,00 €          |
| Habitation<br>Location Loyer "Crédit habitation"           |                         | pre Operatori   |               |                                                 | 0                  |
| Loisir<br>"Loisir" Loisir Fête Restaurant Accès Zoo        |                         |                 |               |                                                 |                    |
| Ordinateur<br>Ordinateur Apple Mac Microsoft Dell Intel Mo | -1                      |                 |               |                                                 |                    |
| Resto McDonald Quick Flunch                                |                         |                 |               |                                                 |                    |
| Salaire<br>Salaire Rémunération Revenus Gains              | 1                       |                 |               |                                                 |                    |
| Santé                                                      |                         |                 |               |                                                 |                    |
| + +, -                                                     |                         |                 |               |                                                 |                    |
| Apercu                                                     |                         | Contacts        | Cationeles    | <ul> <li>O</li> <li>ana da donnelara</li> </ul> |                    |

- Cliquez sur l'icône "Catégories" pour accéder à la liste des catégories.
- Sélectionnez la catégorie que vous souhaitez afficher, par exemple Salaire (1), et cliquez sur l'icône "Liste" affichée dans le coin supérieur droit de la barre d'outils (2).
- Cette action permet d'afficher la vue "Liste" (3), qui présente l'ensemble des opérations appartenant à la catégorie.

| Opérations: Habitation          |     | ✓ Afficher les sous-catégories |   |        |    |
|---------------------------------|-----|--------------------------------|---|--------|----|
| ▼ Classé par Date               | ◄ N | ovembre 2016                   | • | ¢      | ۹  |
| 20/11/2016 - Compte - Opération | 1   |                                |   | -890,0 | 0€ |

Si vous souhaitez éditer les détails d'une opération listée, cliquez sur l'icône "Flèche" pour ouvrir l'opération dans la rubrique Finances. La vue "Liste" offre également la possibilité de rechercher, imprimer et exporter les opérations ou encore de filtrer les opérations sur une période donnée.
#### 14.4.1. Rechercher des opérations dans la vue "Liste"

| 🙆 Opérations: Habitation                 |               | Afficher les | sous-catégories |
|------------------------------------------|---------------|--------------|-----------------|
| ▼ Classé par Date ◀                      | Novembre 2016 | •            | ů 🔍             |
| Q Rechercher                             |               |              |                 |
| Loyer<br>20/11/2016 - Compte - Opération |               |              | -890,00€        |

Pour activer la barre de recherche dans la vue "Liste", cliquez sur l'icône "Loupe" dans le coin supérieur droit de la liste.

#### 14.4.2. Imprimer et Exporter des opérations dans la vue "Liste"

| Opérations: Habitation |   |               | dfficher le | s sous-catégorie | s |
|------------------------|---|---------------|-------------|------------------|---|
| ▼ Classé par Date      | • | Novembre 2016 | •           | (†)              | 2 |

Cliquez sur l'icône d'exportation pour imprimer ou exporter les informations dans un fichier au format CSV. Pour plus d'informations sur le paramétrage de l'exportation au format CSV, veuillez vous reporter au paragraphe Section 8.2, "Exportation CSV".

## 14.4.3. Filtrer des opérations sur une période donnée dans la vue "Liste"

iFinance permet de limiter l'affichage des opérations à une période donnée.

|   | Opérations: Habitation                   | Afficher les :                                                                                                    | ous-catégories |
|---|------------------------------------------|----------------------------------------------------------------------------------------------------|----------------|
| 0 | ▼ Classé par Date                        | Afficher "Aujourd'hui"                                                                                                   | ₫Q             |
|   | Cover<br>20/10/2016 - Compte - Opération | Jour<br>Semaine<br>✓ Mois<br>Trimestre<br>Année                                                                          | -890,00 €      |
|   |                                          | Manuellement                                                                                                    |                |
|   |                                          | Les 7 derniers jours<br>Les 14 derniers jours<br>Les 30 derniers jours<br>Les 60 derniers jours<br>Les 90 derniers jours |                |
|   |                                          | Toutes les opérations                                                                                                    |                |

- 1. Cliquez sur la date affichée au centre de la barre d'outils pour filtrer les opérations sur une période de temps donnée.
- 2. Cliquez sur l'en-tête des colonnes pour ajouter des critères de filtrage supplémentaires.

## 15. Aperçu

La fonction "Aperçu" comporte trois parties et affiche en les synthétisant les mouvements de votre compte sur une période de temps donnée.

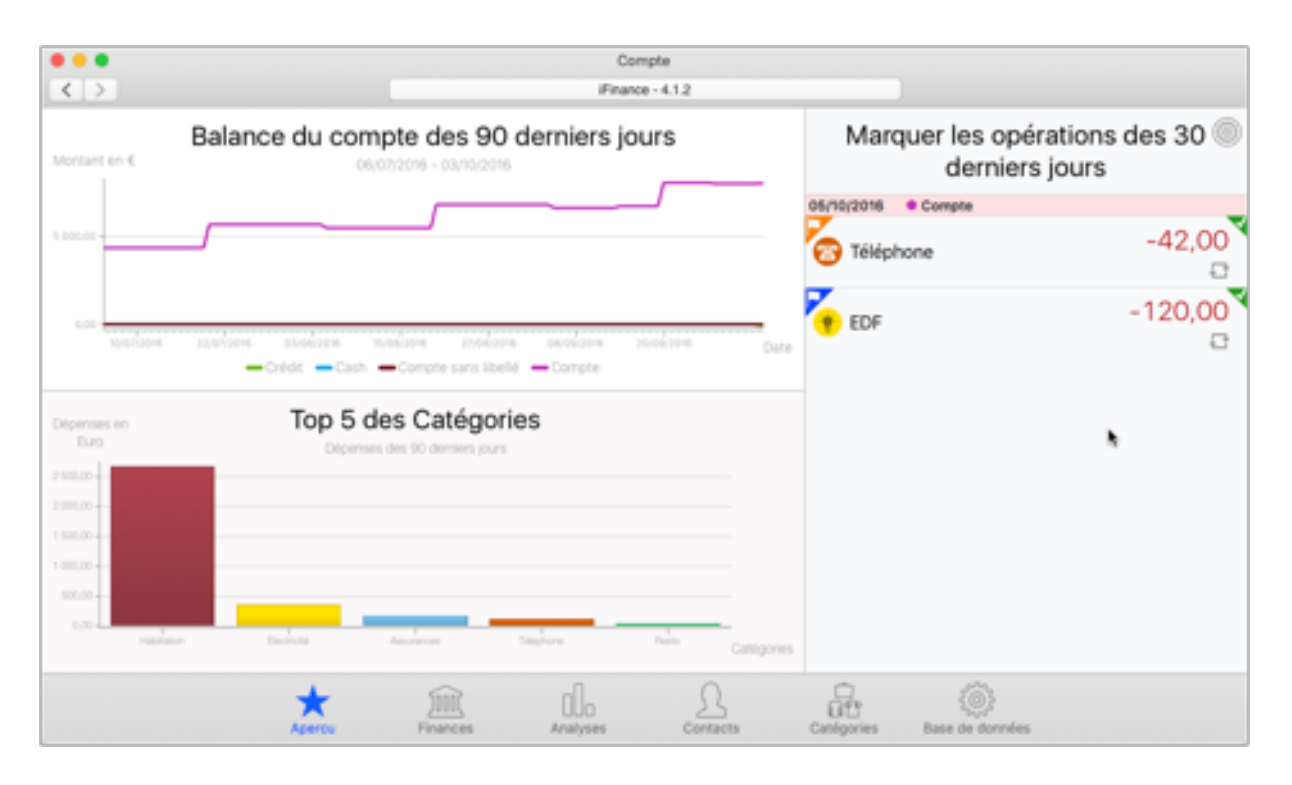

Pour accéder à la fonction "Aperçu", cliquez sur l'icône représentant une étoile dans la barre de fonctions.

#### 15.1. Historique récent du compte

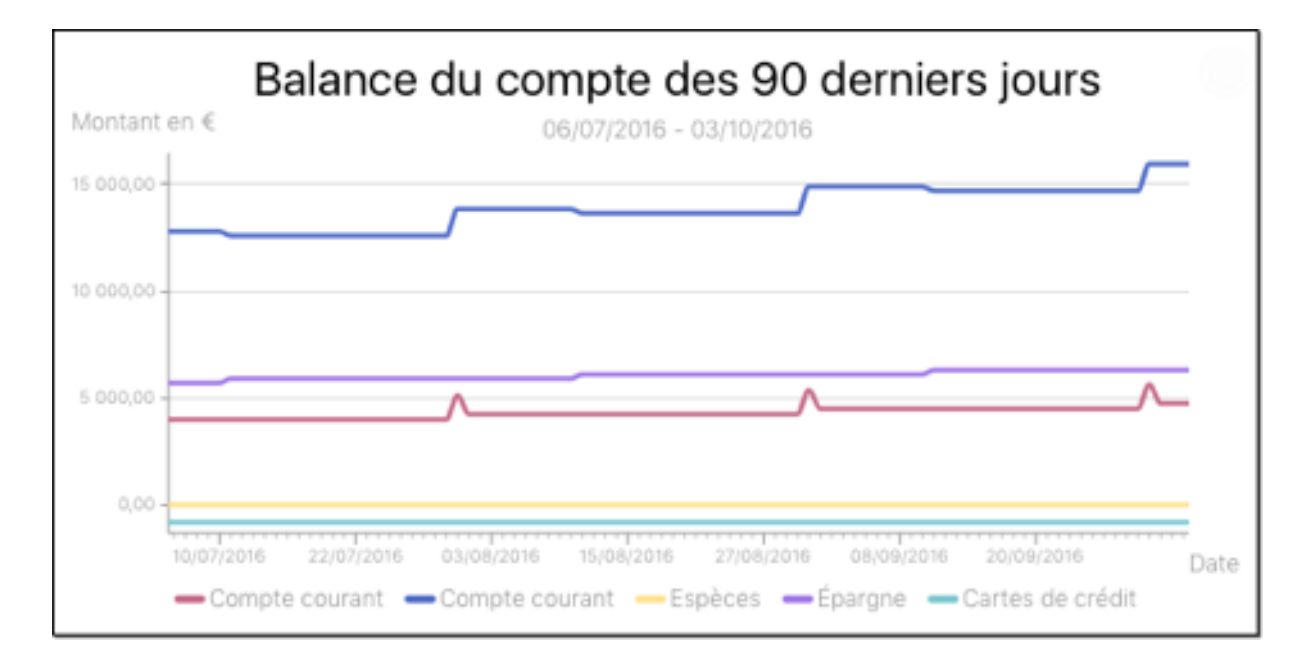

Ce graphique à base de lignes visualise l'historique de la balance de votre compte sur une période de N jours.

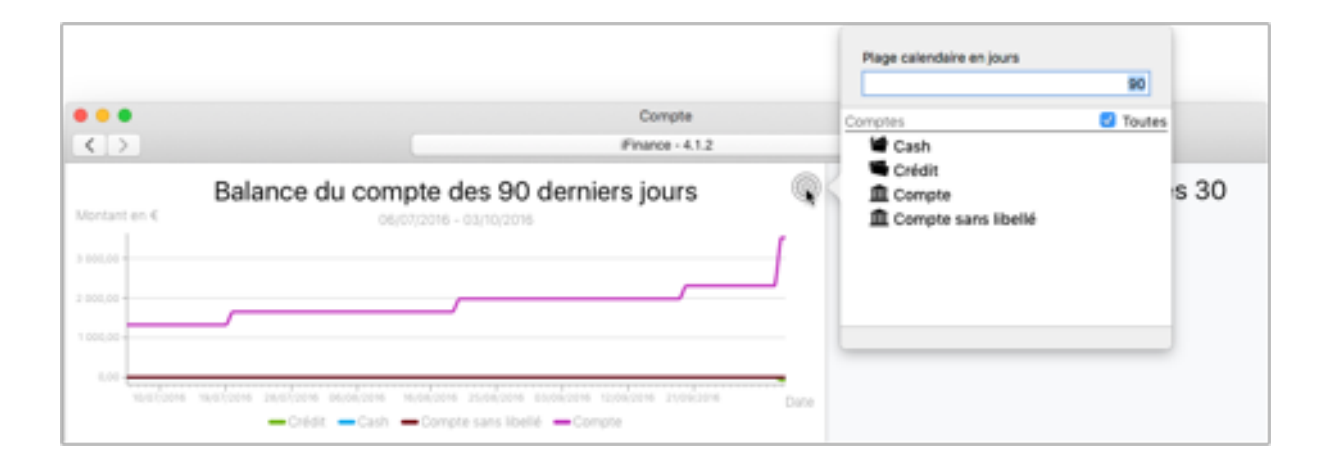

Si vous déplacez votre souris dans cette zone, une icône "Roue dentée" va s'afficher dans le coin supérieur droit du graphique. Cliquez-la pour accéder aux réglages du graphique. Vous pourrez y spécifier le nombre de jours "N" de la période à couvrir et sélectionner les comptes dont les lignes sont à afficher dans le graphique.

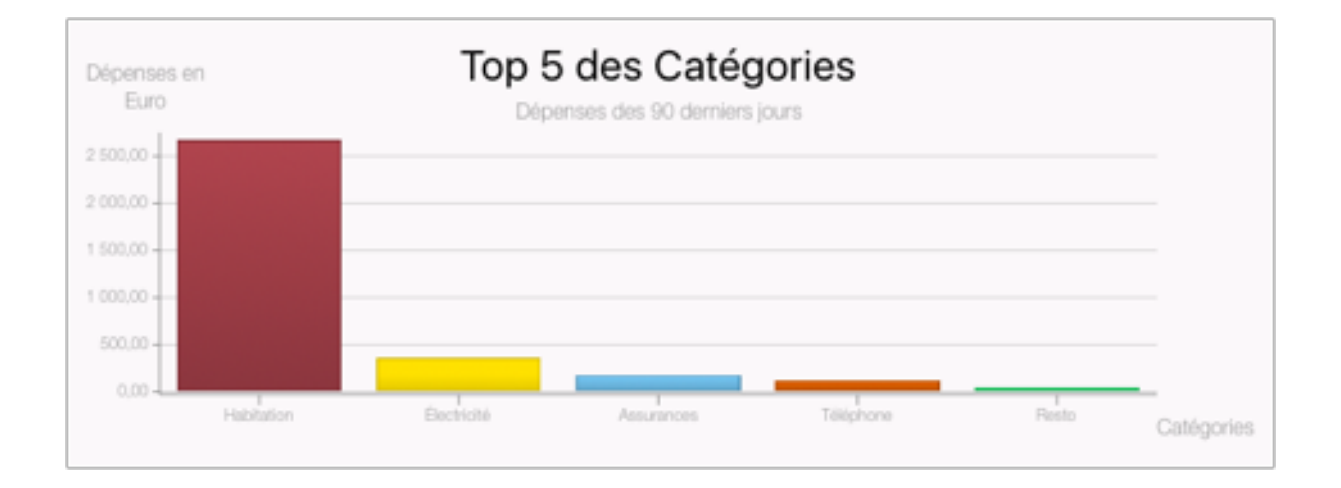

#### 15.2. Top Catégories

Ce graphique à base de barres visualise les dépenses correspondantes au top N de vos catégories pour la période de temps donnée.

| Dépenses en<br>Euro<br>2 100.00<br>1 200.00<br>1 200.00 | Top 5 des Catégories<br>Dépenses des 10 demérs jours |                      | Plage calendaire en jours<br>90<br>Nombre de catégories visualisées<br>5<br>Canégories ② Toutes<br>③ Animaux<br>③ Assurances<br>▷ ③ Auto<br>① Cadeaux<br>③ Donation<br>④ (lectricité<br>③ Épicierie<br>▷ ③ Frais |
|---------------------------------------------------------|------------------------------------------------------|----------------------|----------------------------------------------------------------------------------------------------|
| 0.00 - Habitation                                       | Assarances Panto                                     | factorie Cattigories |                                                                                                    |

Ouvrez les réglages pour définir la période de temps souhaitée et le nombre N de catégories à visualiser dans ce graphique.

#### 15.3. Opérations marquées récentes

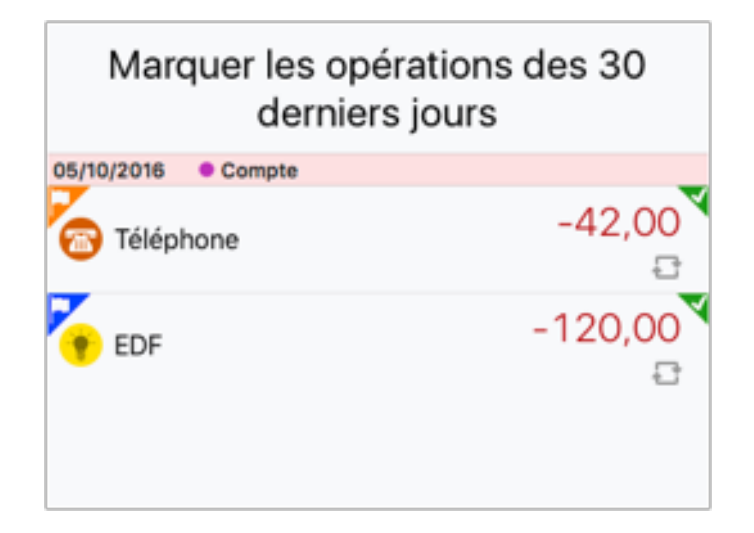

Cette vue affiche une liste de toutes les opérations marquées. Seules les opérations marquées sur la période des N derniers jours sont affichées.

| Toutes |            |
|--------|------------|
|        | 20         |
|        |            |
|        |            |
|        |            |
|        | 00         |
|        | 5          |
|        |            |
| -120   | $) \cap ($ |
|        | -120       |

Ouvrez les réglages pour définir la période de temps souhaitée et le nombre N de jours définissant la période, ainsi que la couleur des marques à visualiser.

## 16. Synchronisation des bases de données

La nouvelle intégration d'iFinance à iCloud facilite encore plus qu'auparavant la synchronisation de vos bases de données entre plusieurs appareils. Enregistrez simplement vos bases de données sur iCloud et accédez-y depuis vos appareils Apple connectés à iCloud. Tout ce dont vous avez besoin est un compte iCloud gratuit.

Si vous ne souhaitez pas utiliser iCloud, iFinance 4 permet également de synchroniser vos données en utilisant le Wifi.

#### 16.1. Paramétrer iCloud

Vous devez tout d'abord faire en sorte qu'iFinance 4 puisse utiliser la rubrique "Documents" d'iCloud Drive.

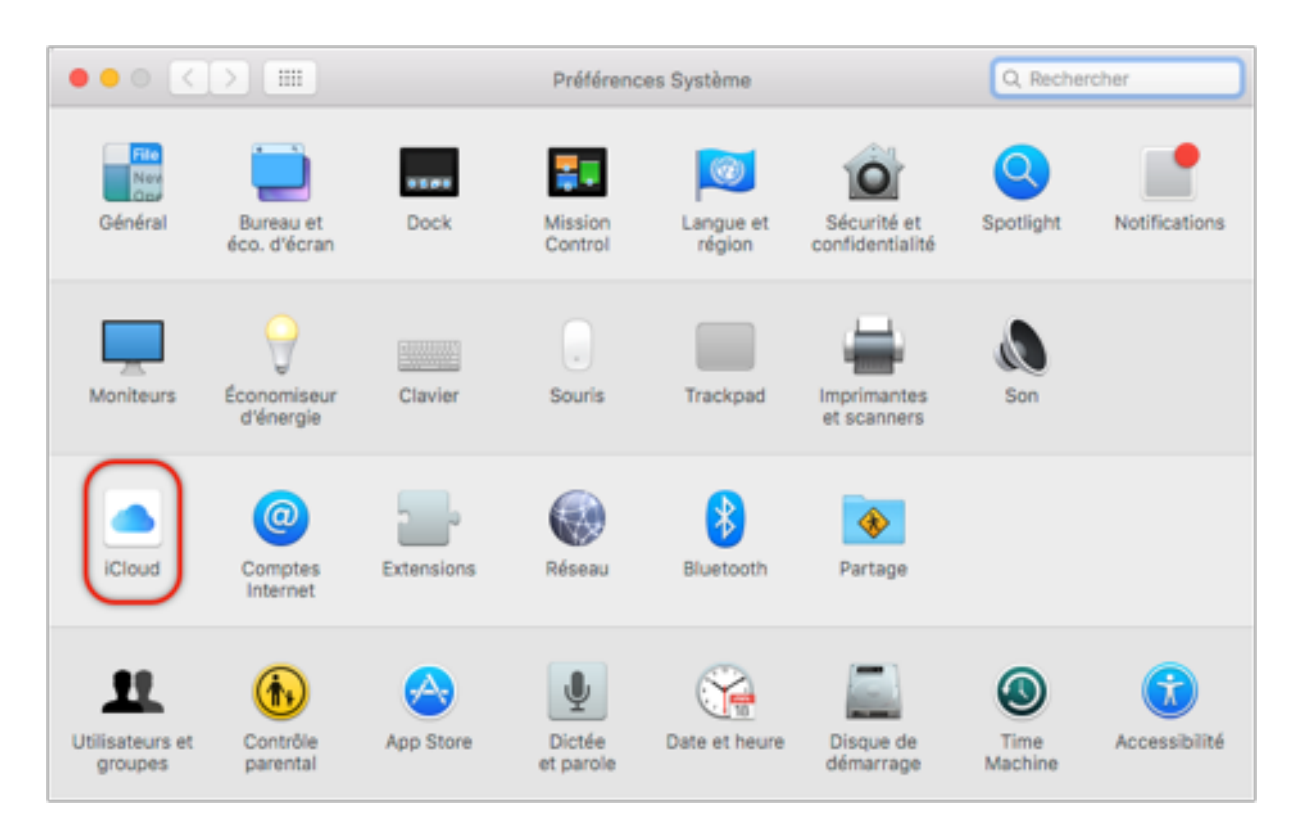

Pour cela ouvrez les préférences Système et sélectionnez "iCloud".

|                                       | iCloud                                                        | Q, Rechercher |
|---------------------------------------|---------------------------------------------------------------|---------------|
|                                       | iCloud Drive                                                  | Options       |
| A                                     | Photos                                                        | Options       |
| THE R. LANSING                        | Mail     Contacts                                             | _             |
| Détails du compte<br>Gérer la famille | Calendriers                                                   |               |
|                                       | Rappels                                                       |               |
|                                       | Safari                                                        |               |
| Fermer la session                     | Vous avez 5 Go d'espace de stockage iCloud.<br>4,25 Go dispor | ibles Gérer   |

Cliquez le bouton "Options" situé en regard de l'élément "iCloud Drive".

| 000           | iiii iCloud                                                                                                    | Q, Rechercher |
|---------------|----------------------------------------------------------------------------------------------------|---------------|
|               | Documents Me rechercher par adresse e-mail<br>Les applications stockant des documents et des données dans iCloud<br>s'affichent ici. | ptions        |
|               | Météo                                                                                                    | ptons         |
| Détails du co | Finance 4                                                                                                    |               |
|               | Logoist 2     MacFamilyTree 7                                                                                                    |               |
| Former In co  | MacFamilyTree 8                                                                                                    | 6             |
| Fermer la se  | Termin                                                                                                    | Gérer         |

Cochez l'élément "iFinance 4", afin d'inclure les bases de données iFinance dans la synchronisation iCloud.

### 16.2. Synchronisation iCloud

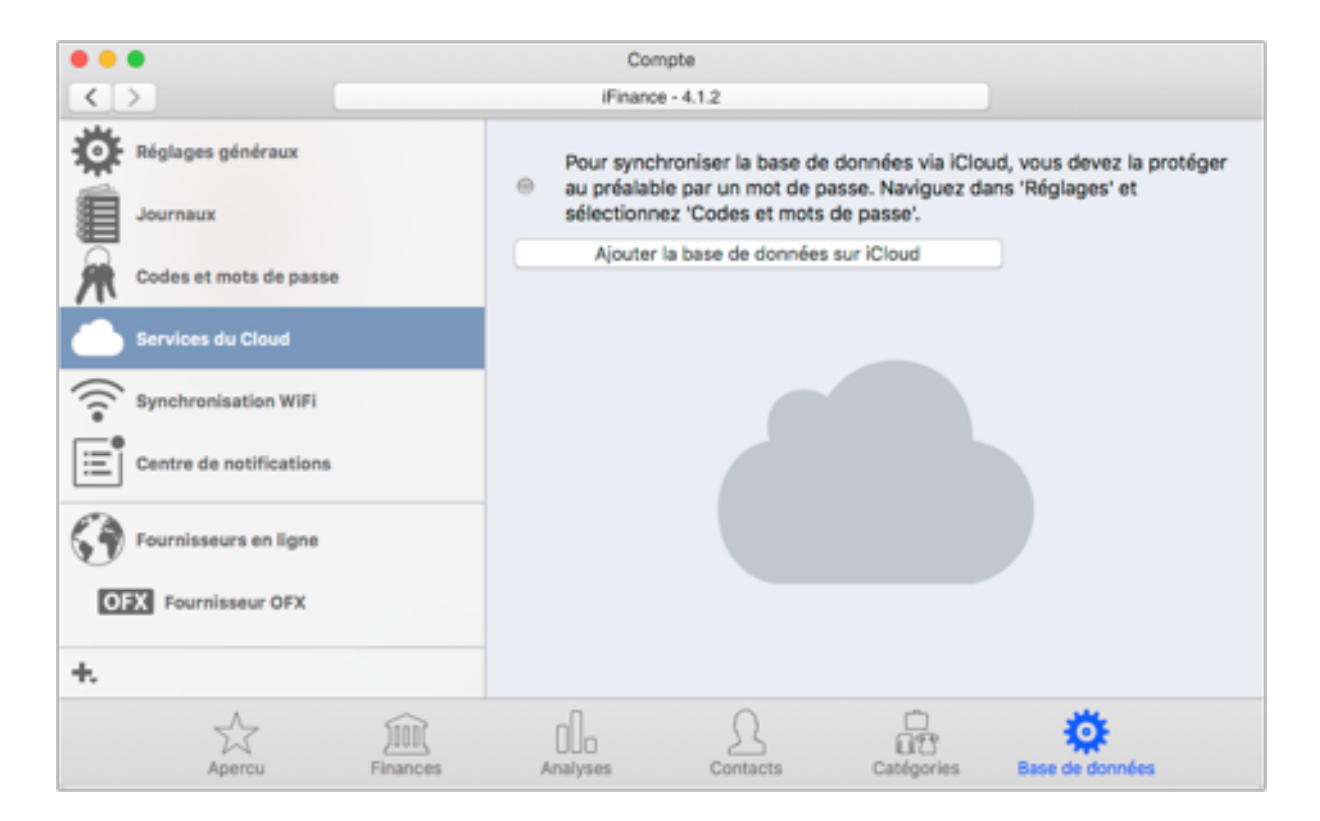

Sélectionnez "Services du Cloud" dans la barre latérale gauche et cliquez le bouton "Ajouter la base de données sur iCloud". La synchronisation ne sera disponible que si la fonction de synchronisation iCloud est activée pour iFinance 4 dans les paramètres "iCloud".

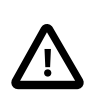

Si vous utilisez iCloud, l'utilisation d'un mot de passe est obligatoire. Pour des raisons de sécurité et de vie privée, il n'est pas possible de téléverser une base de données non protégée sur iCloud.

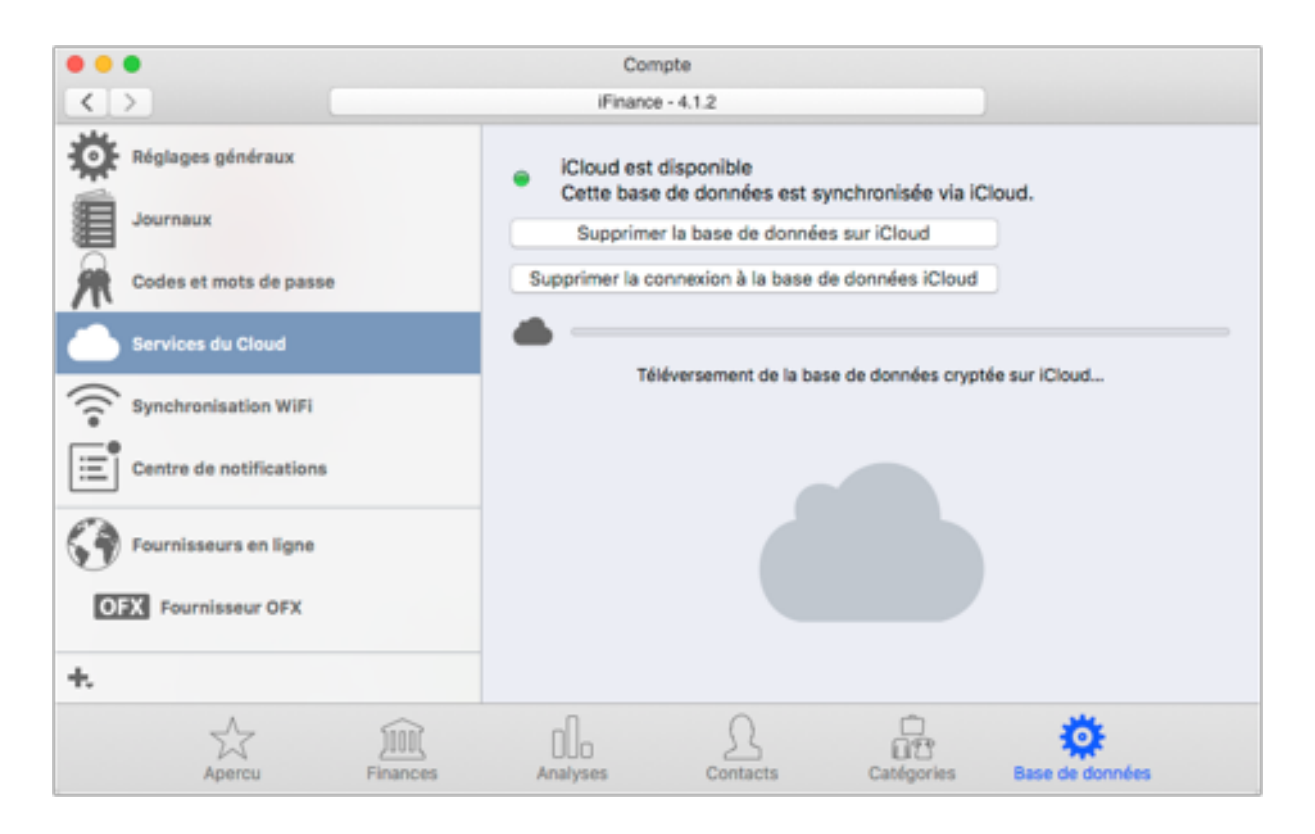

Une fois la synchronisation iCloud activée, la base de données cryptée sera téléversée sur iCloud.

Dans le gestionnaire de base de données, les bases de données synchronisées via iCloud sont identifiées par une icône représentant un nuage.

#### 16.2.1. Supprimer une base de données d'iCloud

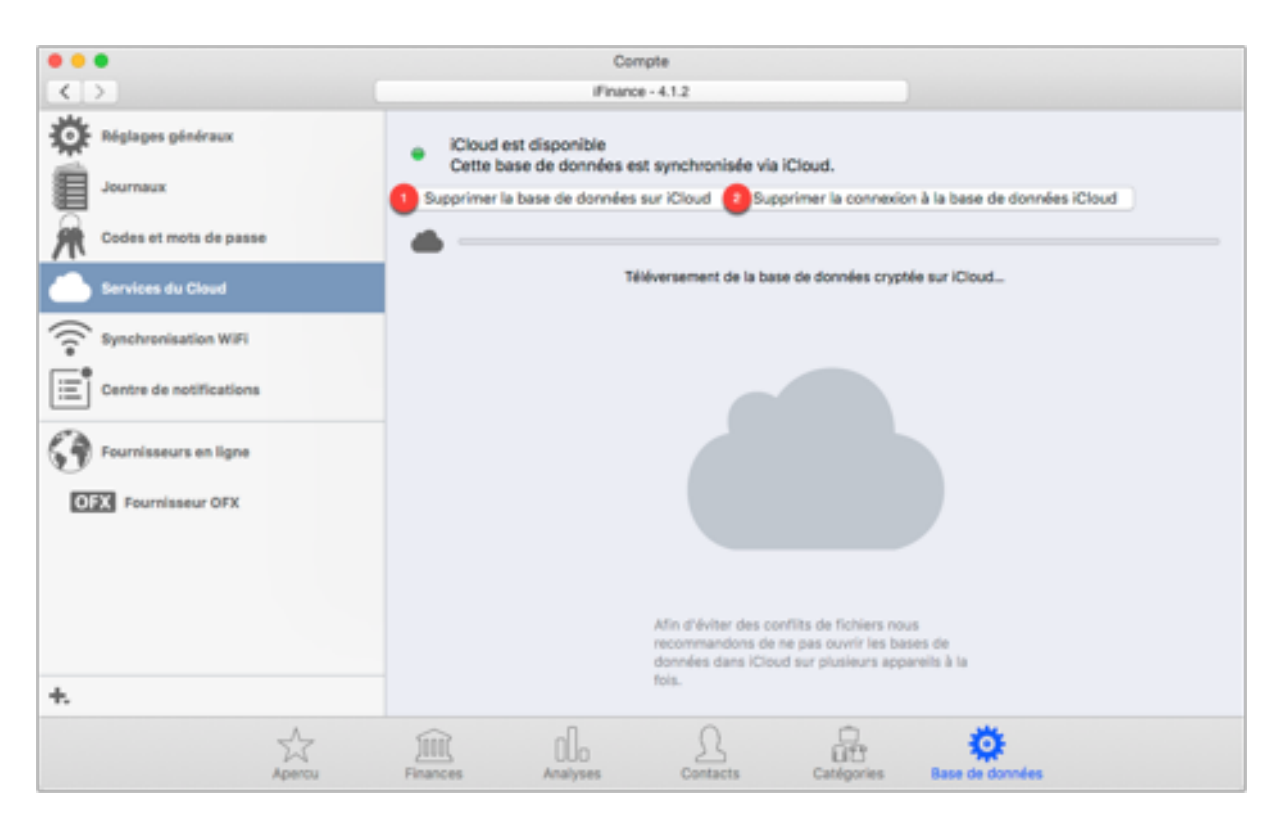

- 1. Cliquez le bouton "Supprimer la base de données sur iCloud" pour supprimer la base de données sur iCloud, mais en la conservant enregistrée localement sur vos appareils.
- 2. Sur votre appareil vous pouvez également déconnecter la synchronisation de votre base de données locale avec celle stockée sur iCloud en cliquant le bouton "Supprimer la connexion à la base de données iCloud". La base de données sur iCloud sera conservée et le travail s'effectuera alors uniquement sur une nouvelle copie locale. La base de données sur iCloud reste ainsi disponible pour la synchronisation des autres appareils. Veuillez noter que vous ne serez plus en mesure de reconnecter la base de données locale à celle enregistrée sur iCloud, car c'est une nouvelle base de données avec le même contenu. Si par la suite vous souhaitez réutiliser la version enregistrée sur iCloud, vous devrez la télécharger en tant que nouvelle base de données.

### 16.3. Conflits iCloud

Dans de rares cas il peut arriver qu'une base de données ne se soit pas mise à jour ou que vous n'arriviez pas à la mettre à jour. C'est probablement en raison d'un blocage du processus iCloud. Si cela survient, ouvrez les préférences d'iCloud dans les préférences Système.

| $\bullet \bullet \circ \checkmark > \blacksquare$ | iCloud                                                        | Q Rechercher |
|---------------------------------------------------|---------------------------------------------------------------|--------------|
|                                                   | Court Drive                                                   | Options      |
|                                                   | Mail                                                          | Options      |
| Détails du compte<br>Gérer la famille             | Contacts                                                      |              |
|                                                   | <ul> <li>Rappels</li> <li>Safari</li> </ul>                   |              |
| Fermer la session                                 | Vous avez 5 Go d'espace de stockage iCloud.<br>4,25 Go dispon | bles Gérer   |

Sélectionnez les options d'iCloud Drive pour afficher la liste de toutes les applications qui accèdent à iCloud.

| $\circ \bullet \circ < >$     | iiii iCloud                                                                                                    | Q. Rechercher |
|-------------------------------|----------------------------------------------------------------------------------------------------|---------------|
| Détails du co<br>Gérer la far | Documents       Me rechercher par adresse e-mail         Les applications stockant des documents et des données dans iCloud s'affichent ici.         Image: Straight of the stock of the stock of the s | ptions        |
|                               | MacFamilyTree 8                                                                                                    |               |
| Fermer la se                  | Tern                                                                                                    | iné Gérer     |

Dans cette liste, désactivez iFinance 4, puis réactivez-le.

Procédez ensuite au redémarrage de votre appareil.

Veuillez nous contacter si les étapes précédentes ne résolvent pas le problème.

#### 16.4. Synchronisation Wifi

La synchronisation Wifi des données permet non seulement de synchroniser votre base de données iFinance entre votre Mac et vos appareils iOS, mais elle fonctionne aussi entre iOS et Mac. Pour lancer la fonction de synchronisation Wifi, les deux appareils à synchroniser doivent être connectés au même réseau Wifi et avoir l'application iFinance lancée.

| •••                     | Compte                                                                                                    |
|-------------------------|----------------------------------------------------------------------------------------------------|
|                         | Finance - 4.1.2                                                                                                    |
| Réglages généraux       | 🛜 La base de données n'est pas synchronisée via le WiFi 🕐                                                                                                    |
| Codes et mots de passe  | Si vous rencontrez des problèmes de transferts de fichiers entre deux appareils, essayez de<br>désactiver le Bluetooth. Il peut causer des problèmes de connexion avec le Wifi. |
| Services du Cloud       | Appareils disponibles Appareils disponibles pour la synchronisation WiFi 2                                                                                                    |
| Synchronisation WiFi    | iPad de Francis<br>Finance (4.1.2) Phone OS 9.3.6                                                                                                    |
| Centre de notifications | Phone de Francis<br>Finance (4.1.2) Phone 06 10.0.2                                                                                                    |
| Fournisseurs en ligne   |                                                                                                    |
| OFX Fournisseur OFX     |                                                                                                    |
| *                       | Synchroniser                                                                                                    |
| Apercu Fina             | nces Analyses Contacts Catégories Base de données                                                                                                    |

Vous pouvez lancer la synchronisation Wifi depuis votre appareil iOS ou depuis votre Mac.

- Sélectionnez la rubrique "Base de données" dans la barre de fonctions au bas de la fenêtre et sélectionnez "Synchronisation Wifi" dans la barre latérale gauche de la fenêtre "Base de données".
- Tous les appareils disponibles vont s'afficher dans la liste "Appareils disponibles". Veuillez vous assurer qu'iFinance 4 est également lancé sur l'appareil que vous souhaitez synchroniser et qu'il n'est pas en veille, afin qu'il soit visible dans cette liste. Sélectionnez ensuite l'appareil à synchroniser.
- Cliquez sur "Synchroniser".

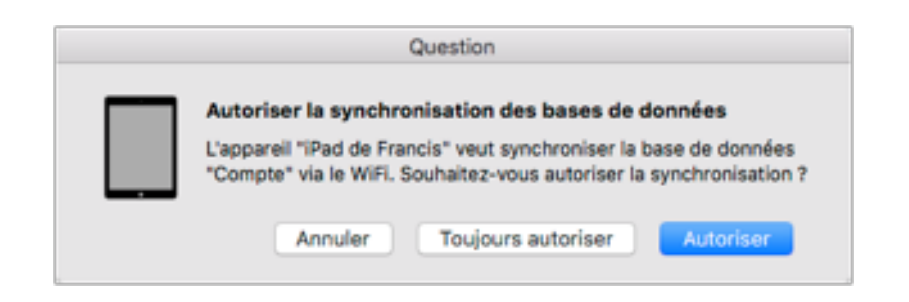

Confirmez la requête de demande de synchronisation sur l'autre appareil, afin de débuter la synchronisation. La base de données va être déplacée sur l'autre appareil et l'appairer pour les synchronisations futures. Une base de données appairée est repérée par une icône Wifi dans le gestionnaire de bases de données.

|--|

Pour supprimer l'appairage d'une base de données, cliquez sur l'icône "Point d'interrogation".

#### 16.5. Conflits de synchronisation Wifi

Des conflits de synchronisation peuvent survenir lorsqu'une opération a été modifiée sur les deux appareils depuis la dernière synchronisation. Dans ce cas iFinance demande quelle opération doit être utilisée comme référence.

| Demo<br>(Florians iMac)                                                     | Annuler                                                    | Demo<br>(Florians iPhone) |
|-----------------------------------------------------------------------------|------------------------------------------------------------|---------------------------|
| _                                                                           |                                                            |                           |
|                                                                             | Fusion des opérations                                      |                           |
| Option A                                                                    | _                                                          | Option B                  |
| Compte Cash<br>Date 10.10.16<br>Libellé Test<br>Montant -600,00<br>Active @ | Quelle donnée doit être utilisée<br>pour cette opération ? | Compte                    |
| Choisir Poption A                                                           |                                                            | Choisir l'option B        |

Dans l'exemple ci-dessus, le montant d'une opération a été édité sur les deux appareils. De ce fait un dialogue apparaît pour demander quelle version de l'opération doit être utilisée.

Pour définir la référence à utiliser, cliquez le bouton "Choisir l'option ..." sous la version de l'opération à prendre en compte.

## 17. Préférences

Vous pouvez régler le comportement général d'iFinance 4 et activer ou désactiver un grand nombre de fonctions dans les préférences.

| É | iFinance 4                              | Fichier                        | Édition    | Fenêtre | Aide |
|---|-----------------------------------------|--------------------------------|------------|---------|------|
|   | à propos de                             | e iFinance                     | 4          |         |      |
|   | Préférence                              | s 📐                            | ж,         |         |      |
|   | Masquer iF<br>Masquer le<br>Tout sélect | inance 4<br>s autres<br>ionner | н <i>у</i> |         |      |
|   | Quitter iFin                            | ance 4                         | жQ         |         |      |
|   |                                         |                                |            |         |      |

Accédez au panneau des préférences en sélectionnant "iFinance 4"  $\rightarrow$  "Préférences" dans la barre de menu.

#### 17.1. Générales

| • • •                           |                                                                                                    | Préf                                     | érences                             | ;                                     |                                      |                                  |
|---------------------------------|----------------------------------------------------------------------------------------------------|------------------------------------------|-------------------------------------|---------------------------------------|--------------------------------------|----------------------------------|
| Ö                               |                                                                                                    | Ξľ                                       |                                     |                                       | а́л                                  |                                  |
| Générales                       | Présentation Ope                                                                                                    | érations C                               | ontacts                             | Couleurs                              | Actions                              | Sauvegarde                       |
| ·                               |                                                                                                    |                                          |                                     |                                       |                                      |                                  |
| Premier                         | jour de la sema                                                                                                    | ine                                      | _                                   |                                       |                                      |                                  |
| Lu                              | ndi                                                                                                    |                                          | 0                                   |                                       |                                      |                                  |
| 2 Interval                      | le de connexion                                                                                                    | au compt                                 | te                                  |                                       |                                      |                                  |
| То                              | utes les 2 heure                                                                                                    | 5                                        | 0                                   |                                       |                                      |                                  |
| 3 Rubriqu                       | ie de démarrage                                                                                                    |                                          |                                     |                                       |                                      |                                  |
| Fir                             | ances                                                                                                    |                                          | 0                                   |                                       |                                      |                                  |
| A Bases o                       | le données                                                                                                    |                                          |                                     |                                       |                                      |                                  |
|                                 | Duvrir la dernière                                                                                                    | Base de D                                | onnées                              | à l'ouvert                            | ure d'iFir                           | nance                            |
| 🗸 F                             | ermer le gestionr                                                                                                    | naire de Bo                              | dD après                            | l'ouvertu                             | re d'une                             | BdD                              |
| 🗹 Auto                          | riser la synchroni                                                                                                    | sation Wif                               | fi des ba                           | ses de do                             | nnées                                |                                  |
| Envo                            | Envoyer les données d'utilisation à Synium                                                                                                    |                                          |                                     |                                       |                                      |                                  |
| Les i<br>maté<br>infor<br>des f | Les informations transmises à Synium ne couvrent que les configurations<br>matérielles ainsi que les statistiques d'utilisation d'iFinance 4. Ces<br>informations permettent d'aider Synium à mieux planifier le développement<br>des futures activités afin de répondre à la demande et au besoin de<br>l'utilisateur. |                                          |                                     |                                       |                                      |                                  |
| Aucu<br>élect<br>num<br>trans   | ine données perso<br>roniques, des num<br>éros de compte, de<br>mises.                                                                                                    | nnelles, tel:<br>éros de tél<br>ISAN, de | s que des<br>éphone, e<br>s balance | s noms, de<br>des mots d<br>es de com | s adresse<br>de passe,<br>pte etc. n | es<br>des codes, des<br>e seront |

- Détermine le premier jour de la semaine. Si, par exemple, vous sélectionnez "Jeudi" comme premier jour de la semaine et que vous avez activé un réglage où la "semaine" est définie comme étant la période à considérer, alors la semaine débutera un Jeudi.
- 2. Détermine l'intervalle avec lequel vos comptes en ligne seront mis à jour.

- 3. Vous pouvez sélectionner la rubrique que vous souhaitez voir s'afficher en premier lors de l'ouverture de la base de données. Choisissez entre Aperçu et Finances.
- 4. Nouveau dans la version 4.3 : Spécifiez une période d'inactivité après laquelle la base de données est automatiquement fermée.
- 5. Vous pouvez faire en sorte qu'iFinance ouvre automatiquement la dernière base de données utilisée au lancement de l'application. Vous pouvez également faire en sorte que le gestionnaire de bases de données reste toujours affiché.

#### 17.2. Présentation

Les options de présentation sont réparties dans trois rubriques.

#### 17.2.1. Comptes

| •••       |                  | Pr           | éférences  | 6         |         |            |   |
|-----------|------------------|--------------|------------|-----------|---------|------------|---|
| Ö         |                  | Eľ           |            |           | фÂ      |            |   |
| Générales | Présentation     | Opérations   | Contacts   | Couleurs  | Actions | Sauvegarde |   |
| C (la sta |                  |              |            |           |         |            |   |
| Selecte   | ur de date       |              |            |           |         |            |   |
| A [V]     | Afficher le séle | ecteur de da | ate automa | atiquemen | it      |            |   |
|           | Comptes          | 0            | pérations  | ;         | Mo      | ntant      | ] |
| Compte    | s                |              |            |           |         |            |   |
| Élén      | nents visible:   | s            |            |           |         |            |   |
|           | 💋 Date           |              |            |           |         |            |   |
|           | 💋 Total des f    | onds         |            |           |         |            |   |
|           | Actions          |              |            |           |         |            |   |
|           | Budgets          |              |            |           |         |            |   |
|           | Taille standa    | ard          |            |           |         | 0          |   |
|           |                  |              |            |           |         |            |   |
|           |                  |              |            |           |         |            |   |

Sélectionnez quelles informations vous souhaitez voir s'afficher dans la liste des comptes. Vous pouvez également déterminer la taille de la cellule.

#### 17.2.2. Opérations

| • • •                        |                  | Pr           | éférence   | S        |         |            |  |
|------------------------------|------------------|--------------|------------|----------|---------|------------|--|
| <b>\\$</b>                   | ۲                | Eľ           | 1          |          | ากป     | E C        |  |
| Générales                    | Présentation     | Opérations   | Contacts   | Couleurs | Actions | Sauvegarde |  |
| Sélecte                      | ur de date       |              |            |          |         |            |  |
|                              | Afficher le sélé | ecteur de d  | ate automa | atiqueme | nt      |            |  |
|                              | Comptes          | C            | pérations  | ;        | Mo      | ntant      |  |
| Liste de                     | s opérations     |              |            |          |         |            |  |
| Opé                          | ration           |              |            |          |         |            |  |
|                              | Libellé des o    | opérations   | en haut    |          |         | <b>\$</b>  |  |
| 2                            | Afficher l'im    | age de la c  | atégorie   |          |         | ٥          |  |
| 3                            | 3 Petite image   |              |            |          |         |            |  |
|                              | Repère ave       | ec la couleu | r de fond  |          |         |            |  |
| Masquer les lignes de groupe |                  |              |            |          |         |            |  |
| Des                          | cription de la   | a transactio | n          |          |         |            |  |
| 4                            | Taille standa    | ard          |            |          |         | ۵          |  |
|                              |                  |              |            |          |         |            |  |

1. Vous pouvez choisir qui du libellé ou du Tiers/Payeur est affiché en haut d'une ligne correspondant à une opération.

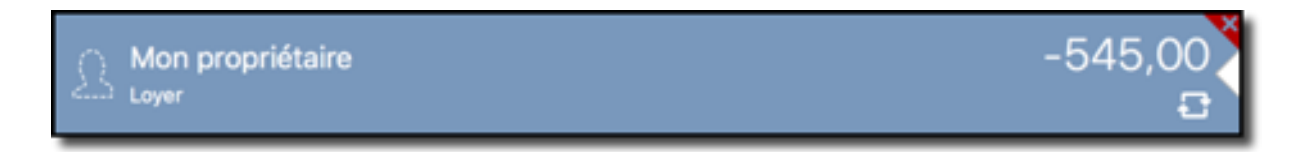

Exemple: Tiers/Payeur en haut.

2. Vous pouvez sélectionner ici le type d'image à afficher en regard de vos opérations. Laissez iFinance afficher les images des catégories, des contacts, ou les deux.

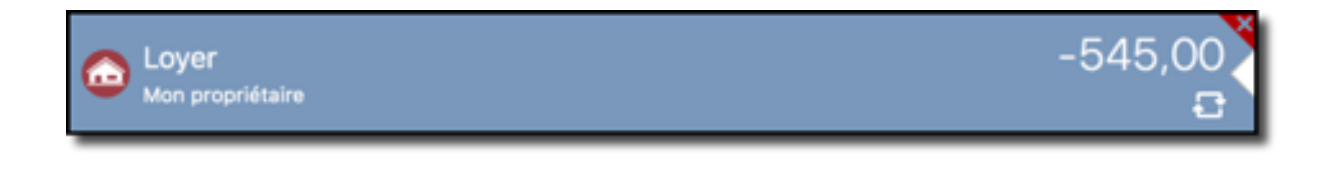

Exemple: Image de la catégorie et du contact

- 3. Sélectionnez la taille de l'image.
- 4. Ajustez ici la taille de la police utilisée pour les détails des opérations.

#### 17.2.3. Montant

| •••                                                      | Préférences       |              |            |          |         |            |
|----------------------------------------------------------|-------------------|--------------|------------|----------|---------|------------|
| Ø                                                        |                   | Eľ           | 1          |          | ากไ     | 9          |
| Générales                                                | Présentation      | Opérations   | Contacts   | Couleurs | Actions | Sauvegarde |
| Sélecte                                                  | Sélecteur de date |              |            |          |         |            |
|                                                          | Comptes           | (            | Opérations | ;        | Мо      | ntant      |
| Affichag                                                 | ge du montant     |              |            |          |         |            |
| Posi                                                     | tion du symt      | oole de la d | levise     |          |         |            |
|                                                          | Après le mo       | ntant        |            |          |         | 0          |
| Représentation de la devise<br>Symbole (exemple : €, \$) |                   |              |            |          |         |            |
|                                                          |                   |              |            |          |         |            |
|                                                          |                   |              |            |          |         |            |

Vous pouvez définir la position de la devise par rapport au montant, et comment elle doit être affichée : sous la forme d'un symbole ou sous forme littérale abrégée.

#### 17.3. Opérations

| • • •                                                                                                    | Préférences  |            |          |                |         |            |  |
|----------------------------------------------------------------------------------------------------|--------------|------------|----------|----------------|---------|------------|--|
| \$                                                                                                    | ۲            | eľ         | 1        | (***)<br>(***) | 111     |            |  |
| Générales                                                                                                    | Présentation | Operations | Contacts | Couleurs       | Actions | Sauvegarde |  |
| <ul> <li>Utiliser le pointage</li> <li>Toujours créer les nouvelles opérations avec la date du jour</li> <li>Associer une catégorie automatiquement après la saisie de l'intitulé de l'opération</li> </ul> |              |            |          |                |         |            |  |
| Appliquer les modifications pour les virements                                                                                                    |              |            |          |                |         |            |  |
| Int                                                                                                    | elligent     |            | <b></b>  | D              |         |            |  |

- 1. Si la fonction de pointage n'est pas disponible, activez-la ici au préalable. Pour plus d'informations sur la fonction de pointage, veuillez vous reporter au paragraphe Section 6.6, "Pointer des opérations".
- 2. Lorsque vous ajoutez un libellé à une opération manuelle qui correspond à une catégorie, iFinance va automatiquement lui attribuer cette catégorie. Décochez cette case pour désactiver cette fonction.

#### 17.4. Contacts

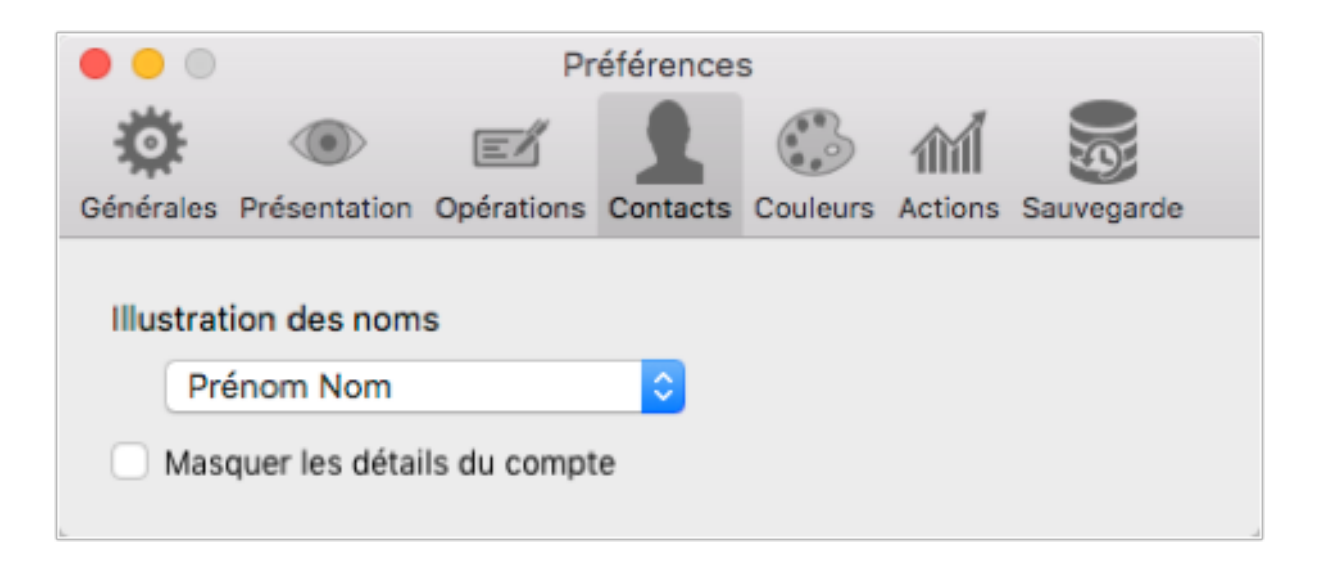

Configure la manière dont le nom des contacts est affiché et permet de choisir d'afficher ou de masquer les détails du compte des contacts.

#### 17.5. Couleurs

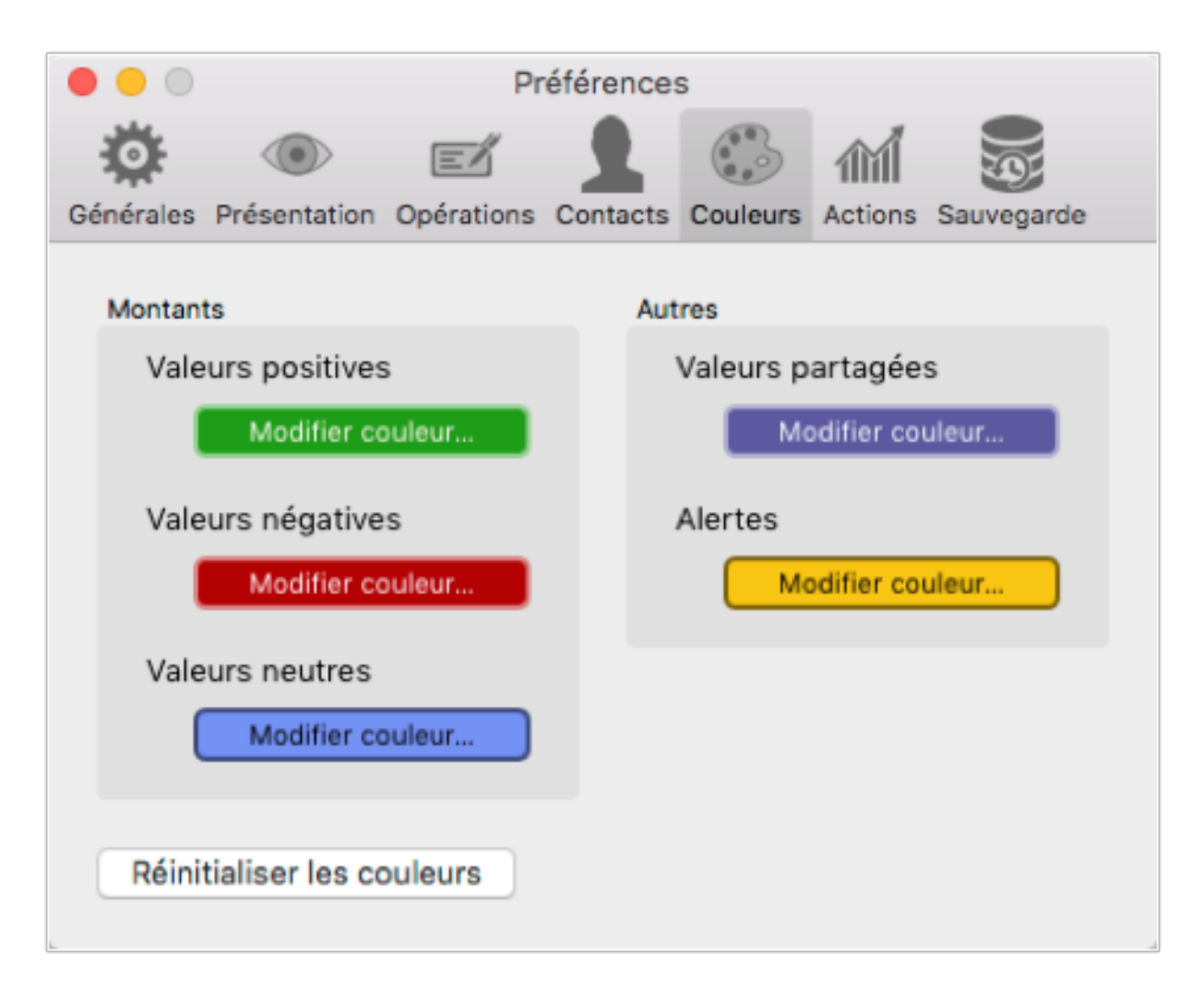

iFinance vous permet de configurer librement les couleurs des valeurs numériques et des alertes.

#### 17.6. Actions

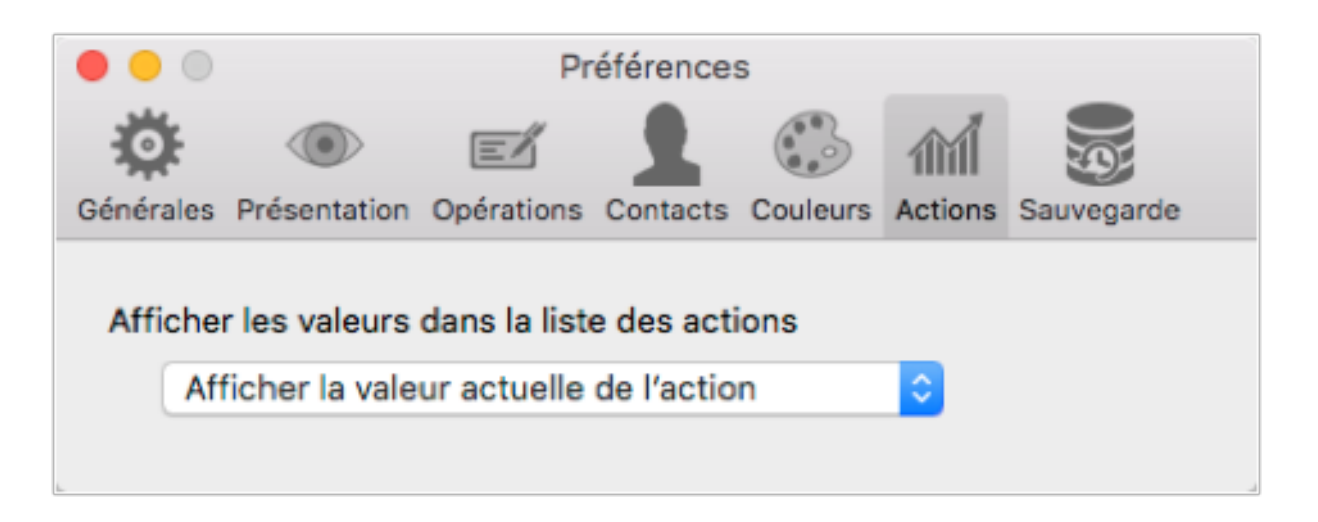

Permet de définir les valeurs à afficher dans la liste des actions affichée dans la présentation.

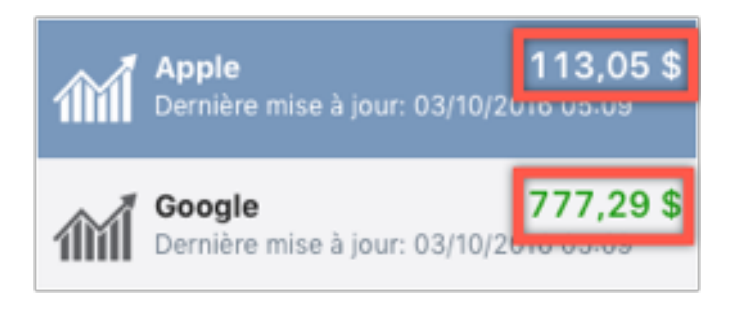

Exemple: Prix courant de l'action

#### 17.7. Sauvegarde

|                    | Pré              | éférences   | ;          |            |           |   |
|--------------------|------------------|-------------|------------|------------|-----------|---|
| <b>Ö</b> ()        |                  |             |            | ഫ്         |           |   |
| Générales Présenta | tion Opérations  | Contacts    | Couleurs   | Actions    | Sauvegard | e |
|                    |                  |             |            |            |           |   |
| Activer des s      | auvegardes basé  | es sur le t | emps       |            |           |   |
| Supprimer la       | sauvegarde de la | a synchron  | isation ur | ne fois la |           |   |
| synchronisati      | on réussie       |             |            |            |           |   |
| Sauvegardes di     | sponibles        |             |            |            |           |   |
| Compte             |                  |             |            |            | 1         |   |
| 27/09/2016 16      | 52               |             |            |            | Temps     |   |
| Compte 2           |                  |             |            |            | 1         |   |
| 03/10/2016 05      | :09              |             |            |            | Temps     |   |
| Compte             |                  |             |            |            | 9         |   |
| 03/10/2016 04      | :47              |             |            |            | WiFi      |   |
| 03/10/2016 04      | :44              |             |            |            | WiFi      |   |
| 03/10/2016 04      | :43              |             |            |            | WiFi      |   |
| 03/10/2016 04      | :42              |             |            |            | WiFi      |   |
| Restaurer          |                  |             |            |            | Supprime  |   |
| Restdurer          |                  |             |            |            | Supprinte | - |

Lorsque cette fonction est activée, iFinance crée des sauvegardes périodiques afin de protéger vos données et permet de restaurer d'anciennes versions de vos données si cela est nécessaire.

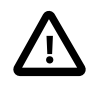

Si vous supprimez une base de données manuellement, il vous sera demandé si vous souhaitez également supprimer toutes les sauvegardes de la base de données !

## 18. Centre de notifications

Vous pouvez utiliser un widget pour afficher vos comptes et balances dans le centre de notifications.

# 18.1. Affichage d'un compte dans le centre de notifications

Commencez par ouvrir les réglages du compte.

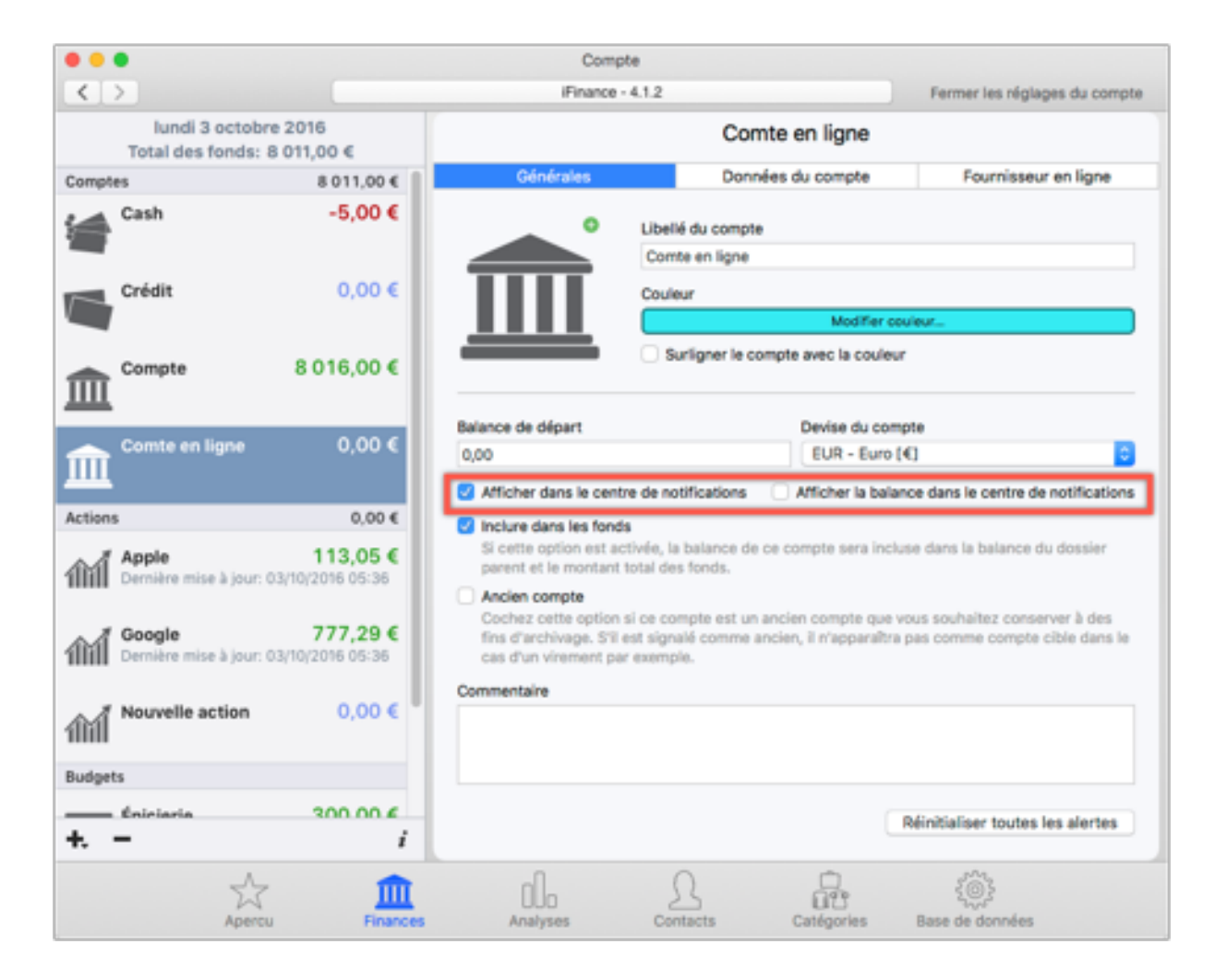

- Pour cela, double-cliquez sur le compte souhaité.
- Cochez "Afficher dans le centre de notifications". Vous pouvez afficher la balance courante dans le centre de notifications en cochant l'option "Afficher la balance dans le centre de notifications".

| •••                                                            |                    | Com                 | pte                   |                      |               |                     |
|----------------------------------------------------------------|--------------------|---------------------|-----------------------|----------------------|---------------|---------------------|
|                                                                |                    | Finance             | - 4.1.2               |                      |               |                     |
| Réglages généraux                                              | Sélectionner les c | omptes à afficher d | ans le Centre de noti | fications            |               |                     |
| E harman                                                       | Comptes            |                     | dan                   | s le Centre de notif | ations        | Afficher la balance |
|                                                                | 📽 Cash             |                     |                       |                      |               |                     |
| Codes et mots de passe                                         | Crédit             |                     |                       |                      |               |                     |
| M.                                                             | Compte             |                     |                       | 0                    |               |                     |
| Services du Cloud                                              | III Comte en lig   | ne                  |                       |                      |               | 0                   |
| Synchronisation WiFi                                           |                    |                     |                       |                      |               |                     |
| Centre de notifications                                        |                    |                     |                       |                      |               |                     |
| Fournisseurs en ligne                                          |                    |                     |                       |                      |               |                     |
| <b>DKB</b> Réglages du fournisseur en ligne<br>DKB-Kreditkarte |                    |                     |                       |                      |               |                     |
|                                                                |                    |                     |                       |                      |               |                     |
|                                                                |                    |                     |                       |                      |               |                     |
|                                                                |                    |                     |                       |                      |               |                     |
|                                                                |                    |                     |                       |                      |               |                     |
| +.                                                             |                    |                     |                       |                      |               |                     |
| Apercu                                                         | Finances           | 000<br>Analyses     | Contacts              | Catégories           | Dase de donné | es                  |

Pour définir les informations du compte à afficher dans le centre de notifications, ouvrez le panneau "Base de données" et sélectionnez "Centre de notifications" dans la barre latérale droite.

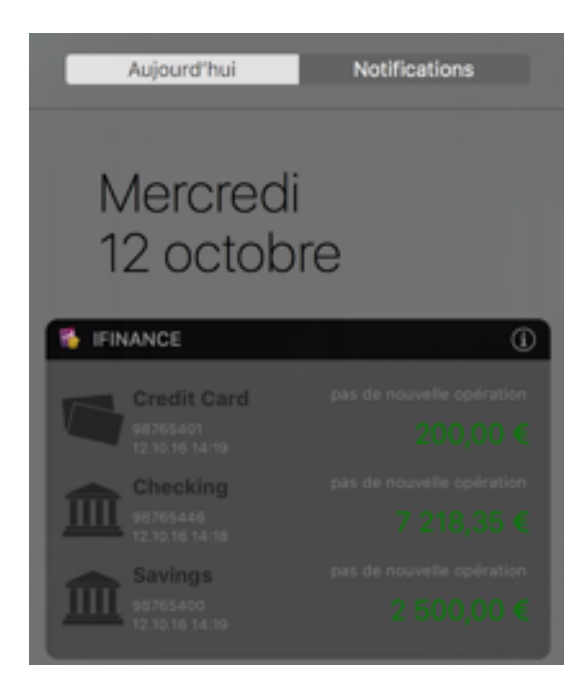

Sélectionnez un compte affiché dans le centre de notifications afin de l'ouvrir dans iFinance.

## 19. Support Technique

Retrouvez la dernière version de ce manuel : lci<sup>1</sup>

Retrouvez les dernières nouvelles de Synium Software : Ici<sup>2</sup>

Si vous rencontrez un problème persistant après avoir suivi les étapes de ce manuel, veuillez nous contacter en Anglais ou en Allemand sur notre page de support : lci<sup>3</sup>

ou en Français sur la page de support de Mac V.F. : lci<sup>4</sup>

Rejoignez les utilisateurs d'iFinance sur le forum français de Mac V.F. : Ici<sup>5</sup>

#### Contributeurs

| Développement      | Tests et Validation |
|--------------------|---------------------|
| Tobias Koch        | Benjamin Günther    |
| Pascal Johann      | Mendel Kucharzeck   |
| Benjamin Fleischer | Marco Weitz         |
| (Samuel Strupp)    | Tobias Strupp       |
| (Lorenz Engmann)   | Malik Aziz          |
| (Marcel Hassemer)  |                     |

| Documentation      | Traducteurs                               |
|--------------------|-------------------------------------------|
| Florian Fehlberg   | Portugais: Paulo Neto                     |
| (Johannes Eichler) | Hollandais : Jan Decoster                 |
|                    | Espagnol : Hans Widemann, Dagobert        |
|                    | De Santo Lacour                           |
|                    | Italien : Claudio Santucci                |
|                    | Français : Philippe Bonnaure <sup>6</sup> |
|                    | Tchèque : Petr Nosek                      |
|                    | Chinois : Yunxuan                         |
|                    | Polonais : Robert Zientara                |
|                    | Russe : Славышенский Александр            |

<sup>1</sup> http://www.macvf.fr/fiche\_produits/dynamic\_a.php?p=guideutifinance4

- <sup>2</sup> http://www.syniumsoftware.com/en/news
- <sup>3</sup> http://www.syniumsoftware.com/en/contact
- 4 http://www.macvf.fr/support/supportmacvf.html
- <sup>5</sup> https://www.macvf.net/forum/
- <sup>6</sup> http://www.macvf.fr/

| Documentation | Traducteurs         |
|---------------|---------------------|
|               | Turc : Şaban Taşgın |

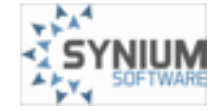